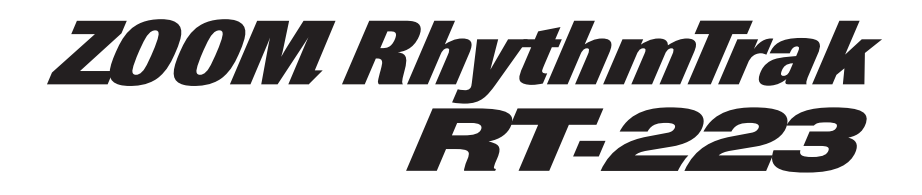

# Manuale Operativo

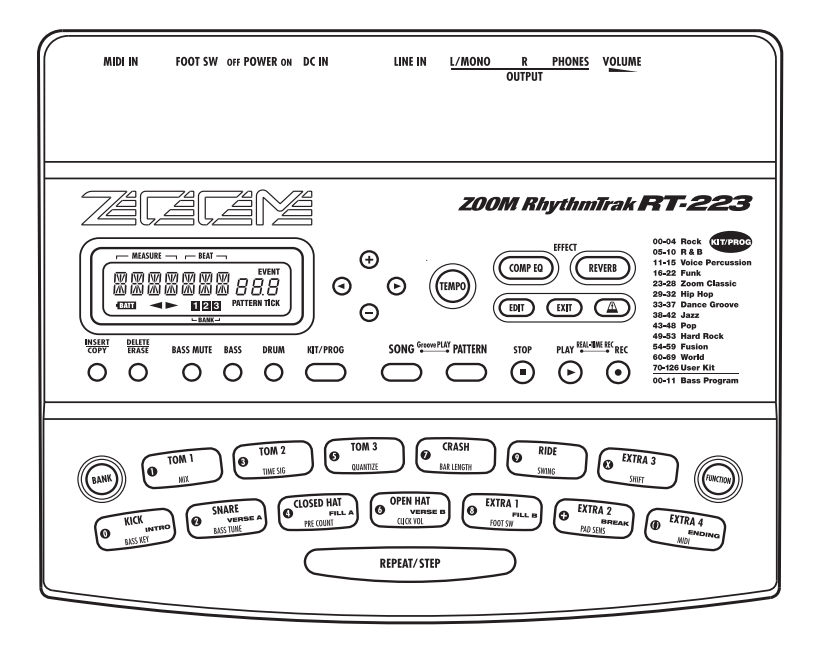

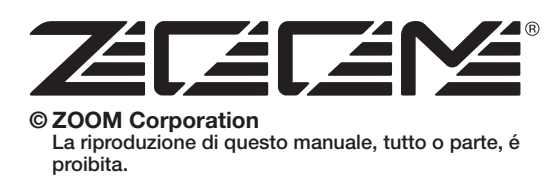

# PRECAUZIONI D'USO E SICUREZZA

### PRECAUZIONI DI SICUREZZA

In questo manuale, sono ustai simboli per evidenziare avvertenze e avvisi di pericolo, da leggere per evitare incidenti. Il significato dei simboli é il seguente:

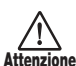

Questo simbolo indica spiegazioni su punti estremamente pericolosi. Se gli utenti ignorano questo simbolo e utilizzano l'apparecchiatura in modo errato, ne possono derivare danni seri e persino mortali.

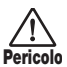

Questo simbolo indica spiegazioni su punti pericolosi. Se gli utenti ignorano questo simbolo e utilizzano l'apparecchiatura in modo errato, possono provocare danni fisici o alll'apparecchiatura.

Osservate i seguenti consigli e precauzioni, per un uso di RT-223 esente da rischi.

#### Alimentazione

Attenzione Poiché il consumo di energia di questa unità é piuttosto alto, raccomandiamo l'uso di un adattatore AC laddove possibile. In caso di utilizzo dell'unità a batterie, usate solo batterie alcaline.

#### [Uso con adattatore AC]

- Assicuratevi di usare solo adattatori AC da 9 V DC, 300 mA e provvisti di spina con polo negativo al centro (Zoom AD-0006). L'uso di un adattatore diverso dal tipo specificato può danneggiare l'unità e porre problemi di sicurezza.
- Collegate l'adattatore AC solo a una presa AC col voltaggio richiesto dall'adattatore.
- Scollegando l'adattatore AC dalla presa AC, impugnate sempre l'adattatore stesso e mai il cavo.
- In caso di fulmini o di non utilizzo prolungato, scollegate l'adattatore AC dalla presa AC.

#### [Uso a batteria]

- Usate quattro pile convenzionali IEC R6 (tipo AA) (alcaline).
- · RT-223 non può essere usato per ricaricare.
- Fate molta attenzione alle specifiche delle pile, per assicurarvi di usare il tipo corretto.
- In caso di non utilizzo prolungato dell'unità, rimuovete le pile dall'apparecchio.
- In caso di fuoriuscita di liquido dalle batterie, pulite accuratamente il comparto batterie e i terminali per togliere ogni residuo di fluido.
- Utilizzando l'unità, il comparto batterie dovrebbe essere tenuto chiuso.

#### Ambiente

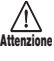

Per evitare rischi di incendio, scariche elettriche o guasti, evitate di utilizzare RT-223 in ambienti in cui esso possa essere esposto a:

- Temperature estreme
- · Fonti di calore come radiatori o stufe
- Alta umidità
- · Eccessiva polvere o sabbia
- · Eccessive vibrazioni o colpi

#### • Utilizzo

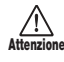

- Non ponete mai alcun oggetto contenente liquidi, come vasi, su RT-223 poiché ciò potrebbe causare scariche elettriche.
- Non ponete fonti di fiamme libere, come candele accese, su RT-223 poiché ciò potrebbe provocare incendi.

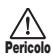

RT-223 é uno strumento di precisione. Non esercitate eccessiva pressione su tasti e controlli. Fate inoltre attenzione a non far cadere l'unità, e a non sottoporla a colpi o pressione eccessiva.

#### · Collegamento cavi e prese input e output

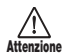

Dovreste sempre togliere corrente a RT-223 e a tutte le altre apparecchiature prima di collegare o scollegare i cavi. <sup>10</sup> Assicuratevi inoltre di scollegare tutti i cavi e l'alimentazione prima di spostare RT-223.

#### Alterazioni

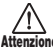

Non aprite mai il contenitore di RT-223 né tentate di modificare il prodotto in alcun modo poiché ciò potrebbe provocare danni all'apparecchiatura.

#### • Volume

Non usate RT-223 ad alto volume per un lungo periodo, poiché ciò potrebbe provocare danni all'udito.

### Precauzioni d'uso

#### • Interferenze elettriche

Per ragioni di sicurezza, RT-223 é stato progettato per fornire la massima protezione dalle emissioni elettromagnetiche dall'interno dell'apparecchio e per fornire protezione da interferenze esterne. Tuttavia, apparecchi particolarmente sensibili a interferenze o che emettano onde elettromagnetiche potenti non dovrebbero essere posti vicino a RT-223,poiché l'eventualità di interferenza non può essere eliminata del tutto.

Con ogni tipo di apparecchio a controllo digitale, incluso RT-223, l'interferenza elettromagnetica può causare guasti e può danneggiare o distruggere dati. E' necessario far attenzione per ridurre al minimo il rischio di danni.

#### Pulizia

Usate un panno morbido e asciutto per pulire RT-223.Se necessario, inumidite leggermente il panno. Non usate detergenti abrasivi, cera, o solventi ( come diluente o alcol), poiché questi potrebbero opacizzare la finitura o danneggiare la superficie.

Conservate questo manuale in luogo adatto, per consultazione futura.

- MIDI é un marchio registrato dell'Associazione Industria Elettronica Musicale (AMEI).
- \* Il Logo SD é marchio registrato.
- \* Tutti i marchi e marchi registrati citati in questo manuale sono al solo scopo identificativo e non sono intesi come violazione alle proprietà coperte da copyrigh dei rispettivi proprietari.

### Contenuti

| PRECAUZIONI D'USO E SICUREZZA<br>PRECAUZIONI DI SICUREZZA<br>Precauzioni d'uso                                                         | <b>.2</b><br>2<br>2   |
|----------------------------------------------------------------------------------------------------|-----------------------|
| Introduzione                                                                                                    | 4                     |
| Descrizione delle parti                                                                                                    | 5                     |
| Pannello superiore                                                                                                    | 5                     |
| Pannello posteriore                                                                                                    | 5                     |
| Eseguire i collegamenti                                                                                                    | 6                     |
| Ilsare l'unità a batterie                                                                                                    | 7                     |
| Prenarativi                                                                                                    | 7                     |
| Guida rapida                                                                                                    | 0                     |
| Guida rapida 1 Ascoltare la Demo Sono                                                                                                  | 8                     |
| Guida rapida 2 Usare i Pads                                                                                                    | 10                    |
| Guida rapida 3 Eseguire un Pattern                                                                                                    | 12                    |
| Guida rapida 4 Assemblare una Song usando                                                                                              | i                     |
| Pads                                                                                                    | 14                    |
| Guida rapida 5 Usare Groove Play                                                                                                    | 16                    |
| Suonare i Pads (Esecuzione Manuale)                                                                                                    | 8                     |
| Suonare colpendo i pads                                                                                                    | 18                    |
| Selezionare un kit/programma                                                                                                    | 19                    |
| Eseguire i Patterns (Modo Pattern)2                                                                                                    | 20                    |
| Eseguire un pattern                                                                                                    | 20                    |
| Campiare il tempo all'esecuzione di pattern                                                                                            | 21                    |
| Inserire Patterns in Tempo Reale2<br>Registrazione in tempo reale di traccia drum 2<br>Registrazione in tempo reale di traccia basso 2 | <b>22</b><br>22<br>25 |
| Inserire Patterns Usando lo Step Input 2                                                                                               | 27                    |
| Cos'é la registrazione a step ?                                                                                                    | 27                    |
| Registrazione a step di traccia drum                                                                                                   | 28                    |
| Registrazione a step di traccia basso                                                                                                  | 29                    |
| Editare un Pattern                                                                                                    | 32                    |
| Copiare un pattern/Riportare un pattern alle in                                                                                        | <b>۱</b> -            |
| postazioni di default di fabbrica                                                                                                    | 32                    |
|                                                                                                    | 33                    |
|                                                                                                    | 55                    |
| Creare Songs (Modo Song)                                                                                                    | <b>54</b>             |
| Creare una song usando lo step input                                                                                                   | 54<br>3∕I             |
| Creare una song usando input in tempo reale                                                                                            | 36                    |
| Creare una song usando input FAST                                                                                                    | 39                    |
| Inserire informazioni di evento                                                                                                    | 42                    |
| Eseguire una song                                                                                                    | 44                    |
| Editare una Song                                                                                                    | <b>1</b> 5            |
| Copiare una gamma di misure                                                                                                    | 45                    |
| Copiare una song                                                                                                    | 46                    |
| Cancellare una song                                                                                                    | 47                    |
| Assegnare un nome a una song                                                                                                    | 47                    |

| Usare i Pads per eseguire Patterns<br>(Modo Groove Play48                                                                                                    |
|----------------------------------------------------------------------------------------------------|
| Varie funzioni Drum Kit<br>(Modo Kit)                                                                                                    |
| Usare gli Effetti (Modo Effect)                                                                                                    |
| Usare il Metronomo<br>(Modo Metronomo)60                                                                                                    |
| Cambiare varie impostazioni di RT-223 63<br>Procedura base impostazione di funzione63<br>Elementi impostazione di funzione64                                                                                                    |
| Altre Funzioni   68     Usare la funzione jam   68     Sincronizzare RT-223 ad unità MIDI esterna   69     Usare unità MIDI esterna per suonare RT-223 70   70     Controllare la memoria residua   71     Spegnere la luce posteriore   71     Riportare RT-223 alle impostazioni di default   71     di fabbrica (inizializzazione)   71 |
| Diagnostica72                                                                                                    |
| Appendice di RT-22373Specifiche di prodotto RT-22373Modulo Reverb74Modulo COMP EQ75ELENCO PATCH76ELENCO DRUM KIT77ELENCO PROGRAMMA BASSO78ELENCO NOTA# DRUM PAD78ELENCO STRUMENTI79ELENCO PATTERN PRESETTATI80PARAMETRO SONG PAD PRESETTATO85Implementazione MIDI86Tabella di implementazione MIDI87                                       |

Grazie per aver scelto **ZOOM RhythmTrak RT-223** (detto semplicemente "**RT-223**"d'ora in poi). RT-223 é un prodotto sofisticato con le caratteristiche seguenti.

#### Macchina compatta drum/basso

RT-223 é abbastanza piccolo da entrare nella tasca di una custodia per chitarre. Ma é abbastanza potente da eseguire un accompagnamento pieno di ritmo con suoni drum e basso estremamente realistici. Potete usarlo come metronomo personale durante gli esercizi, o come sezione ritmica durante una esecuzione dal vivo o facendo una demo.

#### Operatività perfettamente semplice

Anche se non avete mai usato un'unità ritmica o un sequencer prima d'ora, vi sentirete a vostro agio subito con RT-223.

#### • Grande selezione di patterns presettati

RT-223 può contenere 511 diversi patterns (inclusi quelli creati da voi). Si tratta di una vasta gamma di patterns rappresentativi che vi consentiranno di suonare subito.

#### Programmate l'accompagnamento di una song intera

Potete mettere in sequenza patterns multipli nell'ordine desiderato per creare l'accompagnamento ritmico di una intera song. Oltre allo step input, in cui specificate elementi quali numero di pattern, volume, e tempo uno alla volta, RT-223 consente anche l'innovativo metodo di input FAST sviluppato da ZOOM.

#### Il modo groove play vi consente di eseguire patterns come un DJ

Assegnare patterns ai pads del pannello superiore vi consente di cambiare patterns semplicemente colpendo i pads. Grande, per esecuzioni dal vivo e per uso da DJ.

#### · Create i vostri kits originali

RT-223 possiede drum kits e programmi basso incorporati per una gamma di generi musicali. In più, potete creare i vostri drum kits combinando suoni drums a piacimento.

#### • Due tipi di effetti

Il suono del drum kit/programma basso può essere processato con due tipi di effetto (COMP

EQ e REVERB). L'effetto REVERB consente di regolare la profondità di effetto di ogni suono drum singolarmente.

### • Funzione Jam per selezionare patterns con l'interruttore a pedale

Collegate un interruttore a pedale per avere maggiore controllo sui comandi play start/stop e attivazione di patterns. Suonando il vostro strumento, potete impostare fill-ins o breaks o tornare al tema principale dopo aver improvvisato Ciò é molto utile per le jam sessions dal vivo.

#### • Funzione metronomo incorporato

Il metronomo é utile per esercizi di scale o ritmo. In aggiunta allo standard beat, potete usare impostazioni ritmiche miste come 5-beat e 7beat.

#### Jack d'ingresso per collegarvi a una fonte sonora esterna

Collegate uno strumento processato con un multieffetto come ZOOM GFX-1 e missatelo col segnale di RT-223 per produrre un superbo suono in uscita.

#### Controllate varie funzioni con l'interruttore a pedale

Un interruttore a pedale può essere utilizzato anche per avviare/fermare un pattern o per variare il tempo tenendo libere le mani. Alternativamente, abbassate l'interruttore a pedale per colpire una bass drum (cassa) virtuale o per aprire/chiudere un hi-hat.

#### • Compatibile con sincronizzazione MIDI

Il connettore MIDI IN accetta una tastiera MIDI esterna o altra apparecchiatura per eseguire i suoni di RT-223. E' anche possibile sincronizzare RT-223 al clock MIDI da un sequencer MIDI.

Prendetevi il tempo di leggere attentamente questo manuale così da ottenere il massimo dal vostro RT-223 e garantire ottime performance e affidabilità. Conservate questo manuale, la garanzia e ogni altra documentazione per il futuro.

### **Descrizione delle parti**

### **Pannello superiore**

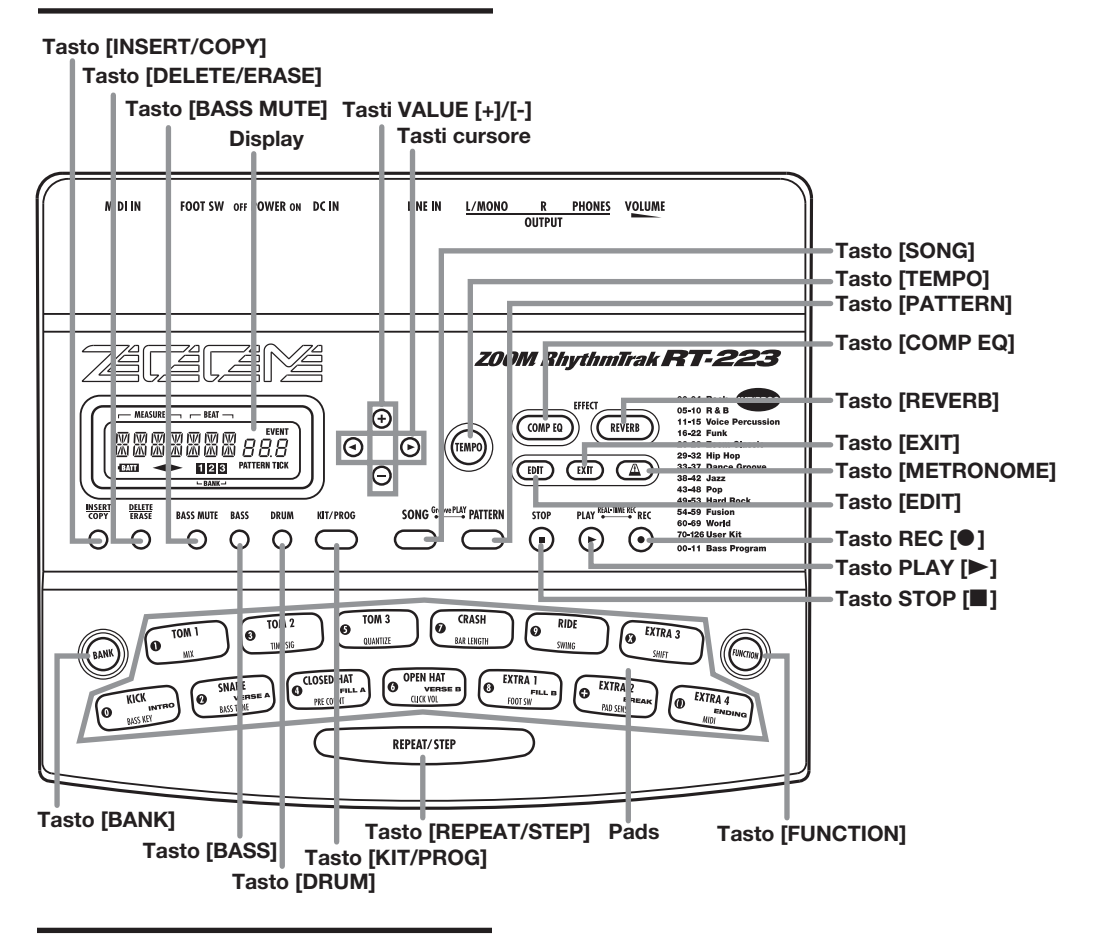

### **Pannello posteriore**

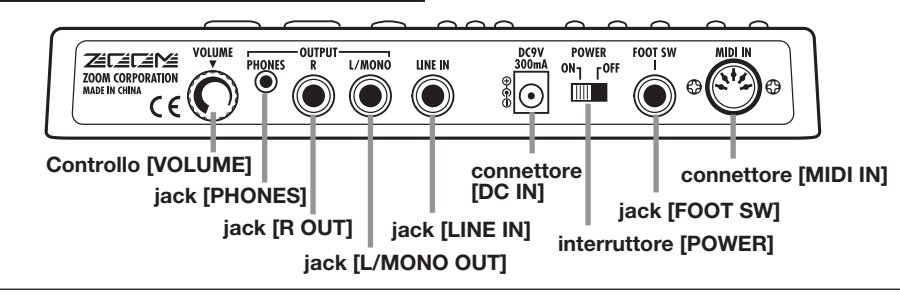

ZOOM RT-223

### Eseguire i collegamenti

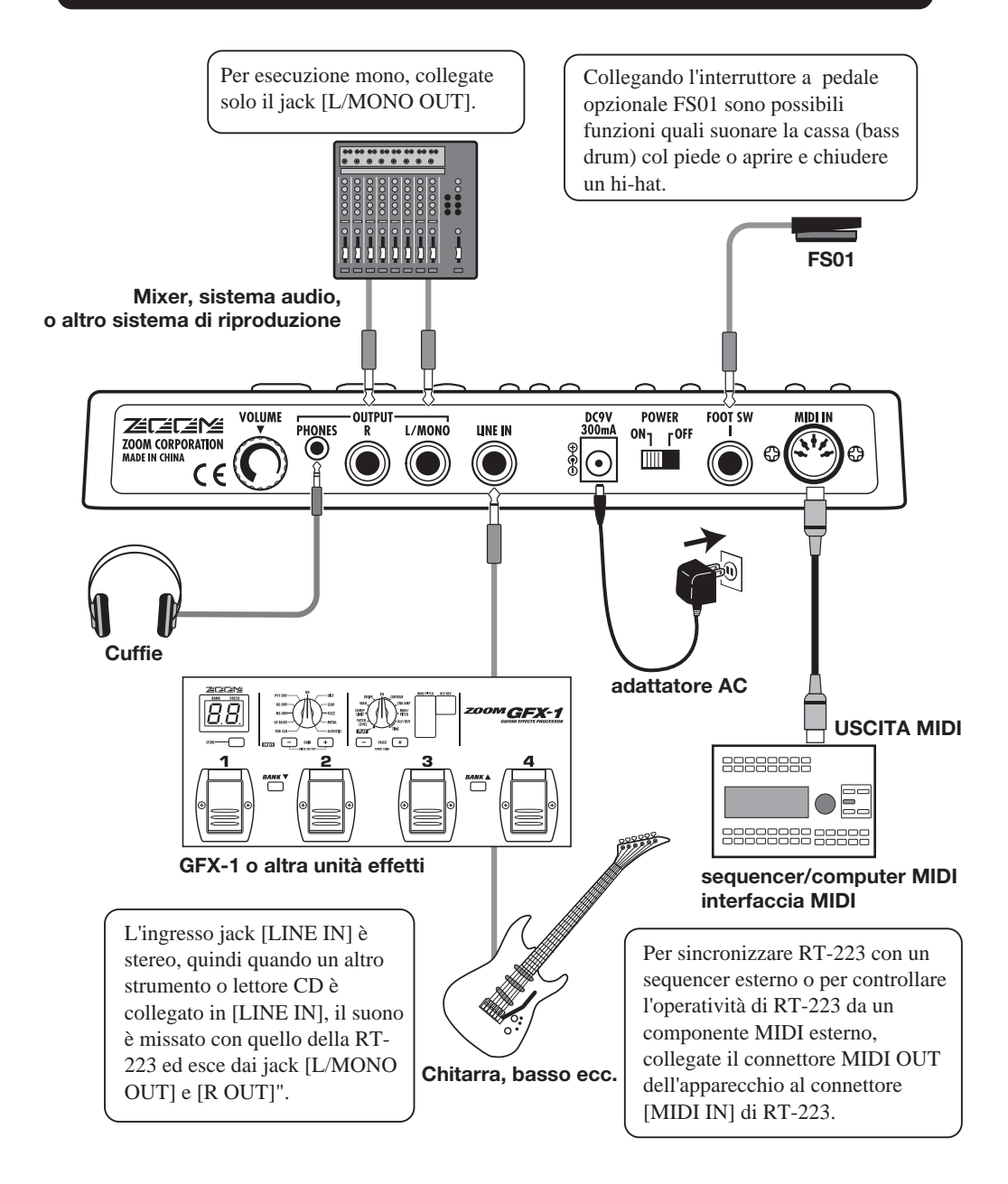

### Usare l'unità a batterie

RT-223 può essere alimentato da quattro pile IEC R6 (tipo AA). Seguite le fasi illustrate sotto per inserire le batterie.

- **1.** Ribaltate l'unità e aprite il coperchio del comparto batterie.
- 2. Inserite quattro batterie alcaline nuove IEC R6 (tipo AA).
- **3.** Chiudete il coperchio del comparto batterie.

#### NOTA

Se appare il simbolo "BATT" mentre l'unità é alimentata a batterie, significa che le batterie sono esaurite. Sostituite le batterie appena possibile.

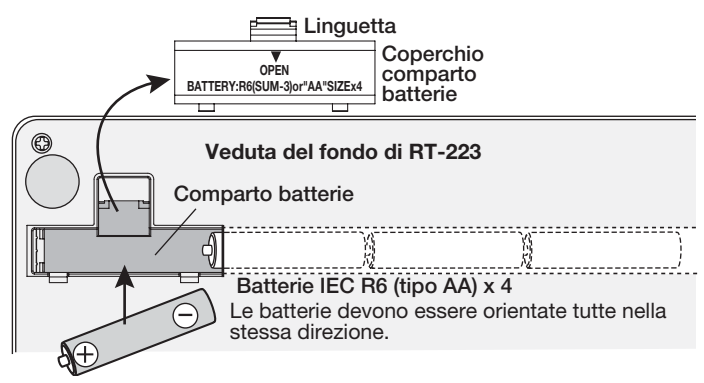

### Preparativi

Dopo aver stabilito i collegamenti, controllate il suono eseguendo quanto segue.

- **1.** A sistema di riproduzione spento e volume completamente abbassato, controllate se tutti i collegamenti sono stati eseguiti correttamente.
- Ponete l'interruttore [POWER] di RT-223 su ON, e accendete il sistema di riproduzione.
- 2. Collegate l'adattatore AC al connettore [DC IN] e abbassate completamente il controllo [VOLUME].

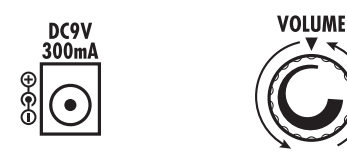

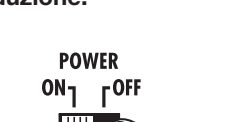

 Colpendo un pad per produrre un suono, regolate il controllo [VOLUME] di RT-223 e del sistema di riproduzione in modo opportuno.

ZOOM RT-223

### Guida rapida

Questa Guida Rapida mostra come operare col vostro RT-223, usando qualche esempio rappresentativo. Alcuni termini e concetti usati in questo manuale sono illustrati qui.

### Guida Rapida 1 Ascoltare la Demo Song

RT-223 presenta una demo song incorporata. Sentite voi stessi cosa può fare RT-223.

# Collegate RT-223 al sistema di riproduzione e accendete.

### 2 Premete il tasto [FUNCTION].

Verificate che il tasto [FUNCTION] lampeggi.

### Premete il tasto [SONG].

Inizia la demo song.

Suona proprio come un gruppo dal vivo, vero? Notate come sono combinati i vari suoni drum, percussioni e basso. RT-223 può produrre facilmente una tale varietà di suoni.

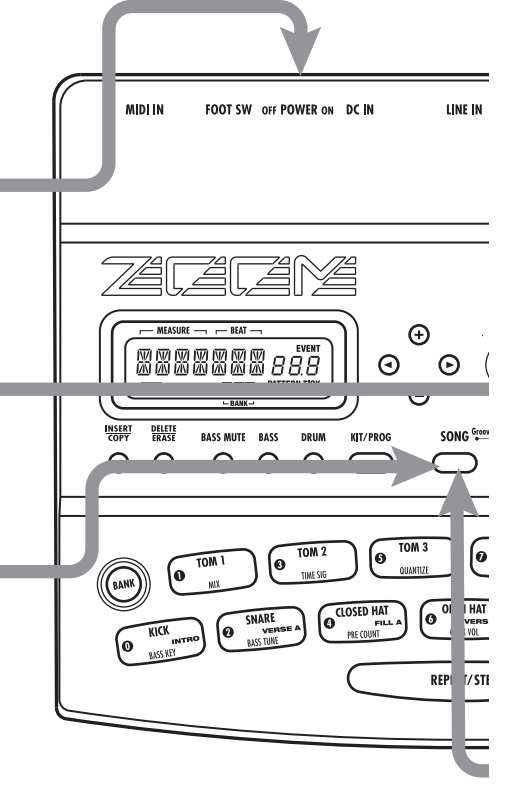

### Per fermare la demo

Premete il tasto [PATTERN] o [SONG].

### Drum kits e programmi basso

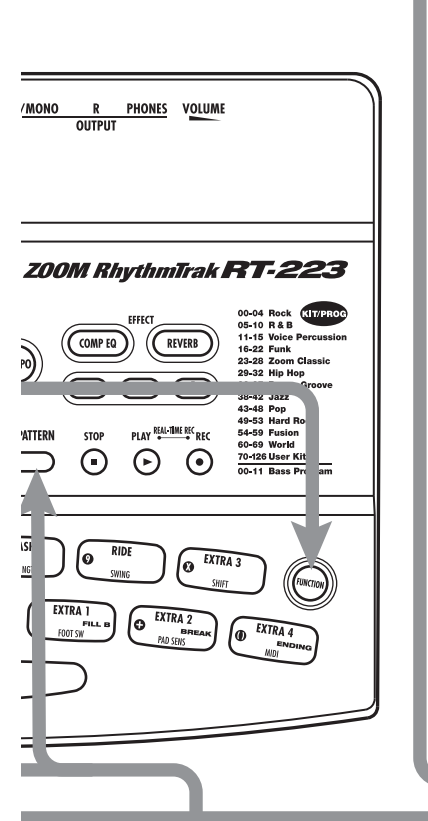

Il suono prodotto da RT-223 consiste in un programma drum kit e basso. Un drum kit é un insieme di suoni drum inclusi bass drum, snares, e tomtom, percussioni come conga e bongo, e vari altri suoni ad effetto. Questi sono combinati per creare le tracce di sostegno per un'ampia gamma di generi musicali. RT-223 possiede 127 drum kits di cui 70 preprogrammati. Potete anche creare i vostri drum kits originali.

Un programma basso é un suono basso come basso elettrico, basso acustico, o basso sintetizzatore. Sono disponibili 12 tipi di programma basso, tra cui é possibile scegliere quello da eseguire.

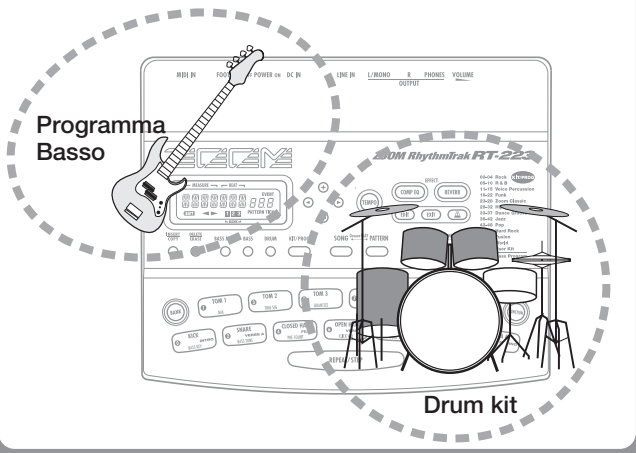

SONG Groove PLAY PATTERN

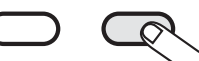

Quando é premuto il tasto [PATTERN]

RT-223 passa al modo pattern

(per patterns di esecuzione e registrazione).

SONG Groove PLAY

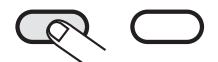

Quando é premuto il tasto [SONG]

RT-223 passa al modo song (per creare accompagnamenti che sono sequenze di patterns).

### Guida Rapida 2 Usare i Pads

Il pannello superiore di RT-223 ha 13 pads che servono per eseguire drum kits e programmi basso.

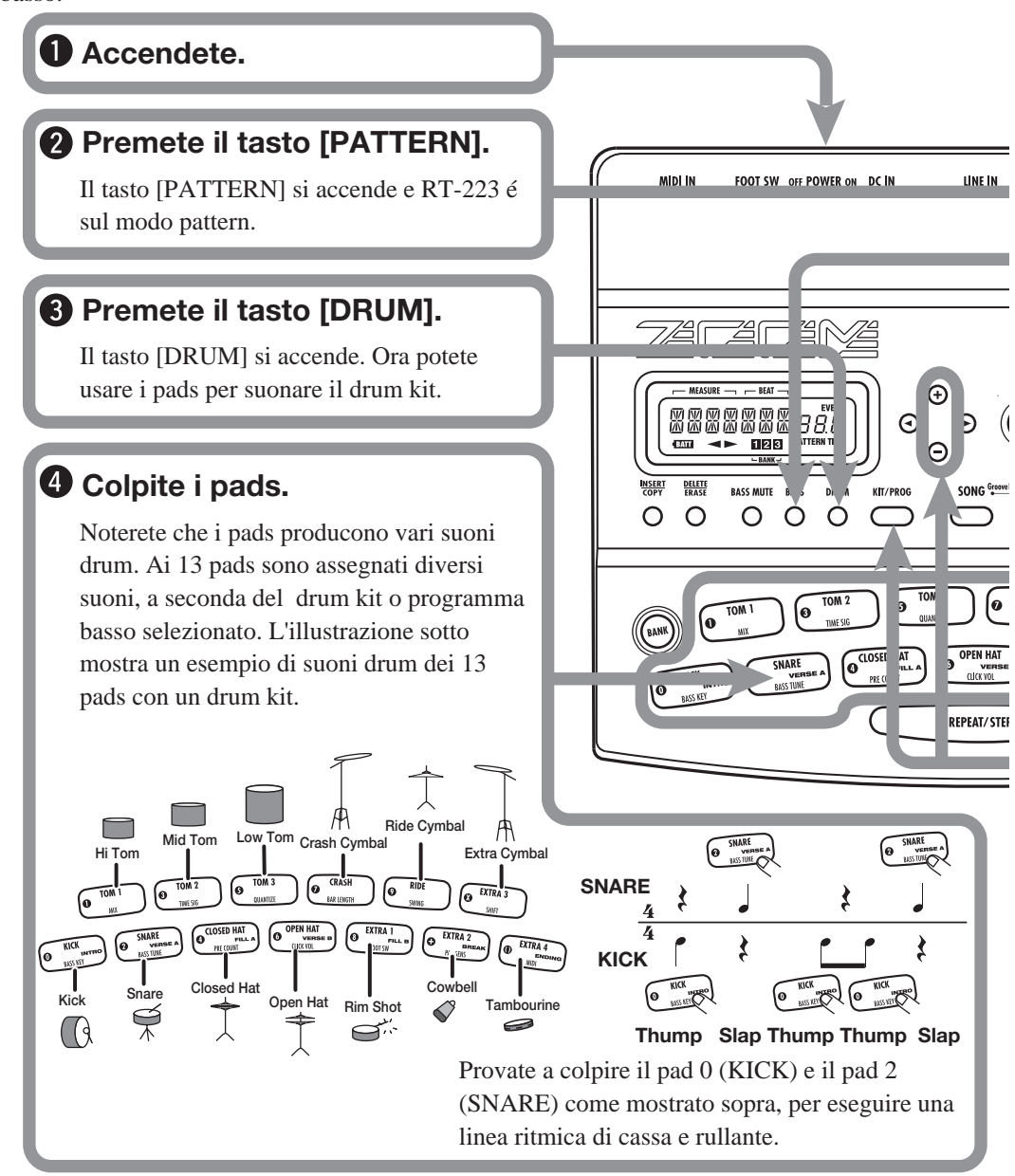

### Eseguire un programma basso coi pads Description: Premete il tasto [BASS].

Il tasto [BASS] si accende e il programma basso attuale può essere eseguito coi pads.

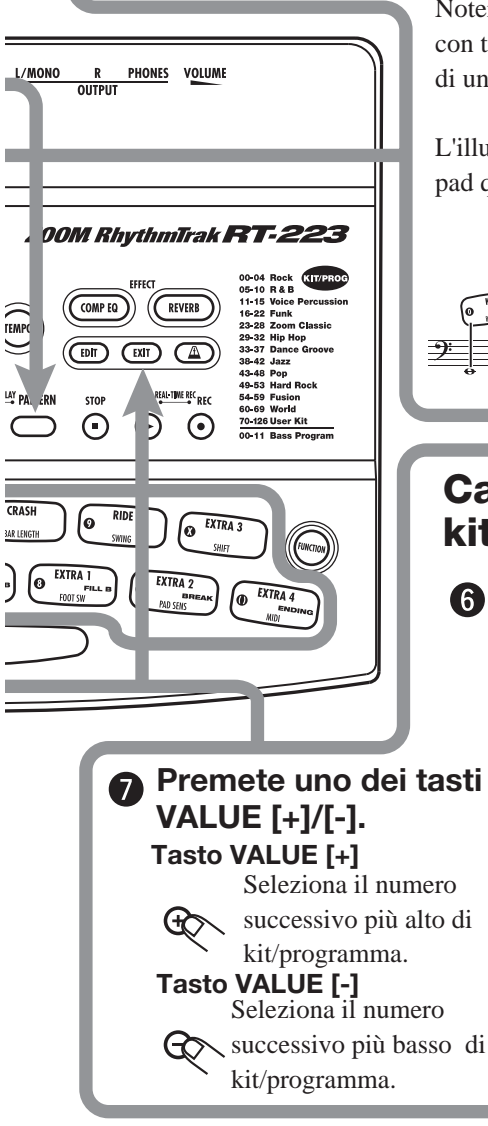

Noterete che pads diversi producono un suono di basso con tonalità diversa. Potete usare i 13 pads come tasti di una tastiera.

L'illustrazione sotto mostra un esempio delle note per pad quando é selezionato un programma basso.

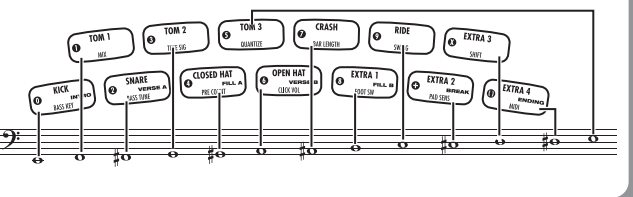

### Cambiare il programma drum kit/basso

### Premete il tasto [DRUM] o [BASS] e poi il tasto [KIT/PROG].

Premendo il tasto [KIT/PROG], il display mostra il nome del drum kit o programma basso selezionato.

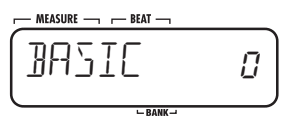

### Premete il tasto [EXIT].

Per eseguire coi pads il drum kit/programma basso modificato, premete il tasto [EXIT] per tornare al modo pattern.

**ZOOM RT-223** 

### Guida Rapida 3 Eseguire un Pattern

RT-223 contiene già molti patterns preprogrammati (sequenza di accompagnamento di più battute), che usano drum kits e programmi basso. Ecco come eseguire un tale pattern.

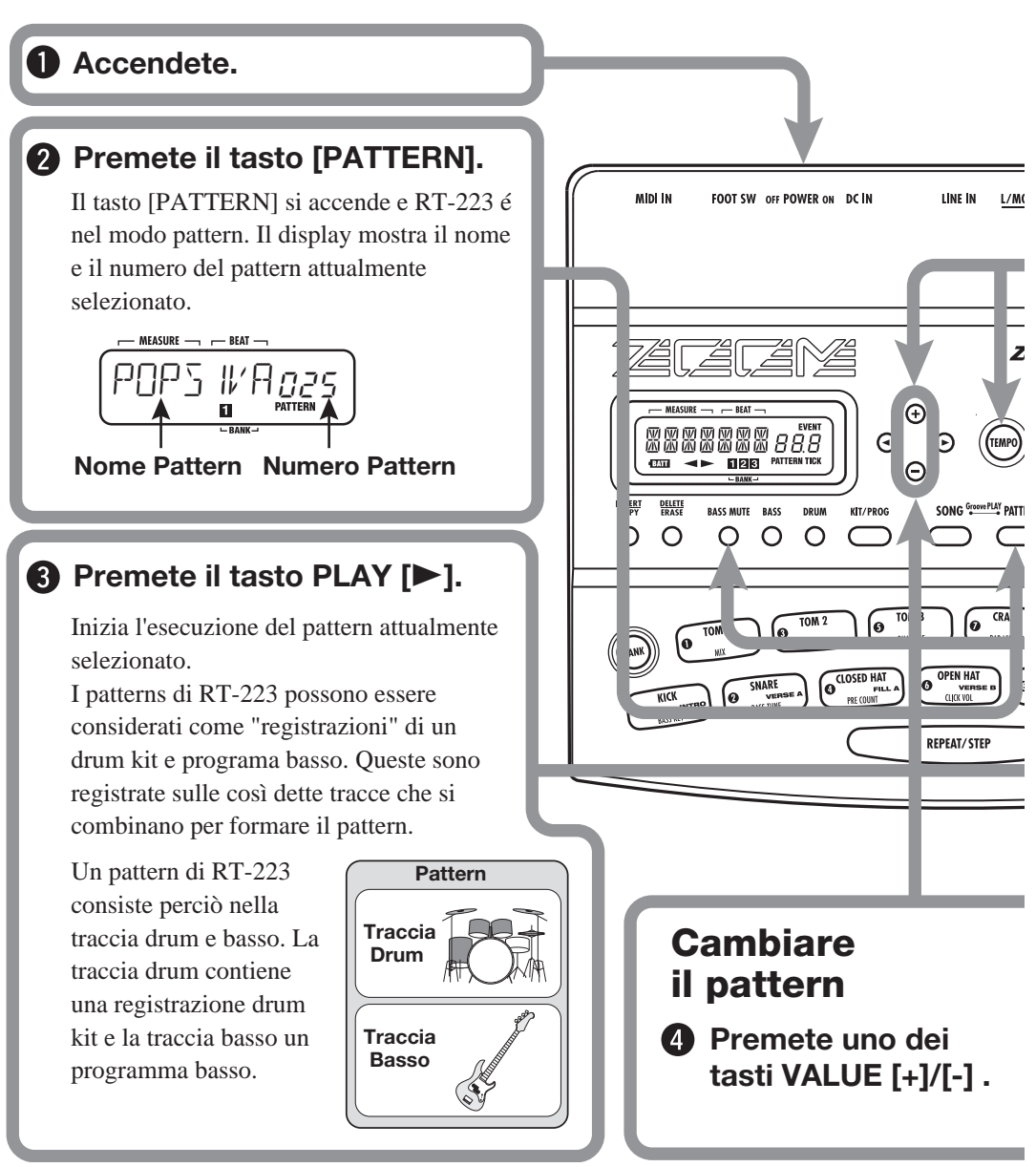

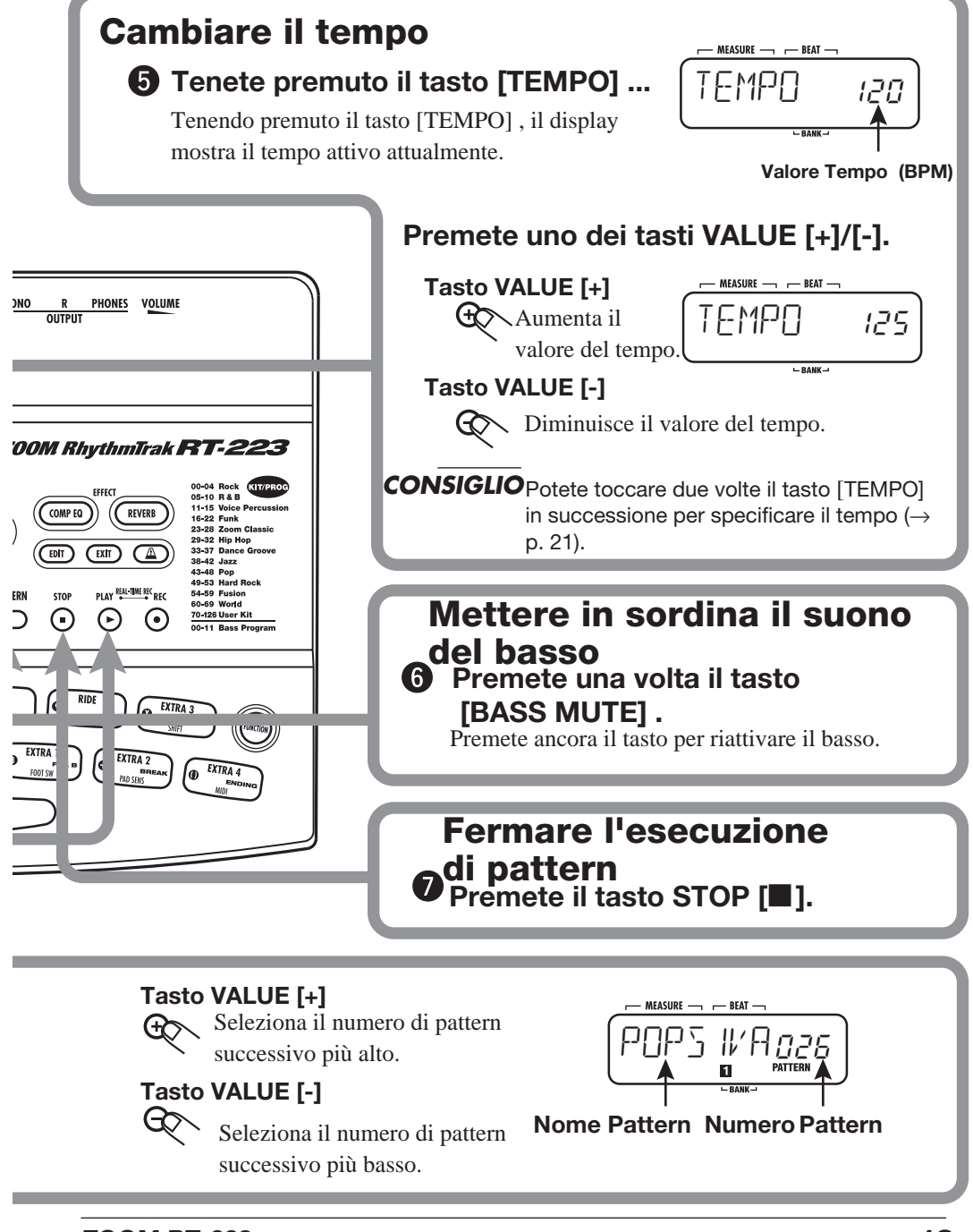

### Guida Rapida 4 Assemblare una Song usando i Pads

Nel modo song, potete assegnare patterns ai pads, facilitando il passaggio tra patterns usando i pads. Questa funzione vi consente di assemblare patterns per una song in tempo reale, completandola con fill-ins e breaks.

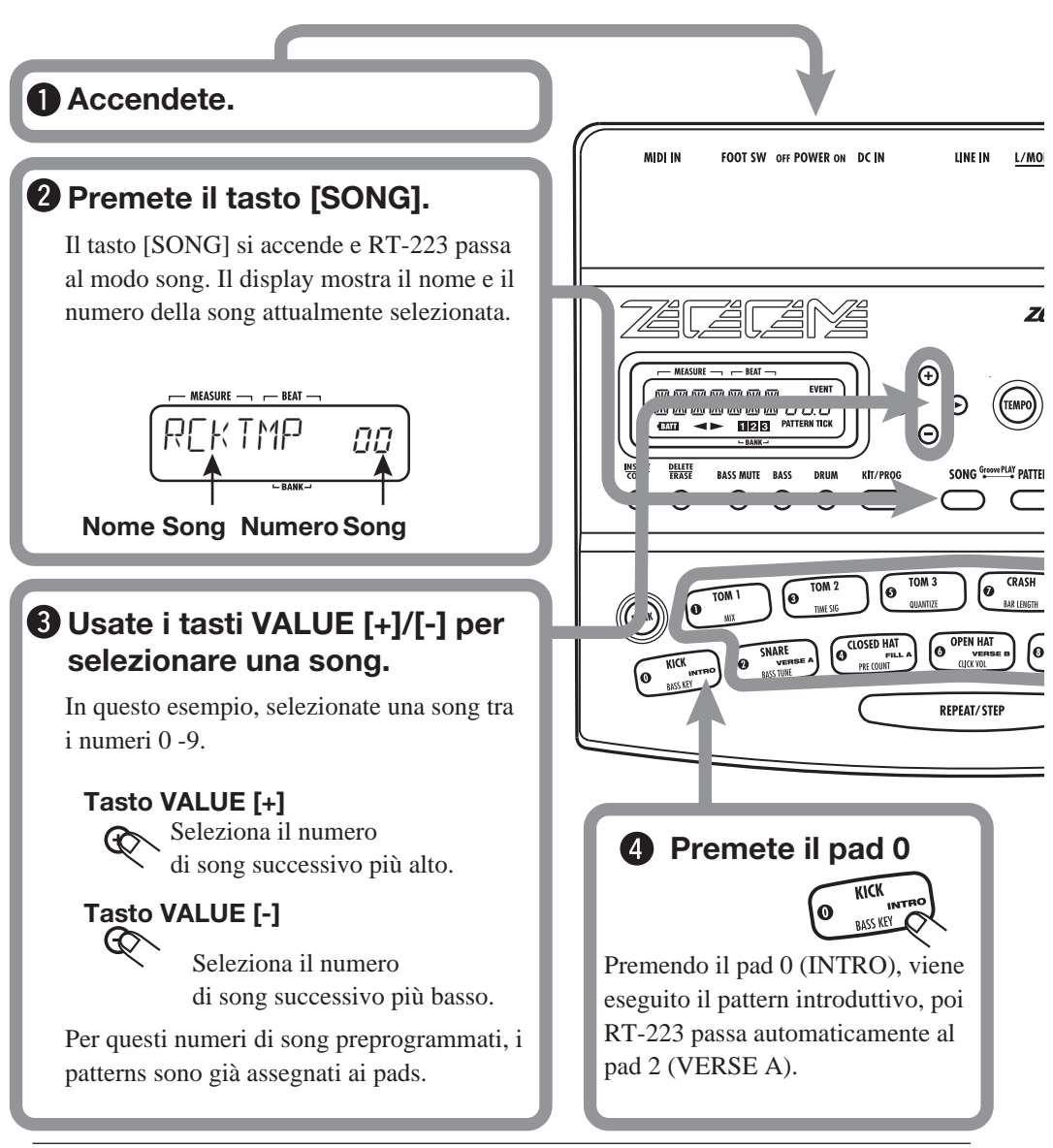

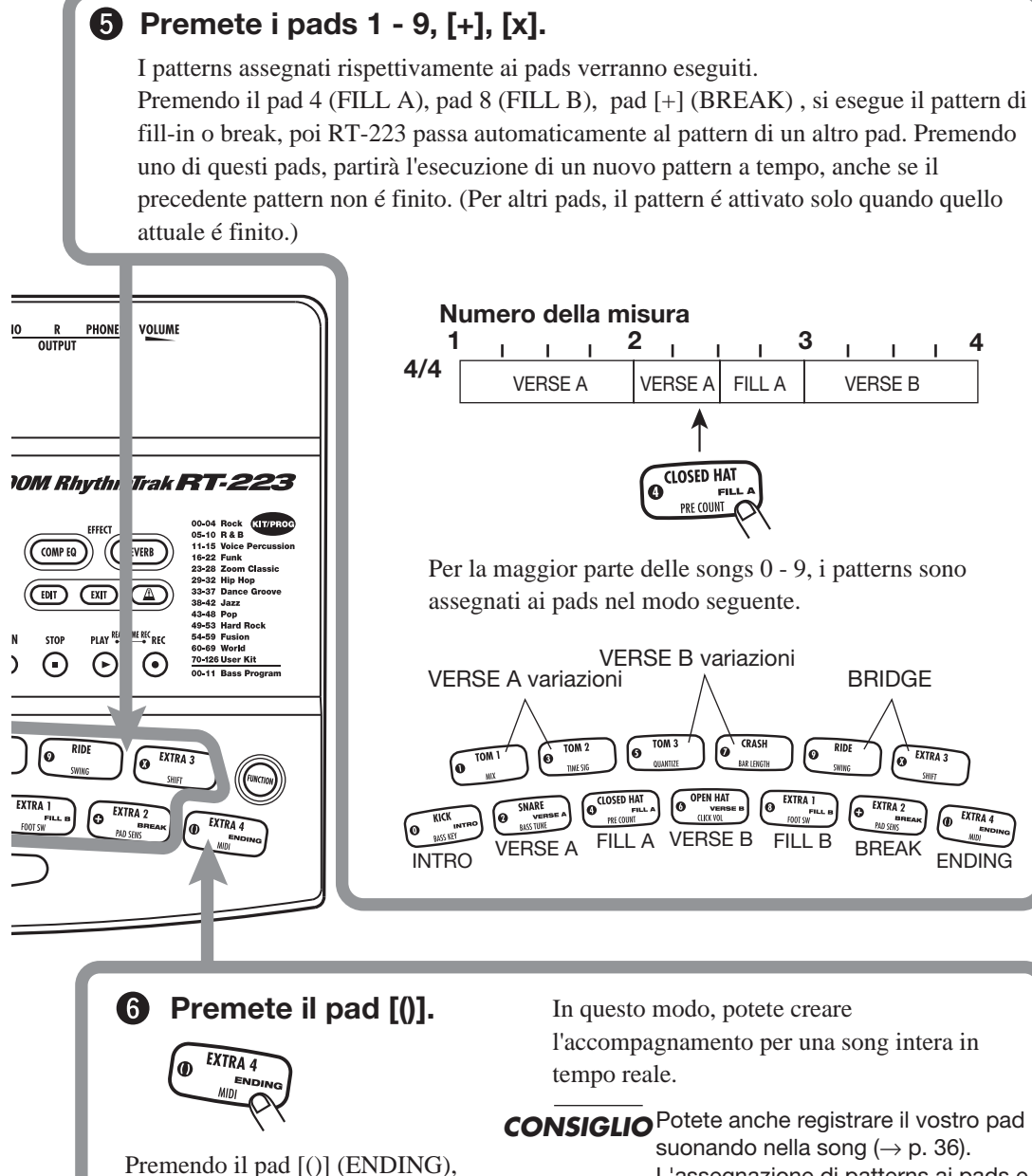

L'assegnazione di patterns ai pads e le impostazioni di transizione possono essere cambiate ( $\rightarrow$  p. 37).

### ZOOM RT-223

viene eseguito il pattern finale, poi

RT-223 si ferma automaticamente.

### Guida Rapida 5 Usare Groove Play

Groove play é una caratteristica speciale di RT-223 che consente di passare attraverso vari patterns semplicemente usando i pads. Ciò rende più facile suonare coi patterns come registra un DJ spinning .

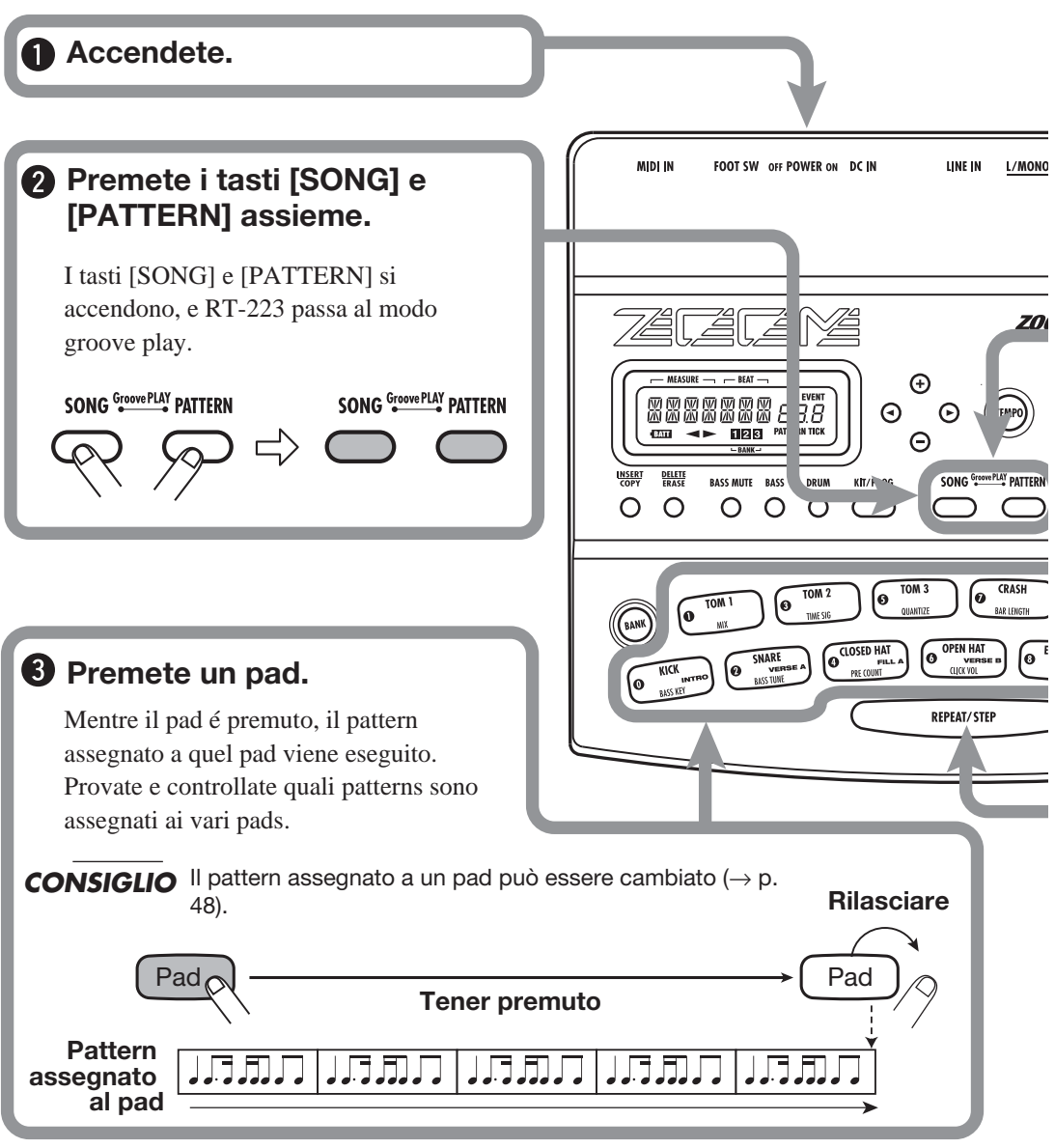

### Eseguire patterns multipli contemporaneamente

### **9** Premete vari pads contemporaneamente.

Nel modo groove play, si possono eseguire fino a 4 patterns contemporaneamente. Eseguendo un pattern ritmico di base, potete fare altre cose, come ad esempio usare un altro pad per sovrapporre un pattern di basso e poi aggiungere un fill-in rullante. Usando il giusto tempo premendo i pads, potete creare ritmi complessi.

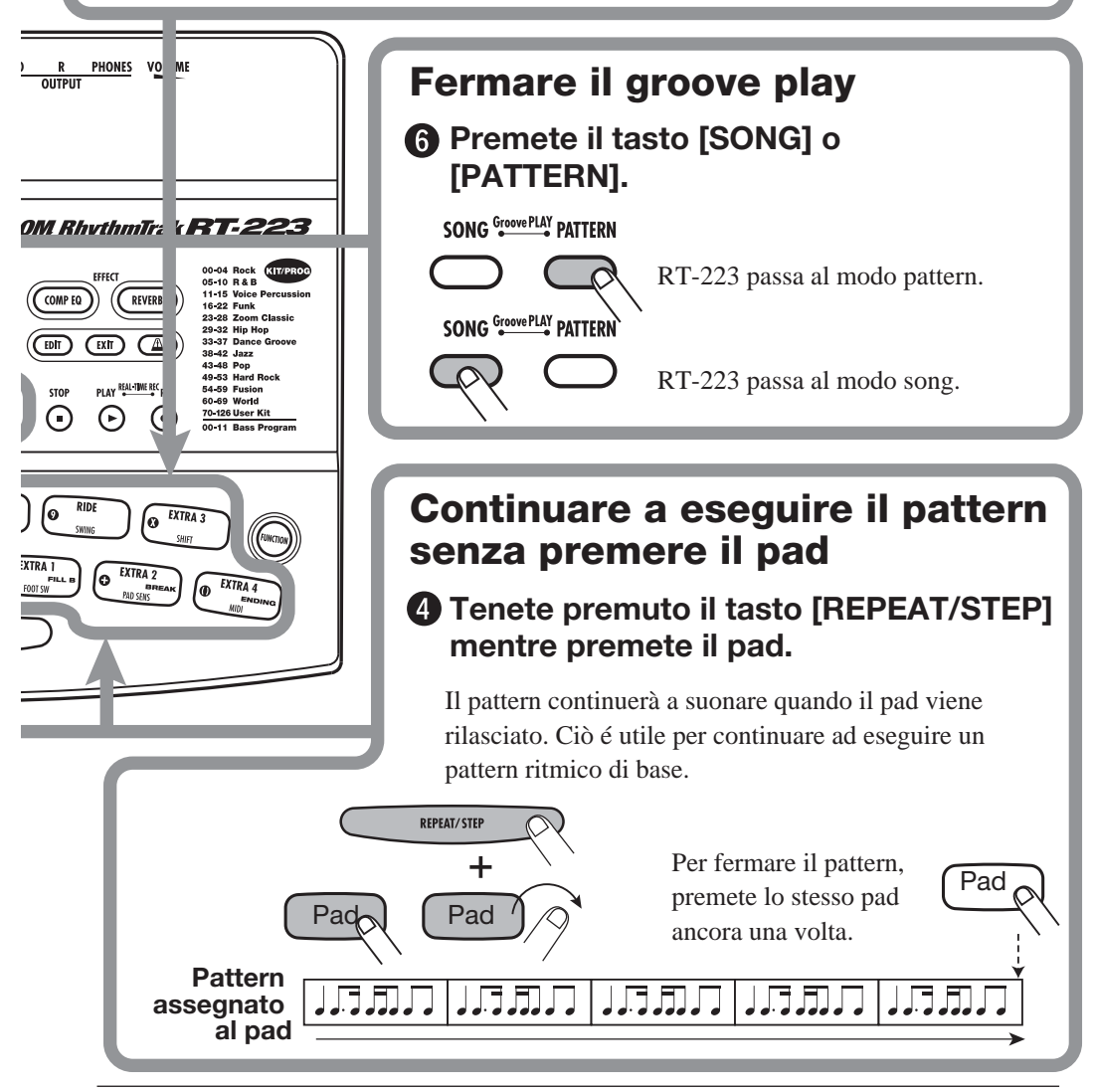

ZOOM RT-223

### Suonare i Pads (Esecuzione Manuale)

RT-223 consente non solo di eseguire patterns esistenti e songs, consente anche di suonare manualmente l'unità usando i pads. Questa sezione illustra come suonare manualmente l'unità.

### Suonare usando i pads

RT-223 assegna vari suoni o tonalità ai pads, a seconda del drum kit/programma basso selezionato. Usate i pads per scoprire i suoni realistici offerti da RT-223.

#### **1.** Premete il tasto [PATTERN].

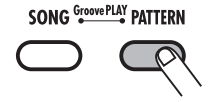

Si attiva il modo pattern. Il tasto [PATTERN] si accende.

#### 2. Premete il tasto [DRUM].

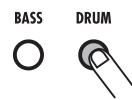

Il tasto [DRUM] si accende, e potete eseguire il drum kit usando i pads.

Durante l'esecuzione manuale, usate il tasto [DRUM] e [BASS] per selezionare il drum kit o programma basso. (Il tasto selezionato si accende.)

### 3. Colpite i pads.

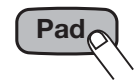

Il LED del pad si accende brevemente e si sente il suono assegnato nel drum kit a quel pad. Il volume varia a seconda della forza con cui colpite il pad.

#### CONSIGLIO

Premendo il tasto [BASS] al punto 2, può essere eseguito un programma basso, ma c'é una differenza nel modo in cui i pads lavorano. Con un drum kit, il suono viene eseguito fino in fondo, anche se il tasto viene rilasciato immediatamente. Con un programma basso, il suono continua solo finché il pad é premuto.

#### 4. Premete il tasto [BANK].

# BANK

Ogni volta che il tasto [BANK] é premuto, varia l'insieme di suoni assegnati ai pads (banco pad). RT-223 offre una scelta di tre banchi pad.

#### CONSIGLIO

Quando é selezionato un programma basso, premendo il tasto [BANK] si varia la gamma di tonalità del basso.

**5.** Per eseguire il suono di un pad più volte, tenete premuto il tasto [REPEAT/STEP] premendo il pad.

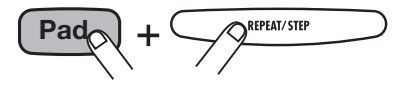

Il suono verrà ripetuto mentre il pad é premuto. Il livello di ripetizione dipende dall'impostazione del tempo.

#### CONSIGLIO

L'intervallo tra ripetizioni può essere regolato con l'impostazione di quantizzazione ( $\rightarrow$  p. 65).

### Selezionare un kit/ programma

RT-223 consente di scegliere tra 127 drum kits (70 preprogrammati) e 12 programmi basso. Provate a cambiare le impostazioni come segue.

#### 1. Premete il tasto [PATTERN].

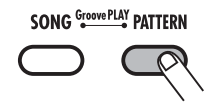

Il tasto [PATTERN] si accende e RT-223 passa al modo pattern.

# 2. Premete il tasto [DRUM]/[BASS] e poi il tasto [KIT/PROG].

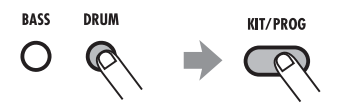

Il nome e il numero del drum kit attualmente selezionato (o programma basso) appaiono sul display.

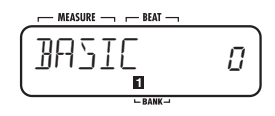

#### CONSIGLIO

I tipi di drum kits disponibili sono stampati sul pannello.

| 00-04 Rock KIT/PROG    |
|------------------------|
| 05-10 R&B              |
| 11-15 Voice Percussion |
| 16-22 Funk             |
| 23-28 Zoom Classic     |
| 29-32 Hip Hop          |
| 33-37 Dance Groove     |
| 38-42 Jazz             |
| 43-48 Pop              |
| 49-53 Hard Rock        |
| 54-59 Fusion           |
| 60-69 World            |
| 70-126 User Kit        |
| 00-11 Bass Program     |

**3.** Usate i tasti VALUE [+]/[-] per selezionare il drum kit/programma basso.

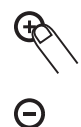

Il numero di kit/programma sul display aumenta o diminuisce di un'unità e viene attivato il kit/ programma corrispondente.

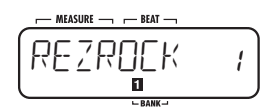

#### CONSIGLIO

- Tenendo il tasto VALUE [+]/[-] premuto i numeri cambiano continuamente.
- Per cambiare i numeri velocemente, tenete premuto uno dei tasti VALUE [+]/[-] e premete l'altro tasto. I numeri varieranno rapidamente.

### **4.** Premete il tasto [PATTERN] per tornare al modo pattern.

Potete ora eseguire il nuovo drum kit/programma basso coi pads.

## Eseguire i Patterns (Modo Pattern)

Questa sezione illustra come eseguire i patterns di RT-223.

### **Eseguire un pattern**

RT-223 presenta 511 patterns di accompagnamento. Nelle condizioni di default di fabbrica, i patterns 0 - 439 sono preprogrammati.

### 1. Premete il tasto [PATTERN].

Il tasto [PATTERN] si accende e RT-223 passa al modo pattern. Sul display appaiono il nome e il numero del pattern attualmente selezionato.

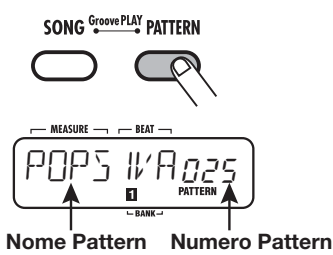

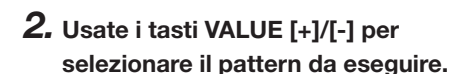

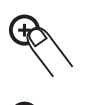

3. Premete il tasto PLAY [►].

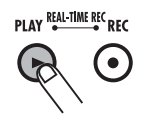

Il tasto PLAY [▶]si accende e il pattern viene eseguito ripetutamente.

Il tasto [TEMPO] lampeggia a seconda del tempo del pattern.

Il display mostra la posizione attuale all'interno del pattern (misura/battuta).

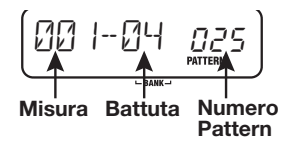

#### CONSIGLIO

- Potete usare i pads per l'esecuzione manuale mentre un pattern é in esecuzione.
- Potete attivare un numero di pattern mentre un altro sta suonando.
- **4.** Per mettere in sordina solo la traccia basso, premete il tasto [BASS MUTE] .

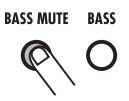

Il tasto si accende e la traccia é in sordina (si sente solo la traccia drum). Per riattivare la traccia basso, premete ancora una volta il tasto [BASS MUTE].

#### CONSIGLIO

La traccia basso si può mettere in sordina mentre il pattern é fermo.

## **5.** Premete il tasto STOP [■] per fermare il pattern.

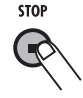

Premendo il tasto PLAY [>] invece di STOP

[■] si pone l'unità sul modo pausa. Il tasto PLAY
[▶] lampeggia. Premendo ancora PLAY
[▶] in questa condizione si riprende l'esecuzione dal punto in cui era stata messa in pausa.

### Cambiare il tempo all'esecuzione di pattern

Eseguendo un pattern dal modo pattern, il tempo di esecuzione del pattern può essere modificato all'interno di una gamma da 40 - 250 BPM (BPM = battute al minuto, usando quarte).

### 1. Premete il tasto [TEMPO].

Il display mostra il tempo attuale per ca 2 secondi.

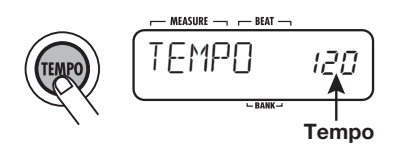

2. Usate i tasti VALUE [+]/[-] per impostare il tempo.

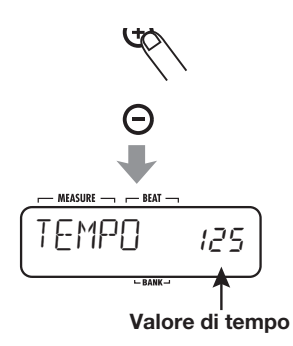

**3.** Per impostare il tempo dalla esecuzione manuale, premete due volte il tasto [TEMPO] mentre appare l'indicazione "TEMPO" sul display (funzione tap tempo ).

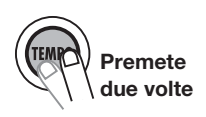

Mentre un pattern é fermo o in esecuzione, premete il tasto [TEMPO]una volta per visualizzare l'indicazione "TEMPO" e poi premete due volte il tasto [TEMPO] per inserire un intervallo di un quarto di nota. Premete semplicemente il tasto [TEMPO] in sincrono col ritmo della song.

#### NOTA

Il tempo impostato col modo pattern viene applicato a tutti i patterns.

### **Inserire Patterns in Tempo Reale**

RT-223 consente di inserire i vostri patterns di accompagnamento. E' possibile creare e registrare un pattern in due modi: eseguendo di fatto il pattern sui pads (registrazione in tempo reale), o inserendo ogni suono singolarmente (registrazione a step). La procedura di registrazione in tempo reale di una traccia drum e basso é descritta qui.

# Registrazione in tempo reale di una traccia drum

Per registrare una traccia drum in tempo reale usando i pads, procedete come segue.

#### 1. Premete il tasto [PATTERN].

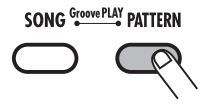

Il tasto [PATTERN] si accende e RT-223 passa al modo pattern. Sul display appaiono il nome e numero del pattern attualmente selezionato.

## **2.** Usate i tasti VALUE [+]/[-] per selezionare un pattern vuoto.

Selezionando un pattern vuoto, appare l'indicazione "EMPTY" sul display.

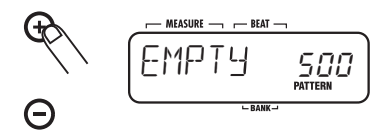

#### CONSIGLIO

Se non vi sono patterns vuoti, dovreste cancellare un pattern non desiderato ( $\rightarrow$ p.33).

#### 3. Premete il tasto [DRUM].

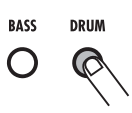

I tasti [DRUM] e [BASS] servono per selezionare la traccia drum o basso.

#### **4.** Premete il tasto [KIT/PROG].

Sul display appaiono il nome e numero del drum kit attualmente selezionato.

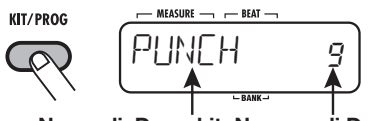

Nome di Drum kit Numero di Drum kit

**5.** Usate i tasti VALUE [+]/[-] per selezionare un drum kit.

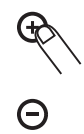

#### CONSIGLIO

- Tenendo premuto un tasto VALUE [+]/[-] i numeri cambiano continuamente.
- Per variare i numeri velocemente, tenete premuto un tasto VALUE [+]/[-] e premete l'altro. I numeri cambieranno velocemente.
- Il drum kit/programma basso usato per un pattern può essere modificato più tardi, dopo che il pattern é stato registrato.
- Cambiando il drum kit/programma basso di un pattern, il nuovo drum kit/ programma basso viene automaticamente salvato per quel pattern.

## 6. Premete il tasto [EXIT] per tornare al modo pattern.

Il suono del drum kit selezionato può essere eseguito in modo pattern.

# 7. Premete il tasto [FUNCTION] e poi il pad 5 (QUANTIZE).

Sul display appare l'attuale valore quantizzato.

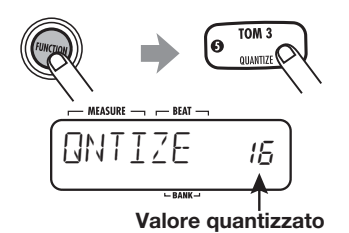

La "Quantizzazione" si riferisce al grado di dettaglio con cui vengono registrate le note. Impostando il valore quantizzato sulla nota più breve da usare nel pattern, la registrazione può essere effettuata mantenendo automaticamente un preciso senso del ritmo. Scegliendo l'impostazione di quantizzazione più definita, potete conservare il tocco umano, caratterizzato da un leggerissimo ritmo irregolare.

#### CONSIGLIO

Il tasto [FUNCTION] é usato per varie impostazioni di RT-223. Per dettagli, fate riferimento a pag. 63.

#### 8. Usate i tasti VALUE [+]/[-] per impostare il valore quantizzato (la nota più breve da registrare).

| 4Quarta             | 24Terzina di sedicesima     |
|---------------------|-----------------------------|
| 8Ottava             | 32Trentaduesima             |
| 12Terzina di ottava | 48 Terzina di trentaduesima |
| 16Sedicesima        | Hi 1 tick (1/96 di quarta)  |

## **9.** Premete ancora una volta il tasto [FUNCTION].

Il nuovo valore quantizzato é impostato e l'unità torna al modo pattern.

#### CONSIGLIO

A registrazione completata, é possibile cambiare il valore quantizzato e registrare ancora sulla stessa traccia. Dopo aver registrato drum basso e rullante usando quarte, potete registrare una sequenza di hi-hat con sedicesime.

# 10. Tenendo premuto il tasto REC [●], premete il tasto PLAY [►].

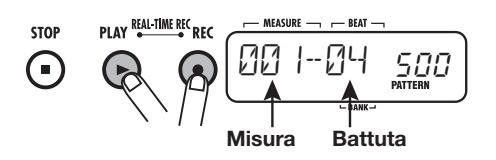

I tasti REC [●] e PLAY [▶] si accendono e il tasto [TEMPO] lampeggia secondo il tempo attualmente selezionato. Parte il metronomo.

#### CONSIGLIO

Richiamando un pattern vuoto, questo verrà impostato con le stesse battute e numero di misure del pattern precedente. Queste impostazioni possono essere variate, come descritto a pag. 64, 65.

# 11. Colpite i pads in accordo col suono del metronomo.

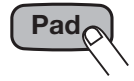

Si sente il suono del pad corrispondente, che viene registrato per la durata impostata col valore quantizzato. Giunti alla fine del pattern, la registrazione torna all'inizio e continua, consentendovi di aggiungere alla registrazione quanto volete. Sul display potete controllare la posizione attuale all'interno del pattern (misura/ battuta).

#### CONSIGLIO

- Usando il tasto [BANK] nell'inserimento di un pattern, potete attivare l'insieme di suoni drum assegnati ai pads.
- Quando il tasto REC [●] viene premuto durante la registrazione in tempo reale il

tasto REC [•] inizia a lampeggiare e viene sospesa la registrazione del pattern. In questa condizione, colpendo i pads si produrrà suono, che però non viene registrato. Ciò é utile per controllare il fraseggio e il suono prima di registrare. Per riprendere la registrazione, premete ancora il tasto REC [•].

#### 12. Per cancellare il suono da un pad specifico, premete il pad tenendo premuto il tasto [DELETE/ERASE].

Mentre il tasto é premuto, il suono di quel pad viene cancellato dal pattern, come illustrato nella Figura 1 sotto.

Per cancellare l'intera traccia, premete il tasto [DRUM] tenendo premuto [DELETE/ERASE]. Quando entrambi i tasti sono premuti, tutti i suoni di quella traccia sono cancellati, come illustrato in in Figura 2 sotto.

# 13. Per ripetere un suono, colpite il pad tenendo premuto [REPEAT/STEP].

Tenendo premuto [REPEAT/STEP] mentre si colpisce un pad, si può registrare un suono di percussioni.

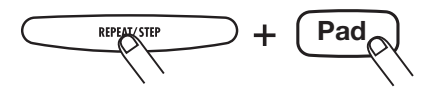

14. A inserimento di traccia drum in tempo reale completato, premete il tasto STOP [I].

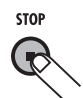

La registrazione di pattern si ferma.

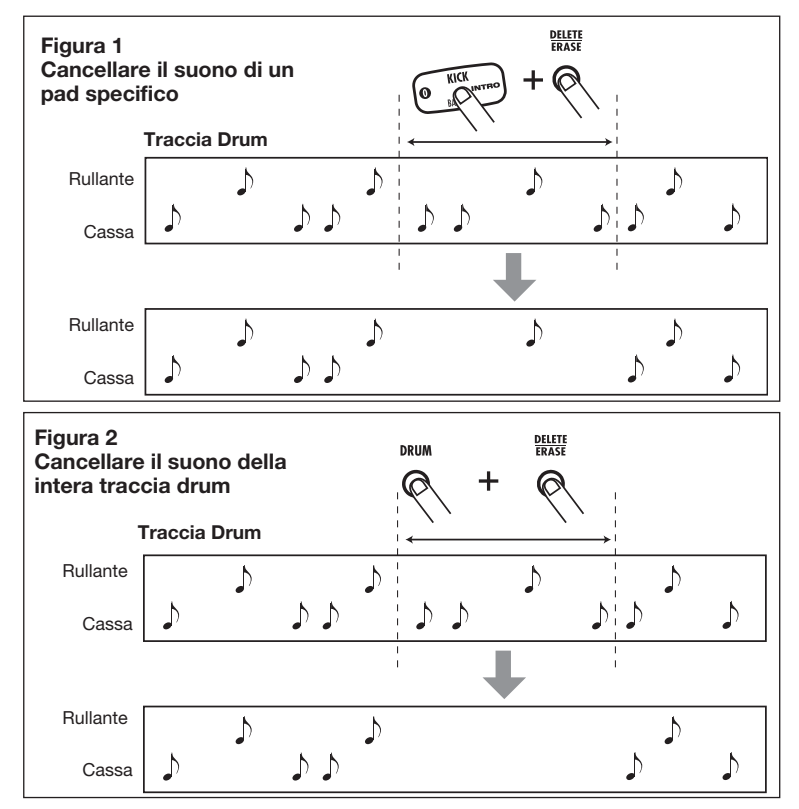

ZOOM RT-223

#### NOTA

• Se si riceve un segnale clock MIDI, non é possibile effettuare la registrazione in tempo reale. Per dettagli, fate riferimento a pag. 67.

# Registrazione in tempo reale di traccia basso

Aggiungiamo ora una traccia basso al pattern di traccia drum registrato nella sezione precedente.

#### 1. Premete il tasto [BASS].

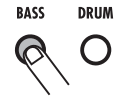

La traccia basso é selezionata per la registrazione.

# 2. Premete [KIT/PROG], poi usate i tasti VALUE [+]/[-] per selezionare il programma basso.

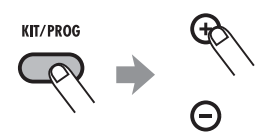

# **3.** Premete il tasto [EXIT] per tornare al modo pattern.

Si può ora eseguire nel modo pattern il suono del programma basso attualmente selezionato.

# **4.** Premete il tasto [FUNCTION] e poi il pad 0 (BASS KEY).

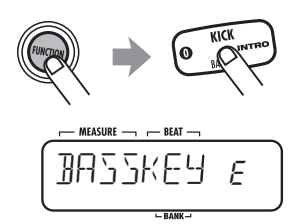

Quando é selezionata la traccia basso, i pads eseguono una serie di tonalità che sono separate da un semitono, come C, C#, D, D#, ...B, C. Potete cambiare il tasto di basso assegnato al pad inferiore (pad 0), come mostrato nell'illustrazione sotto.

#### CONSIGLIO

L'ultimo tasto selezionato sarà salvato come radice per quel pattern. Specificando l'informazione di radice nel modo song, la traccia basso può essere spostata in su o giù, usando questo tasto come riferimento.

**5.** Usate VALUE [+]/[-] per selezionare il tasto da assegnare al pad 0.

#### CONSIGLIO

L'impostazione BASS KEY (chiave di basso) é salvata individualmente per ogni pattern.

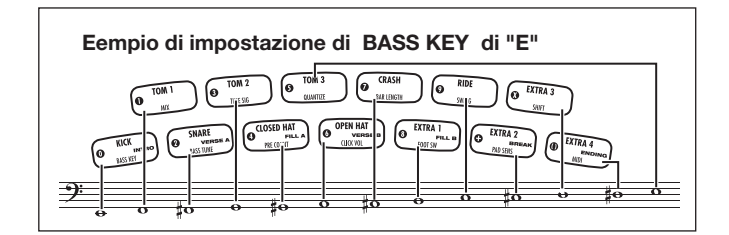

# **6.** A impostazioni completate, premete ancora una volta [FUNCTION].

Il tasto [FUNCTION] si spegne e l'unità torna al modo pattern.

# 7. Tenendo premuto il tasto REC [●], premete il tasto PLAY [▶].

I tasti REC [●] e PLAY [►] si accendono, e il tasto [TEMPO] lampeggia secono il tempo attualmente selezionato. Parte il metronomo.

#### 8. Colpite i pads secondo il metronomo. Selezionate il pad con la tonalità da inserire nella frase.

A differenza della registrazione di traccia drum, la traccia basso registra anche la durata della pressione sul pad. Per es., per registrare la sequenza che segue, tenete premuto il pad a cui é stato assegnato A2 e quello cui é stato assegnato E2 per la durata di un quarto di nota ciascuno.

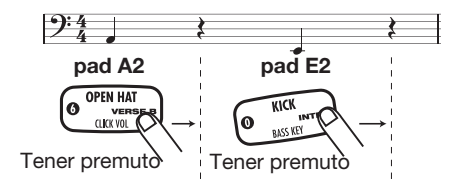

#### CONSIGLIO

- Usando il tasto [BANK] durante la registrazione di pattern, potete attivare la gamma di tonalità di basso assegnata ai pads.
- Quando REC [●] é premuto durante la registrazione in tempo reale, il tasto REC
  [●] inizia a lampeggiare e la registrazione di pattern é sospesa. In questa condizione, colpire i pads produrrà un suono che non sarà registrato. Ciò é utile per controllare il fraseggio prima di registrare. Per riprendere la registrazione, premete ancora REC [●].
- 9. Per cancellare il suono da un pad

### specifico, premete il pad tenendo premuto il tasto [DELETE/ERASE].

Tenendo premuto il tasto, il suono di quel pad é cancellato dal pattern.

Per cancellare l'intera traccia basso, premete il tasto [BASS] tenendo premuto [DELETE/ ERASE]. Mentre i due tasti sono premuti, la traccia basso é cancellata.

#### Cancellare il suono di un pad specifico

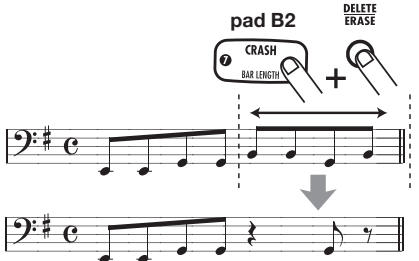

Cancelaire il suono dell'intera traccia basso

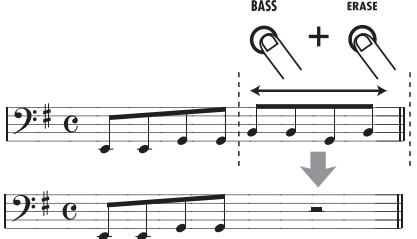

10. Quando l'inserimento in tempo reale della traccia basso é completato, premete il tasto STOP [■].

#### CONSIGLIO

Se necessario, specificate una radice per il pattern, adatta alla frase basso inserita. L'impostazione BASS KEY (chiave di basso) (p. 64) viene usata per impostare l'informazione di radice del pattern. Per patterns che non devono essere usati se la traccia basso é vuota, non é necessario procedere alle impostazioni.

### **Inserire Patterns Usando Io Step Input**

Questa sezione illustra la registrazione a step, un altro tipo di registrazione possibile con RT-223.

# Cos'é la registrazione a step?

La registrazione a step consente di inserire e registrare ogni suono separatamente, un passo alla volta, mentre RT-223 é fermo. Anche senza registrare suonando i pads in tempo reale, potete creare patterns drum e basso complessi.

Per la registrazione a step di una traccia drum, dovete dapprima selezionare la nota più breve da usare come unità (lunghezza di uno step). Poi specificate lo strumento drum premendo un pad e il tasto [REPEAT/STEP]. La nota é inserita, e l'inserimento procede verso il passo successivo. Se premete [REPEAT/STEP] senza premere il pad, si inserisce una pausa.

Per es., per inserire il seguente pattern cassa con lo step input, selezionate un ottava come unità più breve e poi procedete all'inserimento nell'ordine seguente, come in Figura 1.

 $\begin{array}{l} [\text{KICK}] \rightarrow [\text{STEP}] \rightarrow [\text{STEP}] \rightarrow [\text{STEP}] \rightarrow \\ [\text{KICK}] \rightarrow [\text{STEP}] \rightarrow [\text{STEP}] \rightarrow [\text{STEP}] \rightarrow \\ \end{array}$ 

#### $[\text{STEP}] \rightarrow [\text{KICK}] \rightarrow [\text{STEP}]$

Raggiunta la fine di un pattern, l'unità torna automaticamente all'inizio, consentendovi di aggiungere ad esempio, rullante e hi-hat separatamente, per completare il pattern. Premendo due pads contemporaneamente, potete inserire due suoni nella stessa posizione.

Per la registrazione a step di una traccia basso, la procedura é leggermente differente, perché a differenza di quanto avviene per la traccia drum, la tonalità e la durata del suono devono essere specificate. Per la traccia drum, ogni pad produce il suono di uno strumento diverso, ma per la traccia basso, la tonalità é determinata dal pad che viene usato.

Resta invariato il fatto che colpire un pad dà la nota più breve come unità e premendo [REPEAT/ STEP] si inserisce la pausa più breve, varia invece il fatto di inserire un parametro chiamato "durata" inserendo la nota. Anche quando la lunghezza dello step é la stessa, la durata effettiva di ogni nota può essere variata individualmente. Per inserire la frase di basso mostrata in Figura 2, selezinate un'ottava come unità più breve e inserite come illustrato, variando la durata.

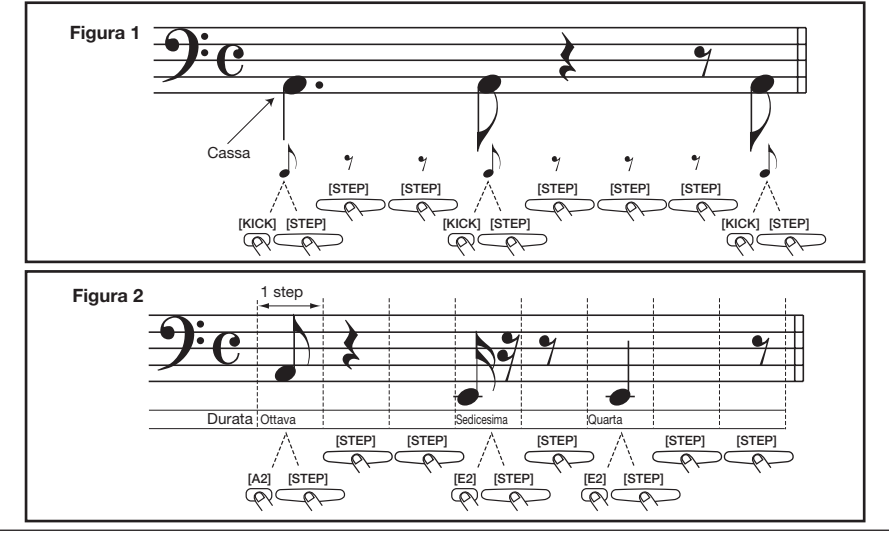

**ZOOM RT-223** 

# Registrazione a step di traccia drum

Questa sezione illustra come registrare la traccia drum usando la registrazione a step.

#### Nel modo pattern, selezionate un pattern utente vuoto, e selezionate un drum kit, secondo necessità.

Il metodo di selezione per pattern e drum kit é lo stesso della registrazione in tempo reale ( $\rightarrow$  p. 22).

Selezionando un pattern vuoto, appare sul display l'indicazione "EMPTY".

#### CONSIGLIO

Se non vi sono patterns vuoti, cancellate prima un pattern non necessario ( $\rightarrow$  p. 33).

## 2. Premete il tasto [FUNCTION] e poi il pad 5 (QUANTIZE).

Appare sul display il valore quantizzato attuale. L'unità minima (nota più breve) per la registrazione a step é determinata da questa impostazione.

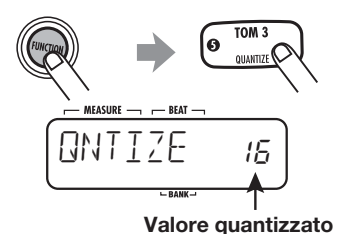

**3.** Usate i tasti VALUE [+]/[-] per selezionare il valore quantizzato (lunghezza step) tra i valori seguenti.

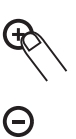

| 4 Quarta             | 24 Terzina di sedicesima   |
|----------------------|----------------------------|
| 8 Ottava             | 32 Trentaduesima           |
| 12 Terzina di ottava | 48 Terzina di              |
|                      | trentaduesima              |
| 16 Sedicesima        | Hi 1 tick (1/96 di quarta) |

## **4.** Premete ancora il tasto [FUNCTION].

Il valore quantizzato é impostato, e l'unità torna al modo pattern.

### 5. Premete il tasto REC [●].

Il tasto REC [•] si accende ed é possibile lo step input di pattern.

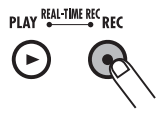

# **6.** Per inserire una nota, premete il pad corrispondente al suono, poi premete il tasto [REPEAT/STEP].

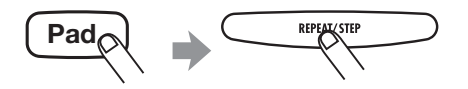

La nota é inserita, e la posizione di inserimento avanza di uno step.

#### CONSIGLIO

Potete controllare la posizione attuale all'interno del pattern sul display (misura/ battuta/tick).

### 7. Per inserire una pausa, premete solo il tasto [REPEAT/STEP].

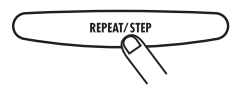

Premendo solo il tasto [REPEAT/STEP] senza pad, non viene inserita alcuna nota e la posizione

d'inserimento avanza di uno step.

Raggiunta la fine del pattern, la registrazione torna all'inizio e continua, consentendovi di aggiungere alla registrazione .

8. Per cancellare il suono di un pad specifico, usate il tasto [REPEAT/ STEP] per raggiungere quella posizione. Poi premete il pad corrispondente tenendo premuto il tasto [DELETE/ERASE].

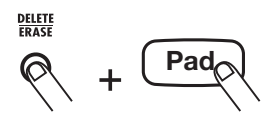

Cambiando posizione col tasto [REPEAT/STEP], si accende il pad relativo al suono inserito in quel punto. Quando cancellate il suono premendo il pad tenendo premuto anche il tasto [DELETE/ ERASE], il pad si spegne.

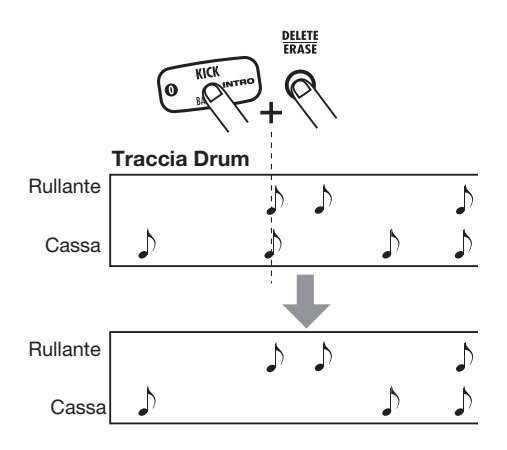

#### NOTA

Durante lo step input, non é possibile cancellare l'intera traccia in una volta.

9. Finito lo step input della traccia drum, premete il tasto STOP [■].

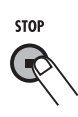

Il tasto REC [●] si spegne, e lo step input termina.

# Registrazione a step di traccia basso

Aggiungiamo ora una traccia basso alla traccia drum registrata nella sezione precedente. Poiché la tonalità e la durata devono essere specificate per la traccia basso, la procedura é leggermente diversa dalla registrazione a step della traccia drum.

# 1. Nel modo pattern, premete il tasto [BASS].

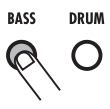

La traccia basso é selezionata. Il metodo di selezione del programma basso é lo stesso della registrazione in tempo reale ( $\rightarrow$  p. 25).

# 2. Premete il tasto [FUNCTION] poi il pad 5 (QUANTIZE).

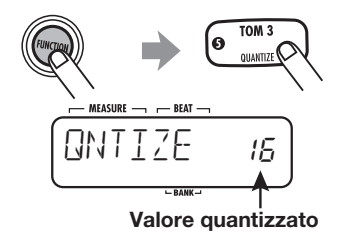

Potete ora impostare il valore quantizzato.

# **3.** Usate i tasti VALUE [+]/[-] per selezionare il valore quantizzato (lunghezza step).

Per informazioni sui valori quantizzati,vd. pag. 23.

# **4.** Premete ancora una volta il tasto [FUNCTION].

Il valore quantizzato é impostato, e l'unità torna al modo pattern.

### 5. Premete il tasto REC [●].

Il display varia come segue, ed é possibile lo step input.

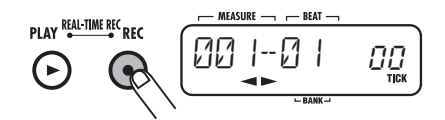

# 6. Premete il tasto cursore di destra o sinistra.

Il display varia come segue. Potete qui inserire il valore di durata.

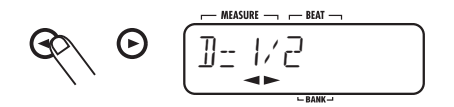

Sono disponibili le impostazioni seguenti di durata di una nota.

- 1 8 ......Quarta x 1 8 3/2 ....Quarta puntata 3/4 ....Ottava puntata 1/2 ....Ottava 1/3 ....Terzina di ottava 1/4 ....Sedicesima 1/6 ....Terzina di sedicesima 1/8 .....Trentaduesima
- 7. Usate il cursore per selezionare il

valore di durata.

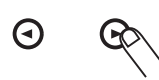

Dopo un pò, appare ancora la videata del punto 5 .

8. Per inserire una nota, premete il pad per la tonalità, e poi premete il tasto [REPEAT/STEP].

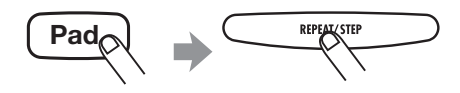

La nota é inserita, e la posizione di inserimento avanza di uno step. La durata del suono sarà quella specificata prima. Potete controllare sul display la posizione attuale all'interno del pattern (misura/battuta/tick).

#### NOTA

Se la durata inserita supera la lunghezza del pattern, la nota continuerà fino alla fine del pattern.

# 9. Per andare allo step successivo, premete il tasto [REPEAT/STEP].

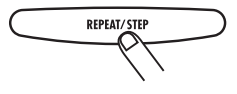

Premendo [REPEAT/STEP] senza premere anche un pad, la posizione avanza di uno step, senza inserire alcuna nota.

30

#### 10. Per cancellare una nota, usate il tasto [REPEAT/STEP] Per raggiungere la sua posizione. Poi premete il pad corrispondente tenendo premuto il tasto [DELETE/ ERASE].

Nel momento in cui cambiate posizione col tasto [REPEAT/STEP], il pad inserito per la posizione attuale si accende. Premendo il pad mentre si tiene premuto il tasto [DELETE/ERASE] fa sì che il pad si spenga e la nota venga cancellata.

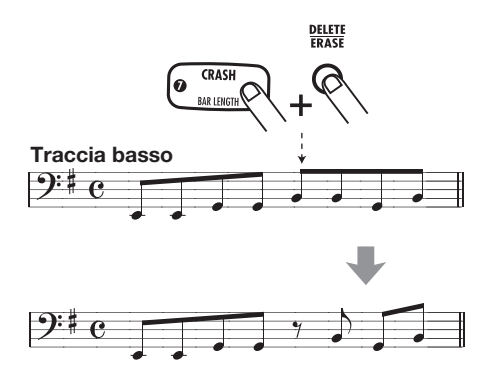

#### **11.** Ripetete i punti 8 - 10 cambiando il valore quantizzato e l'impostazione di durata, per procedere fino alla fine del pattern.

Raggiunta la fine del pattern, l'unità torna automaticamente alla prima misura.

# 12. Completato lo step input della traccia basso, premete il tasto STOP [■].

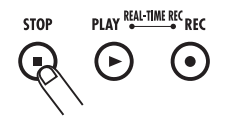

Il tasto REC [•] si spegne, e lo step input é completato.

#### CONSIGLIO

Se necessario, specificate una radice per il pattern che si adatti alla frase di basso inserita. L'impostazione BASS KEY (chiave di basso) (p. 64) viene usata per impostare l'informazione di radice per il pattern. Per patterns che non siano usati in una song o per quelli in cui la traccia basso é vuota, non é necessario procedere alle impostazioni.

### **Editare un Pattern**

Questa sezione illustra come editare patterns.

#### Copiare un pattern/ Riportare un pattern alle impostazioni di default di fabbrica

Potete copiare il pattern attualmente selezionato in un'altra posizione. Ciò é utile per cambiare solo una parte del pattern, come per esempio cambiare il fraseggio della traccia basso mantenendo la traccia drum.

I patterns preprogrammati in fabbrica (patterns 0 - 439) possono essere riportati alla loro condizione originale tramite il processo di copia sotto descritto.

#### NOTA

A copia eseguita, i contenuti esistenti del pattern selezionato come obiettivo di copia saranno cancellati. Usate questa funzione con cautela.

#### 1. Premete il tasto [PATTERN].

SONG Groove PLAY PATTERN

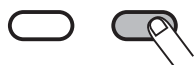

RT-223 passa al modo pattern, ed appare la videata di selezione di pattern.

#### 2. Usate i tasti VALUE [+]/[-] per

selezionare il pattern da usare come fonte della copia.

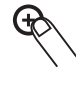

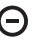

 Premete ancora il tasto [INSERT/ COPY].

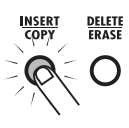

Il tasto [INSERT/COPY] lampeggia e il pattern attuale é selezionato come fonte della copia.

# **4.** Usate i tasti VALUE [+]/[-] per selezionare il pattern da usare come obiettivo della copia.

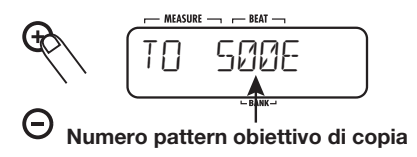

#### CONSIGLIO

Selezionando un pattern vuoto, appare l'indicazione "E" sulla destra del numero di pattern.

Per riportare alle condizioni originali uno dei patterns preprogrammati in fabbrica (0 - 439), selezionate lo stesso numero come fonte e obiettivo della copia (Appare sul display l'indicazione "COPY"). Poi passate al punto 5.

# **5.** Per eseguire la copia, premete il tasto [INSERT/COPY].

• Se avete selezionato un pattern vuoto come obiettivo della copia

La copia viene eseguita quando premete [INSERT/COPY].

- Se avete selezionato un pattern esistente come obiettivo della copia Appare sul display l'indicazione "REPLACE" quando premete il tasto [INSERT/COPY]. Per eseguire la copia, premete il tasto [INSERT/ COPY] ancora una volta.
- Se avete selezionato lo stesso pattern come fonte e obiettivo della copia Le indicazioni "FACTORY" e "REVERT" appaiono alternativamente sul display premendo il tasto [INSERT/COPY]. Per eseguire il processo di ripristino delle condizioni di fabbrica, premete il tasto

[INSERT/COPY] ancora una volta.

Completata la copia del processo di ripristino delle condizioni di fabbrica, appare l'indicazione "DONE" sul display, e l'unità torna al modo pattern. Premendo il tasto [EXIT] invece di [INSERT/COPY], potete cancellare il processo e tornare al modo pattern.

### **Cancellare un pattern**

Un pattern utente può essere cancellato quando non é più necessario. Ciò può essere utile per liberare spazio di memoria.

#### NOTA

Quando un pattern é stato cancellato, il suo contenuto non può essere recuperato. Usate questa funzione con cautela.

- **1.** Nel modo pattern, selezionate il pattern da cancellare.
- 2. Premete il tasto [DELETE/ERASE].

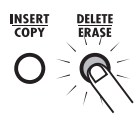

Il tasto [DELETE/ERASE] lampeggia, e il nome e numero di pattern attuale si alterna all'indicazione "DELETE" sul display.

# **3.** Per eseguire il processo di cancellazione, premete ancora una volta il tasto [DELETE/ERASE].

Per cancellare il processo, premete il tasto [EXIT] invece di [DELETE/ERASE].

# Assegnare un nome a un pattern

Selezionando un pattern vuoto e creandone uno nuovo, il nome "PAT xxx" (dove xxx é il numero di pattern) sarà automaticamente assegnato a questo. Potete cambiare questo nome in seguito.

## **1.** Nel modo pattern, selezionate il pattern il cui nome volete cambiare.

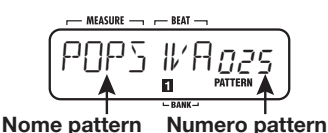

### **2.** Premete il tasto [EDIT].

Il carattere selezionato del nome attuale di pattern lampeggia.

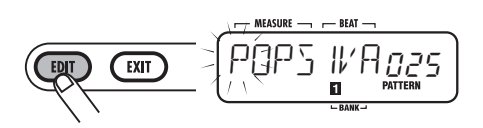

**3.** Usate i tasti cursori destra/sinistra per variare la posizione del cursore, e usate i tasti VALUE [+]/[-] per selezionare il carattere.

Sono disponibili i seguenti caratteri. Numeri: 0 - 9 Lettere: A - Z Simboli: (spazio), () \* + -/

# **4.** Ripetete il punto 3 finché il nome é completo.

# **5.** A inserimento del nome completato, premete il tasto [EXIT].

Il nome é accettato, e RT-223 torna al modo pattern.

### **Creare Songs (Modo Song)**

Questa sezione illustra cosa sia una song per RT-223 e come creare songs.

### Cos'é una song?

Una song per RT-223 é una sequenza di patterns (un numero di misure di traccia drum e basso) allineate in ordine di esecuzione, per fornire il sostegno di un intero pezzo musicale (vd. illustrazione sotto). Il numero massimo di songs che può essere salvato in RT-223 é 100.

Una song può essere inserita in tre diversi modi.

#### Step input

Con questo metodo, partite all'inizio della song e procedete a singoli passi, specificando il pattern da suonare e il numero di misure per ogni passo. Questo metodo é adatto al lavoro dettagliato e manuale su una song.

#### • Inserimento in tempo reale

Con questo metodo, prima assegnate i patterns ai pads e poi eseguite i patterns in tempo reale. Questo metodo é adatto per l'inserimento rapido ed intuitivo di una song.

• FAST (Formula Traduttore Assistito di Song)

Questo metodo usa formule semplici per specificare la riproduzione di pattern ritmico dall'inizio alla fine. Il risultato é definito come una song con patterns ripetuti e punti in cui la configurazione dell'intera song é stata decisa preventivamente.

#### CONSIGLIO

• La song risultante é la stessa, indipendentemente dal metodo di inserimento usato. Dopo aver creato una song col metodo FAST o con l'inserimento in tempo reale, potete procedere alla messa a punto con lo step input.

• Oltre alla informazione di pattern, una song contiene anche i così detti dati evento (tempo, battuta, volume e altre informazioni, vd. pag. 42). Usate lo step input per inserire informazioni evento.

# Creare una song usando lo step input

Questa sezione illustra come creare una song allineando patterns uno per uno.

#### 1. Premete il tasto [SONG].

Il tasto [SONG] si accende e RT-223 passa al modo song. Il nome e numero della song attualmente selezionata appaiono sul display.

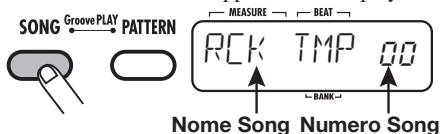

**2.** Usate i tasti VALUE [+]/[-] per selezionare una song per cui appaia "EMPTY".

#### CONSIGLIO

 In assenza di songs vuote, potreste aver nbisogno di cancellarne una non più necessaria (→ p. 47).

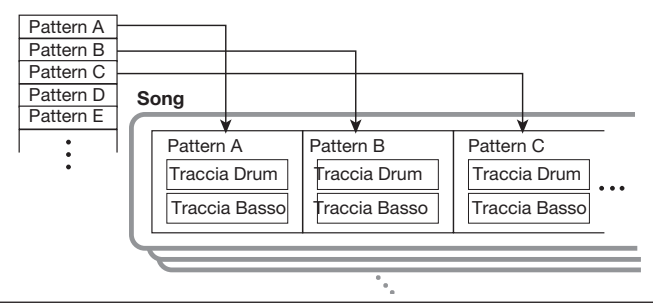

- Tenendo un tasto VALUE [+]/[-] premuto, i numeri cambiano continuamente.
- Per cambiare i numeri rapidamente, tenete premuto uno dei tasti VALUE [+]/[-] e premete l'altro. I numeri cambieranno rapidamente.

### 3. Premete il tasto REC [●].

Il tasto REC [•] si accende e il display varia come segue. Questa videata é usata per lo step input.

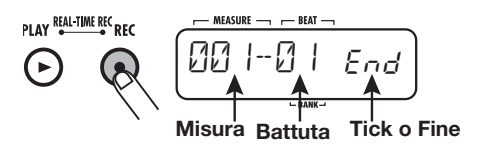

L'indicazione "End" significa che la song é attualmente nella posizione finale. Nel caso di song vuota in cui non siano state inserite informazioni, il punto di inizio e di "End" sono identici.

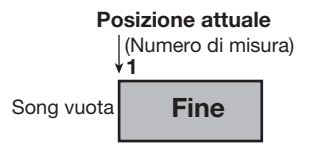

### 4. Premete il tasto [INSERT/COPY].

Il display varia come segue, ed é possibile l'inserimento di pattern.

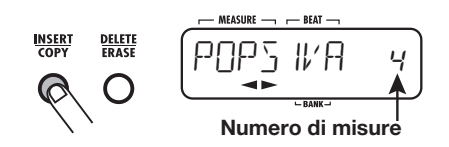

# 5. Usate i tasti VALUE [+]/[-] per selezionare il pattern da inserire.

Appare il nome del pattern sul display.

#### 6. Usate i cursori destra/sinistra per impostare il numero di misure per il pattern.

Se il numero selezionato é più alto del numero originale di misure del pattern, lo stesso pattern

sarà ripetuto. Se é selezionato un numero più piccolo, il suono si attiverà subito su una parte del pattern successivo.

#### 7. A impostazione completata, premete il tasto [INSERT/COPY].

Il pattern col numero specificato di misure viene inserito, e il display mostra la nuova posizione finale della song. Ciò significa che l'indicazione "End" si é ora spostata all'ultima misura.

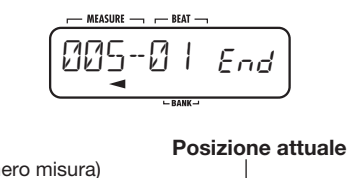

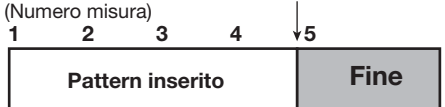

Durante lo step input di una song, la posizione di inserimento può essere spostata grazie alle azioni seguenti.

#### Saltare alle posizioni evento

Usate i tasti VALUE [+]/[-]. A ogni pressione del tasto, la posizione di inserimento si sposta al successivo o precedente punto di evento.

#### • Muoversi in unità di misure

Usate i cursori destra/sinistra. A ogni pressione del tasto, la posizione di inserimento si sposta alla misura successiva o alla precedente.

#### Muoversi in unità di sedicesimi

Usate [REPEAT/STEP]. A ogni pressione sul tasto, la posizione di inserimento si sposta di un sedicesimo di nota.

#### 8. Ripetete i punti 4 - 7 per inserire tutte le informazioni di pattern necessarie.

Per editare un pattern inserito, potete eseguire una delle azioni seguenti.

#### Riselezionare un pattern

Usate i cursori destra/sinistra per muovervi al punto in cui é inserita l'informazione di pattern corrispondente, e premete [EDIT]. Appare la videata di editing d'evento. Usate ora i cursori destra/sinistra per selezionare "PTN", e usate i tasti VALUE [+]/[-] per selezionare un nuovo numero di pattern. Per tornare alla videata di step input, premete [EXIT]. Per dettagli su inserimento/editing d'evento, vd. pag. 42. Quando un pattern é attivato entro una misura, il nuovo pattern normalmente inizierà a suonare dall'inizio. Tuttavia é anche possibile farlo partire durante l'esecuzione. Ciò consente di fare cose come inserire porzioni di fill-in del nuovo pattern a intervalli di un terzo di misura. Per far ciò, premete [REPEAT/STEP] mentre é visibile il numero del nuovo pattern, e "." (punto) appare a fianco del numero di pattern

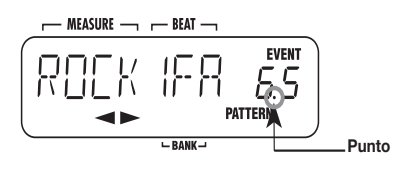

Premendo [REPEAT] ancora,"." (punto) scompare. Il pattern riparte da capo.

#### Inserire un nuovo pattern in una song

Andate al punto in cui il pattern é da inserire ed eseguite i punti 4 - 7. Si inserisce un pattern nella posizione attuale, e tutti i successivi vengono slittati della durata del pattern inserito.

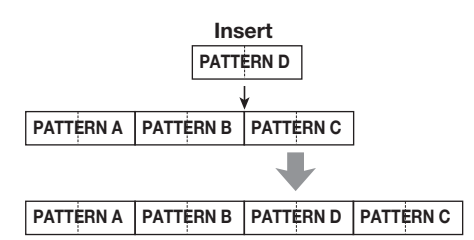

#### Cancellare un pattern

Usate i cursori destra/sinistra per andare al pattern da cancellare, e premete [EDIT] per passare alla videata di editing d'evento. Usate ora i cursori destra/sinistra per selezionare "PTN", e premete [DELETE/ERASE]. Cancellata l'informazione di pattern, l'indicazione "PTN" varia in "~~PTN", il che significa che il pattern precedente continuerà a suonare. Per dettagli su inserimento/editing d'evento, vd. pag. 42.

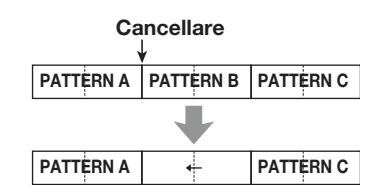

#### Cancellare una misura specifica

Andate all'inizio della misura da cancellare, e premete [DELETE/ERASE]. La misura é cancellata e gli eventi successivi sono spostati di una misura indietro.

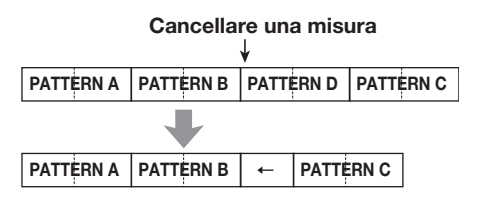

# **9.** Per finire lo step input di song, premete il tasto STOP [■].

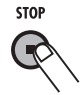

Il tasto REC [•] si spegne, e lo step input di song é finito.

# Creare una song usando input in tempo reale

Nel modo song, potete assegnare patterns diversi ai 13 pads e eseguire i patterns coi pads. Ciò consente di fare l'accompagnamento di una performance coi pads per attivare i patterns. Può anche essere usato per allineare patterns per una song in tempo reale, come descritto sotto.
#### CONSIGLIO

L'operatività dei pads nel modo song assomiglia a quella del modo groove play ( $\rightarrow$  p. 48). Tuttavia, nel modo song, non é possibile eseguire patterns diversi contemporaneamente. L'attivazione di patterns é possibile solo in unità di misure o battute.

#### Assegnare patterns ai pads

Questa sezione illustra come assegnare ai pads i patterns da usare in una song.

#### NOTA

L'assegnazione di pattern fatta in modo song e quella fatta in modo groove play ( $\rightarrow$  p. 48) sono separate. Queste impostazioni non si influenzano reciprocamente.

 Premete [SONG] per attivare il modo song, e usate i tasti VALUE [+]/[-] per selezionare la song per cui appare "EMPTY".

#### CONSIGLIO

- Nelle condizioni di default di fabbrica, i numeri di song 0 - 9 hanno già dei patterns assegnati ai pads.
- Nelle condizioni di default di fabbrica, i numeri di song 10 - 99 (per cui appare "EMPTY") avranno automaticamente la stessa assegnazione di pattern usata nella song precedentemente selezionata.

### 2. Premete il tasto [BANK].

Appare la videata per fare diverse impostazioni di pad.

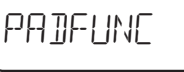

# **3.** Premete il pad cui dovrebbe essere assegnato il pattern.

Il pad si accende, e si può selezionare il pattern.

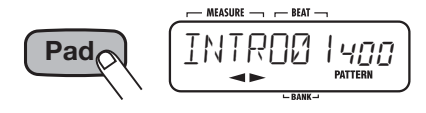

**4.** Usate i tasti VALUE [+]/[-] per selezionare un pattern da assegnare al pad.

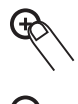

**5.** Ripetete i punti 3 - 4 per assegnare patterns ad altri pads allo stesso modo.

### 6. A impostazioni completate, premete il tasto [BANK] o [EXIT].

Appare ancora la videata del punto 1.

#### CONSIGLIO

L'informazione di pattern é salvata per ogni song separatamente.

#### Cambiare il metodo di esecuzione di pattern per ogni pad

Potete cambiare il modo in cui un pattern é eseguito nel modo song, come ad es. trasporre la traccia basso.

#### **1.** Nel modo song, selezionate la song per cui cambiare impostazioni, e premete il tasto [BANK].

Appare la schermata per fare varie impostazioni di pad.

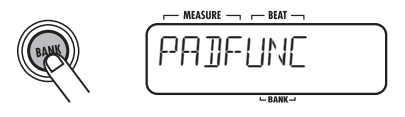

**2.** Premete il pad per cui cambiare impostazioni.

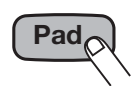

Il pad si accende, mostrando così di essere stato selezionato.

# **3.** Usate i cursori destra/sinistra per selezionare un parametro.

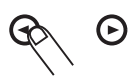

I parametri e la gamma di impostazioni disponibili per ogni pad sono illustrati nella tabella sotto.

| Tipo<br>Parametro | Descrizione                       | gamma<br>Impostazione         |
|-------------------|-----------------------------------|-------------------------------|
| PATTERN           | Numero e nome<br>assegnato al pad | 000 - 510                     |
| ROOT              | radice traccia basso              | E – D#                        |
| NEXT              | Operativo attivando<br>un pattern | P00 - P12<br>F00 - F12<br>StP |

Se la radice impostata per un pattern con BASS KEY (chiave di basso)( $\rightarrow$  p. 64) e quella impostata per la song sono diverse, la frase basso é trasposta per adattarsi alla radice inserita per la song. Ad es., se la radice del pattern é impostata su C per la frase "G - A - B", e la radice della song su D, la frase risultante sarà "A - B- C#".

Il parametro NEXT determina l'operatività quando viene premuto un pad per attivare un pattern e quando il pattern ha finito la sua esecuzione.

• P00 - P12

Finito il pattern, il pattern del pad specificato sarà richiamato (00 - 09: pads 0 - 9, 10: pad [+], 11: pad [x], 12: pad [()]).

• F00 - F12

Il pattern varia al cambiare del beat, e quando il pattern é finito, viene eseguito quello del pad specificato.

#### • StP

L'esecuzione si ferma alla fine del pattern.

### **4.** Usate i tasti VALUE [+]/[-] per cambiare il valore di impostazione.

Ripetete i punti 2 - 4 per eseguire le impostazioni per gli altri pads allo stesso modo.

# **5.** A impostazioni completate, premete il tasto [BANK] o [EXIT].

L'unità torna al modo song.

#### Usare i pads per inserire una song in tempo reale

Questa sezione illustra come inserire una song in tempo reale usando i pads cui sono stati assegnati dei patterns.

**1.** Nel modo song, selezionate la song per cui effettuare l'inserimento in tempo reale.

#### CONSIGLIO

- Le song numero 0 9 hanno già dei patterns assegnati ai pads.
- Potete assegnare voi stessi patterns ai pads. Per dettagli, vd. pag. 37.

# 2. Premete il tasto PLAY [▶] tenendo premuto il tasto REC [●].

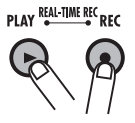

I tasti REC [●] e PLAY [▶] si accendono, e la song é pronta per l'inserimento in tempo reale.

# **3.** Colpite il pad cui é stato assegnato il primo pattern.

Non appena colpite il pad, parte la registrazione in tempo reale, e il pattern viene eseguito. La misura attuale, la battuta e il numero attuale di song appaiono sul display.

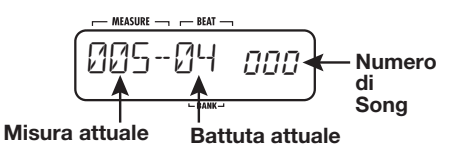

# **4.** Per attivare il pattern, colpite il pad successivo durante l'ultima misura precedente il passaggio desiderato.

Il pattern assegnato al pad va in standby, e il pattern é attivato all'inizio della misura successiva. Il pad in standby lampeggia.

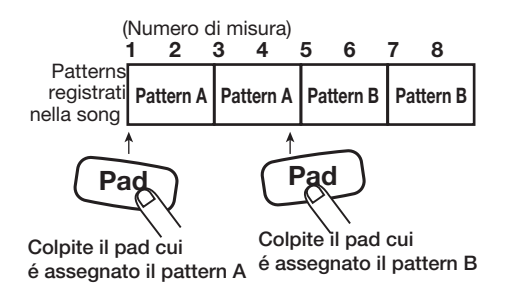

#### NOTA

Se colpite un pad il cui parametro NEXT ( $\rightarrow$  p. 38) é su "F00 - F12", il pattern sarà attivato non secondo l'ambito della misura, ma secondo quello della battuta.

# **5.** Inserite i patterns rimanenti allo stesso modo, come descritto al punto 4.

# 6. Per finire l'inserimento di song in tempo reale, premete STOP [■].

I tasti REC [●] e PLAY [▶] si spengono, e l'inserimento di song in tempo reale é completato.

#### CONSIGLIO

- Per assegnare un pattern finale a un pad, ponete il parametro NEXT su "StP", così da fermare automaticamente l'inserimento in tempo reale.
- Una song creata con l'inserimento in tempo reale può essere editata più tardi con lo step input.

# Creare una song usando input FAST

Il metodo FAST (Formula Traduttore Assistito di Song) sviluppato da ZOOM utilizza formule semplici per specificare patterns per una song intera, che viene poi scritta in un'unica operazione.

I simboli della formula sono inseriti usando i 13 pads. Le funzioni di ciascuno durante l'inserimento FAST sono illustrate sotto.

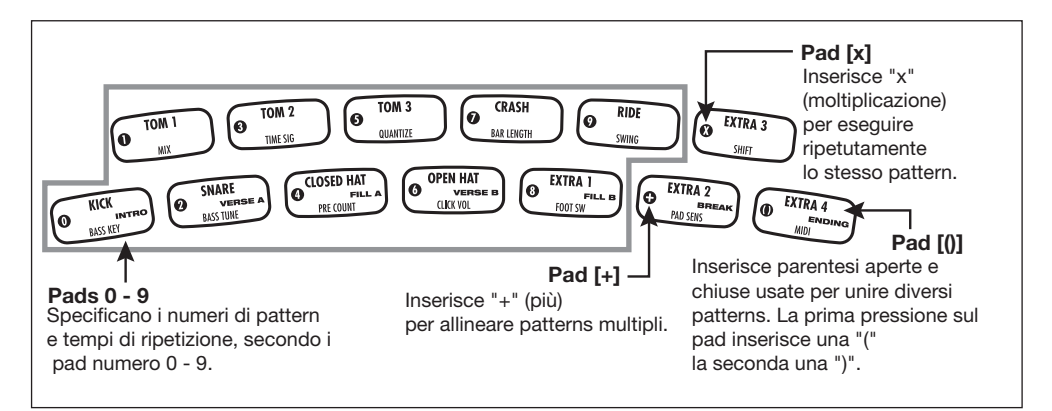

Le regole fondamentali per creare una sequenza di pattern ritmico sono le seguenti.

#### Allineare patterns

Usate il simbolo "+"per allineare patterns ritmici. Ad es., inserendo 0 + 1 + 2 si avrà la seguente sequenza di esecuzione di pattern ritmico.

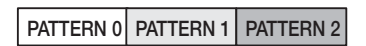

#### Ripetere patterns

Usate il simbolo "x" (moltiplicazione) per specificare le ripetizioni di pattern. Come in aritmetica, "x" ha la precedenza su "+". Ad es., inserendo  $0 + 1 \ge 2 + 2$  si avrà la seguente sequenza di esecuzione di pattern ritmico.

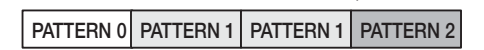

#### Ripetere patterns multipli

Usate i simboli "(" e ")" (parentesi aperte e chiuse) per collegare un gruppo di patterns per una ripetizione. Le formule tra parentesi hanno la precedenza sulle altre. Ad es., inserendo  $0 + (1 + 2) \times 2 + 3$  si avrà la seguente sequenza di esecuzione di pattern ritmico.

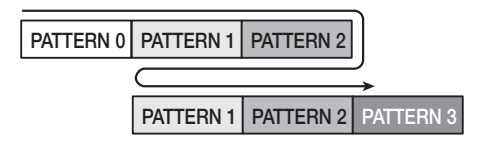

Qui sotto é mostrato un esempio di creazione di sequenza di pattern ritmico  $0 + (1 + 2) \ge 3$ .

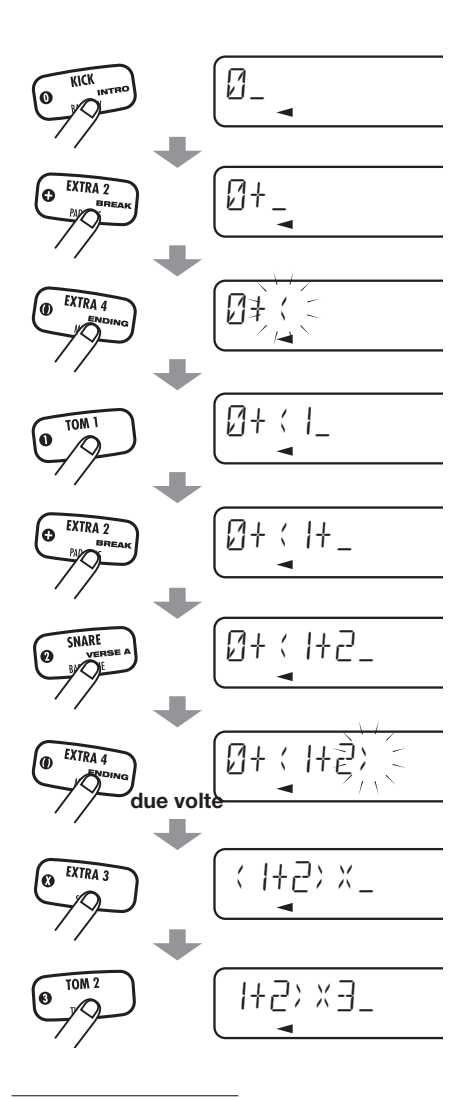

#### CONSIGLIO

Se la formula eccede sette cifre, i primi inserimenti (caratteri/simboli) sono nascosti dal display. Per vederli, usate i cursori destra/sinistra per cambiare posizione nel display.

#### NOTA

- Il metodo FAST può essere usato solo per scrivere una song in unica soluzione, dall'inizio alla fine. Non é possibile inserire patterns in modo parziale in una song.
- Per editare una song scritta con questo metodo, editate la formula e poi scrivete ancora l'intera song, o usate lo step input.
- **1.** Premete il tasto [SONG] per attivare il modo song, e usate i tasti VALUE [+]/[-] per selezionare una song per la quale appaia "EMPTY".

#### NOTA

Se selezionate una song esistente e la scrivete usando l'inserimento FAST, l'intero contenuto precedente della song viene sovrascritto. Usate questa funzione con cautela.

#### 2. Premete il tasto [FUNCTION] e poi REC [●].

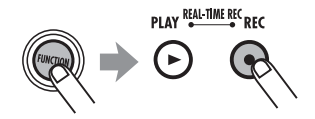

Appare brevemente l'indicazione "FAST" sul display. Poi il primo carattere appare sottolineato. E'ora possibile l'inserimento FAST.

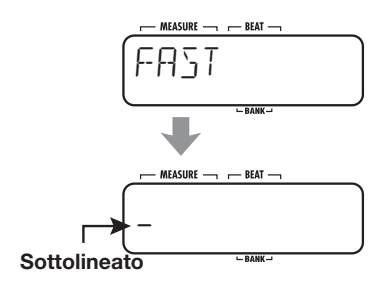

# **3.** Usare i pads per inserire una formula.

Il metodo é illustarto a pag. 40.

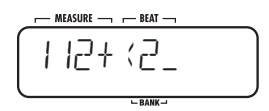

Se sbagliate nel corso dell'inserimento, potete correggere nel modo seguente.

#### Cancellare un numero/simbolo

Usate i cursori destra/sinistra per spostare il segmento lampeggiante sul numero/simbolo da cancellare, poi premete [DELETE/ERASE].

#### Inserire un numero/simbolo

Usate i cursori destra/sinistra per spostare il segmento lampeggiante sul punto in cui volete inserire un numero o simbolo, e inserite.

### **4.** Quando la formula di inserimento é completa, premete [FUNCTION].

La song é scritta e l'inserimento FAST é finito.

#### NOTA

Se la formula inserita contiene un errore di sintassi, appare l'indicazione "SYTXERR" sul display quando premete il tasto [FUNCTION]. Dopo un pò, riappare la videata di inserimento di formula. Correggete la parte errata, ed eseguite ancora l'operazione di scrittura.

# Inserire informazioni di evento

Oltre alle informazioni di pattern, potete inserire varie altre informazioni (dati evento) per una song, come tempo, battute e volume. Potete sfumare gradatamente il volume o attivare il suono del drum kit o del programma basso in qualunque punto della song. Per aggiungere dati evento a una song i cui patterns sono già stati inseriti, usate il metodo di step input.

## **1.** Nel modo song, selezionate la song per cui volete inserire un evento.

### 2. Premete il tasto REC [●].

Il tasto REC  $[\bullet]$  si accende, ed é possibile lo step input per la song.

### **3.** Andate al punto in cui volete inserire l'informazione evento.

Per informazioni su come andare alla posizione attuale, vd. pag. 35.

Nel punto in cui ogni tipo di informazione

d'evento, incluse informazioni pattern, é inserito, appare l'indicazione "EVENT" (vd. figura sotto).

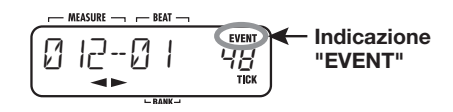

#### CONSIGLIO

Usando i tasti VALUE [+]/[-] durante lo step input di song, potete spostarvi direttamente sugli eventi precedenti o successivi.

### 4. Premete il tasto [EDIT] .

Potete ora selezionare il tipo di evento da inserire/ editare.

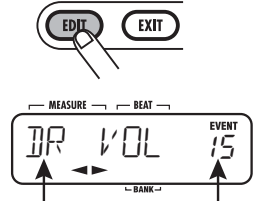

Nome evento Impostazione evento attualmente selezionato

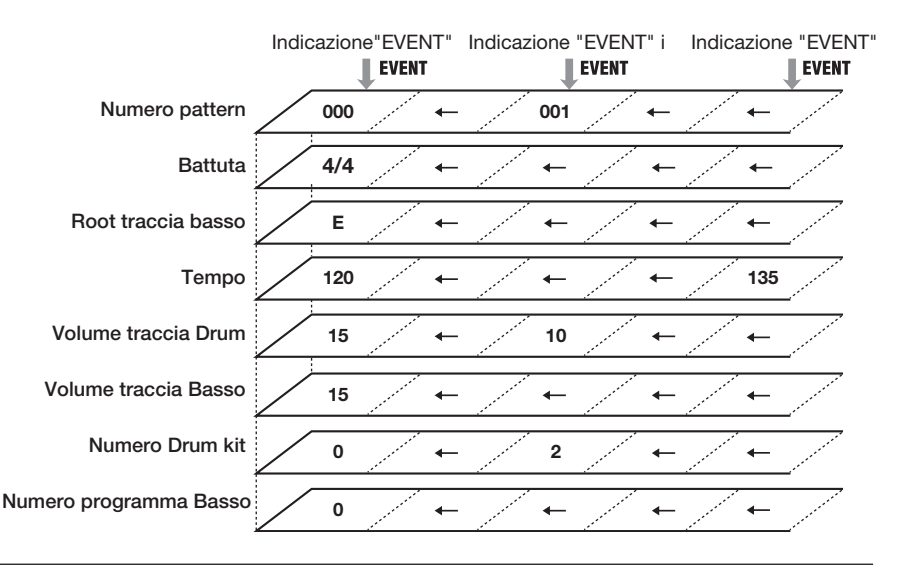

 Usate i cursori destra/sinistra per selezionare il tipo di evento da inserire.

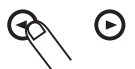

I tipi di evento disponibili sono illustrati sotto.

| Tipo<br>Evento | Descrizione             | Range<br>impostazione |
|----------------|-------------------------|-----------------------|
| PTN            | Numero Pattern          | 000 - 510             |
| TIMSIG         | Battuta                 | 1-8<br>(1/4 - 8/4)    |
| ROOT           | Radice traccia Basso    | E – D#                |
| TEMPO          | Tempo                   | 40 - 250              |
| DR VOL         | Volume traccia<br>Drum  | 0 – 15                |
| BS VOL         | Volume traccia<br>Basso | 0 - 15                |
| DR KIT         | Drum kit                | 0-126                 |
| BS PRG         | Programma Basso         | 0-11                  |

Selezionando un evento la cui informazione sia stata già inserita nella posizione attuale, il nome dell'evento e il valore di impostazione appaiono sul display. (Premendo i tasti VALUE [+]/[-] in questa condizione, potete cambiare le impostazioni.)

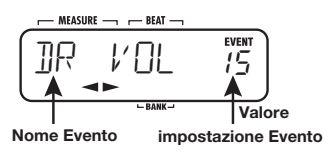

Selezionando un evento per cui non sia stata inserita alcuna informazione nella posizione attuale, appare l'indicazione "←xxx" (dove xxx é il nome dell'evento). Ciò significa che l'informazione precedente per lo stesso tipo di evento é ancora valida. L'immagine seguente mostra un esempio di display quando viene selezionato l'evento TEMPO.

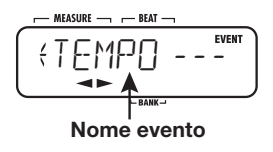

#### CONSIGLIO

- Inserendo l'informazione di tempo all'inizio di una song, la song verrà sempre eseguita con quel tempo, nonostante le attuali impostazioni di tempo.
- Se la radice impostata per un pattern con BASS KEY (chiave di basso) (→ p. 64) e una radice impostata per una song sono diverse, la frase basso sarà trasposta per accordarsi con la radice inserita per la song. Ad es., se la radice del pattern é impostata su C per la frase "G - A - B", e la radice della song é su D, la frase risultante sarà "A - B- C#".

# **6.** Usate i tasti VALUE [+]/[-] per inserire il valore di impostazione.

Specificando il valore di impostazione coi tasti VALUE [+]/[-], l'indicazione "←xxx" (dove xxx é il nome di evento) cambia solo per il nome di evento. Ciò indica che la nuova informazione evento é stata inserita nella posizione attuale.

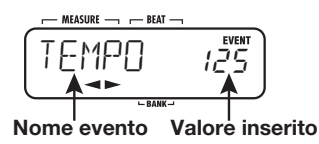

7. Inserita l'informazione di evento per la posizione attuale, premete il tasto [EXIT] per tornare alla videata di step input di song.

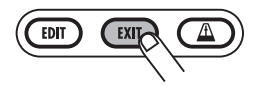

Se necessario, ripetete i punti 3 - 7 per altri eventi.

Per editare informazioni evento che sono già state inserite, procedete come segue.

- Cancellare un evento Richiamate l'evento da cancellare, e premete il tasto [DELETE/ERASE].
- Cambiare il valore d'impostazione di un evento

Richiamate l'evento da editare, e usate i tasti VALUE [+]/[-] per cambiare il valore.

# 8. Per finire l'inserimento di evento, premete il tasto STOP [■].

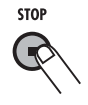

Il tasto REC [•] si spegne, e lo step input di song é completato.

### Eseguire una song

Questa sezione illustra come selezionare ed eseguire una song creata da voi.

### 1. Premete il tasto [SONG].

Il tasto [SONG] si accende e RT-223 passa al modo song. Il display mostra il nome e numero di song attualmente selezionati.

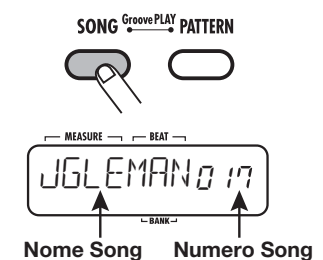

**2.** Usate i tasti VALUE [+]/[-] per

Selezionare la song da eseguire, e premete il tasto PLAY [►].

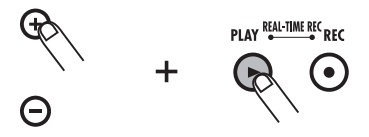

La song selezionata viene eseguita.

## 3. Per fermare l'esecuzione della song, premete il tasto STOP [■].

#### CONSIGLIO

Mentre la song é ferma, potete usare i cursori destra/sinistra per cambiare la posizione attuale, in unità di misure.

### **Editare una Song**

Questa sezione illustra come editare una song creata da voi.

### Copiare un gruppo di misure

Parte di una song specificata come gruppo di misure può essere copiato in un altro punto. Ciò é utile per eseguire un determinato passaggio più volte.

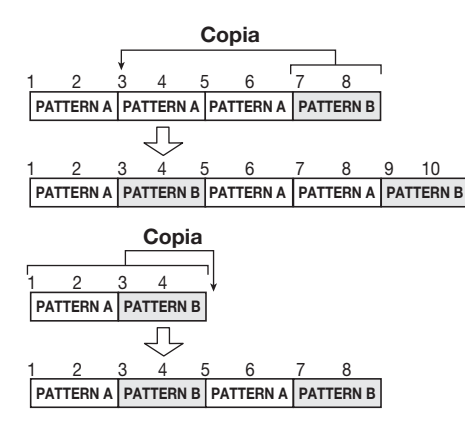

1. Premete il tasto [SONG] .

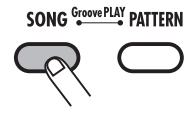

RT-223 passa al modo song, e appare la videata di selezione di song.

# **2.** Usate i tasti VALUE [+]/[-] per selezionare la song da editare.

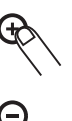

### 3. Premete il tasto REC [•].

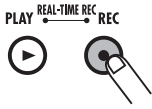

Il tasto si accende ed é possibile lo step input di song.

# 4. Premete il tasto [EDIT] tenendo premuto il tasto [INSERT/COPY].

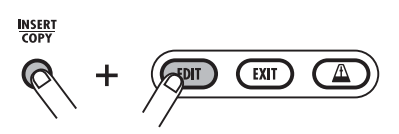

Il display varia come segue. In questa videata, potete specificare la misura di partenza della copia.

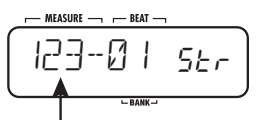

Prima misura del gruppo da copiare

#### **5.** Usate i tasti VALUE [+]/[-] per selezionare la misura da usare come punto di partenza del gruppo da copiare. Poi premete il tasto [INSERT/COPY].

Il display varia come segue. Da questa videata potete specificare la misura fine della copia.

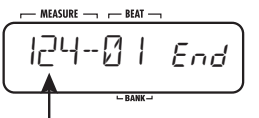

Ultima misura gruppo da copiare

6. Usate i tasti VALUE [+]/[-] per

#### selezionare la misura da usare come punto finale del gruppo di copia. Poi premete [INSERT/COPY].

Il display varia come segue. Da questa videata, potete specificare il punto di inserimento per il gruppo copiato.

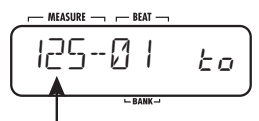

Punto d'inserimento del gruppo da copiare

#### 7. Usate i tasti VALUE [+]/[-] per selezionare il punto in cui il gruppo copiato deve essere inserito.

# 8. Per eseguire il processo di copia, premete il tasto [INSERT/COPY].

Appare l'indicazione "DONE", e il punto "End" si sposta del numero di misure copiate. Premendo il tasto [EXIT] invece di [INSERT/COPY], potete annullare il processo e tornare al punto precedente.

### **9.** Per finire l' editing, premete il tasto STOP [■].

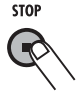

Lo step input di song é terminato, e RT-223 torna al modo song.

### Copiare una song

La song attualmente selezionata può essere copiata su un altro numero di song. Ciò é utile per creare variazioni sulle songs.

#### NOTA

Eseguendo il processo di copia, ogni song esistente nel punto di destinazione di copia sarà sovrascritta. Usate questa funzione con cautela.

**1.** Nel modo song, selezionate la song da usare come fonte di copia.

#### **2.** Premete il tasto [INSERT/COPY] .

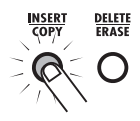

Il tasto [INSERT/COPY] lampeggia, e la song attuale é selezionata come fonte di copia.

# **3.** Usate i tasti VALUE [+]/[-] per selezionare il numero della song di destinazione della copia.

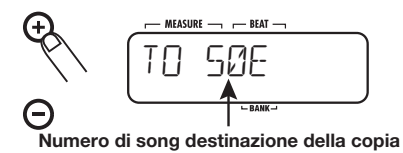

#### CONSIGLIO

Selezionando una song vuota, appare l'indicazione "E" a destra del numero della song.

#### NOTA

Non é possibile selezionare la song attuale come destinazione della copia.

### **4.** Per eseguire la copia, premete il tasto [INSERT/COPY].

- Se é stata selezionata una song vuota come destinazione della copia
   Il processo di copia é eseguito quando premete il tasto [INSERT/COPY].
- Se é stata selezionata una song esistente come destinazione della copia Appare l'indicazione "REPLACE" premendo [INSERT/COPY]. Per eseguire la copia, premete ancora una volta il tasto [INSERT/COPY].

A processo di copia completato, appare l'indicazione "DONE", e RT-223 torna al modo song. Premendo il tasto [EXIT] invece di [INSERT/COPY], il processo é annullato e RT-223 torna al modo song.

### **Cancellare una song**

Potete cancellare il contenuto della song attualmente selezionata, riportandola alla condizione vuota originale.

#### NOTA

Una song cancellata non può essere recuperata. Usate questa funzione con cautela

- **1.** Nel modo song, selezionate la song da cancellare.
- 2. Premete il tasto [DELETE/ERASE].

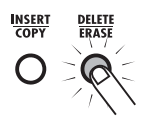

Il tasto [DELETE/ERASE] lampeggia, e appaiono alternativamente sul display le indicazioni di nome/numero della song e "DELETE".

# **3.** Per eseguire il processo di cancellazione, premete ancora una volta il tasto [DELETE/ERASE].

A processo di cancellazione ultimato, appare l'indicazione "DONE", e RT-223 torna al modo song. Premendo il tasto [EXIT]invece di [DELETE/ERASE], il processo é annullato e RT-223 torna al modo song.

# Assegnare un nome a una song

Selezionata una song vuota e creata una nuova song, il nome "SONGxxx" (dove xxx é il numero di song) le verrà automaticamente assegnato. Potete cambiare questo nome in seguito.

**1.** Nel modo song, selezionate la song il cui nome volete cambiare.

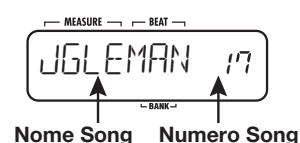

### **2.** Premete il tasto [EDIT].

Lampeggia il carattere del nome della song selezionato.

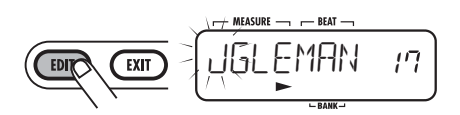

**3.** Usate i cursori destra/sinistra per spostare il cursore, e usate i tasti VALUE [+]/[-] per selezionare il carattere.

Per informazioni sui caratteri disponibili, vd. pag. 33.

**4.** Ripetete il punto 3 fino a completare il nome.

# **5.** A nome completo, premete il tasto [EXIT].

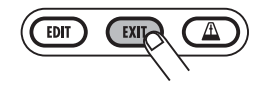

Il nome é accettato, e RT-223 torna al modo song.

### Usare i Pads per eseguire Patterns (Modo Groove Play)

Questa sezione illustra il modo groove play. In questo modo, i 13 pads sono usati per eseguire i patterns loro assegnati. Ciò consente di passare da un pattern all'altro velocemente durante una performance. Si possono suonare fino a 4 patterns contemporaneamente, consentendovi di eseguire due patterns con battute diverse, o lo stesso pattern due volte, spostato di una battuta, per creare ritmi complessi.

# **1.** Premete i tasti [SONG] e [PATTERN] contemporaneamente.

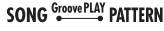

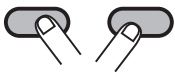

RT-223 passa al modo groove play. I tasti [SONG] e [PATTERN] sono entrambi accesi. Il display mostra il nome e numero di song attualmente selezionati.

#### NOTA

Nel modo groove play, tutti i patterns sono eseguiti col tempo della song selezionata. Se necessario, potete inserire il tempo desiderato all'inizio della song ( $\rightarrow$  p. 42).

2. Provate il suono usando un pad qualsiasi.

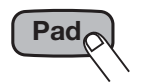

Nelle condizioni di default di fabbrica, RT-223 ha 13 patterns progettati appositamente per il groove play assegnato ai pads. Se un pad é tenuto premuto, il pattern assegnato suona in continuo. L'intensità con cui viene colpito il pad controlla il volume complessivo del pattern. Mentre il pad é premuto, sul display appaiono nome e numero del pattern.

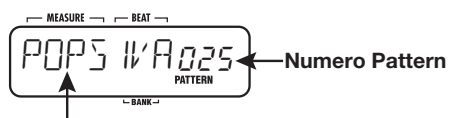

Pattern assegnato al pad

**3.** Per cambiare il pattern assegnato a un pad, tenete premuto il pad e usate i tasti VALUE [+]/[-] per selezionare il nuovo pattern.

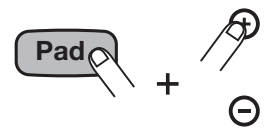

Se il tasto VALUE [-] é premuto mentre é visualizzato "0", o se il tasto VALUE [+] é premuto mentre é visualizzato "510", l'indicazione sul display passa a "PAD". Invece di un pattern, un pad per cui é stato selezionato "PAD"eseguirà il suono singolo originariamente abbinato al pad (come cassa o rullante).

#### NOTA

- Le assegnazioni di pattern fatte in groove play e quelle fatte in modo song (→ p. 37) sono distinte e indipendenti le une dalle altre.
- I patterns assegnati ai pads sono mantenuti anche mentre l'unità é spenta.
- **4.** Per ripetere un pattern anche quando il pad é rilasciato, colpite il pad tenendo premuto il tasto [REPEAT/STEP].

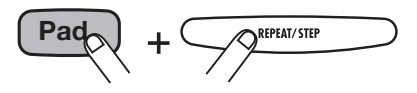

Il pattern verrà ripetuto anche se lasciate il pad. Per fermare il loop, colpite il pad ancora una volta. L'unità torna al normale groove play. **5.** Per eseguire diversi patterns contemporaneamente, premete diversi pads assieme.

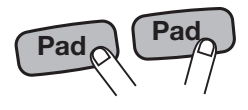

Si possono suonare fino a 4 patterns contemporaneamente, usando lo stesso tempo. E' anche possibile spostare leggermente il senso del ritmo quando usate i pads.

#### NOTA

Se sono premuti 5 o più pads, verranno eseguiti solo i patterns degli ultimi 4 pads.

6. Per eseguire una song mentre continua il groove play come base, usate i tasti VALUE [+]/[-] per selezionare il numero di song e premete il tasto PLAY [▶].

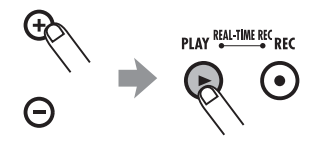

Nel modo groove play, i tasti PLAY [▶] e STOP [▶] possono essere usati per attivare o fermare la song attualmente selezionata. Anche mentre una song sta suonando, si possono suonare fino a quattro patterns assegnati ai pads.

#### CONSIGLIO

Durante la riproduzione groove, l'operatività del pad (premere/lasciare) é rilevata usando il valore quantizzato (nota più breve) come intervallo di rilevamento.

Ciò allo scopo di adattare il senso del ritmo ad altri grooves e songs eseguite nello stesso momento. Suonare con un tempo più veloce é dunque reso più facile scegliendo un valore quantizzato basso. Per suonare con piccoli spostamenti di ritmo, scegliete impostazioni quantizzate più alte.

#### NOTA

Nel modo groove play, l'editing di song non é possibile.

7. Per finire il modo groove play, premete il tasto [SONG] o [PATTERN].

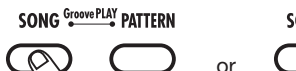

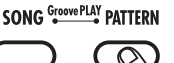

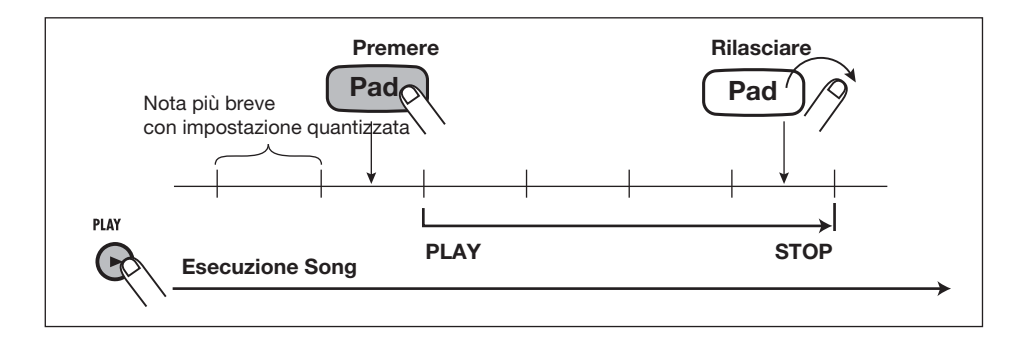

### Varie funzioni Drum Kit (Modo Kit)

RT-223 possiede 70 tipi di drum kits. Questa sezione illustra come potete creare il vostro drum kit o editare un kit esistente.

### Creare un drum kit originale

Per creare il vostro personale drum kit, selezionate suoni drum e percussioni e assegnateli ai pads (13 pads x 3 banchi), assieme ad altre impostazioni come il panning.

#### **1.** Premete il tasto [PATTERN].

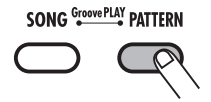

Il tasto [PATTERN] si accende, e RT-223 passa al modo pattern.

#### 2. Premete il tasto [DRUM] e poi [KIT/ PROG1.

Appare la videata per selezionare un drum kit.

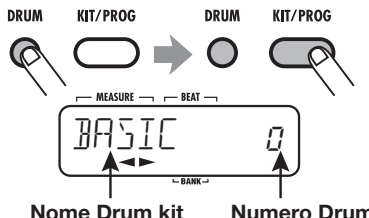

Numero Drum kit

3. Usate i tasti VALUE [+]/[-] per selezionare un drum kit, e poi premete [EDIT].

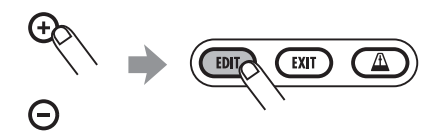

Appare un menu per le singole impostazioni di pad.

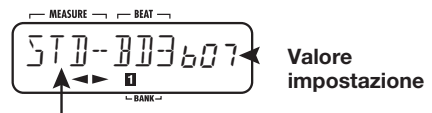

Elemento selezionato (qui: nome suono)

#### 4. Usate il tasto [BANK] e i 13 pads per selezionare un pad.

Il pad selezionato si accende, e l'impostazione può essere effettuata.

#### 5. Usate i cursori destra/sinistra per selezionare uno degli elementi seguenti.

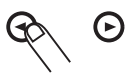

#### Nome del suono

Dai singoli suoni drum e percussioni immagazzinati in RT-223, selezionate il suono da assegnare al pad. Ogni suono é identificato da un numero. Per l'elenco dei suoni disponibili, vd. l'appendice alla fine del manuale.

#### PITCH

Consente di mettere a punto la tonalità del suono drum assegnato ad ogni pad. La gamma di impostazione é -7.9 - 0 (tonalità di riferimento) - +7.9. L'impostazione può essere fatta a passi di 0.1 (1/10 di semitono).

 INSTLVL (Livello strumento) Imposta il volume per ogni pad in una gamma da 0 a 15.

#### PAN (Panning)

Imposta la posizione destra/sinistra di ogni pad quando si esegue una riproduzione stereo. La gamma é L63 (tutto a sinistra) - 0 (centro) - R63 (tutto a destra).

VGROUP (Gruppo voce)

Questa impostazione determina il tipo di azione relativa a quando uno stesso pad é premuto in successione (PL/MN), e anche il gruppo cui il pad appartiene (0 - 7). La gamma impostazioni é PL0 - PL7 e MN0 - MN7.

Se selezionate PL per un pad, il suono precedente del pad continuerà a ripetersi in aggiunta al nuovo suono, quando usate il pad in successione. Se selezionate MN per un pad, il suono del pad precedente si fermerà, e si sentirà solo il nuovo suono, quando usate il pad in successione.

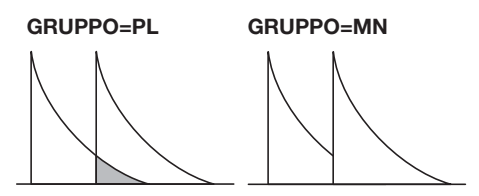

Le impostazioni numeriche 0 - 7 determinano il gruppo di un pad (0: nessun gruppo, 1 - 7: gruppo 1 - 7). I suoni dei pads dello stesso gruppo non verranno riprodotti assieme. Assegnando i pads del suono hi-hat aperto e chiuso allo stesso gruppo, il suono hi-hat aperto verrà eliminato quando attivate il suono hi-hat chiuso , dando luogo a un effetto naturale.

I gruppi numero 0 - 7 si riferiscono sia a PL che a MN. Perciò i pads PL1 e MN1 non produrranno suono assieme.

#### • SENDLVL (Livello mandata)

Imposta il livello di segnale da fornire all'effetto REVERB. La gamma di impostazione é 0 - 100.

Questa impostazione é fatta separatamente per ogni pad ed é indipendente dall'impostazione del livello di mandata complessivo del drum kit  $(\rightarrow p. 56)$  eseguita in modo effect.

Per controllare l'intensità d'effetto individualmente per ogni pad, può essere il caso di impostare il livello di mandata del modo effect su 0 e regolare il parametro SENDLVLper i pads.

#### NOTA

Se il parametro KICKDRY nella patch attualmente selezionata per l'effetto REVERB é su ON, cambiare il livello di mandata di un pad cui é assegnato il suono di cassa (pad 0 del banco 1/2) non ha effetto. Per attivare/disattivare il parametro KICKDRY, seguite i punti descritti nella sezione "Editare patches d'effetto".

 KITNAME (Nome Drum kit) Consente di cambiare il nome del drum kit (→ p. 53).

# **6.** Usate i tasti VALUE [+]/[-] per regolare il volume.

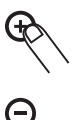

- **7.** Ripetete i punti 4 6 per gli altri pads.
- 8. A impostazioni completate, premete il tasto [EXIT].

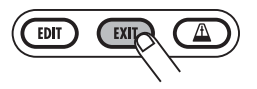

Le impostazioni vengono salvate automaticamente, e riappare la videata di selezione di drum kit. Per tornare al modo pattern, premete il tasto [PATTERN].

### Copiare un drum kit/ Riportare un drum kit alle impostazioni di default di fabbrica

Potete copiare il drum kit attualmente selezionato in un altro punto. Ciò é utile per copiare un drum kit esistente pre-programmato e poi cambiarne solo parte, per creare velocemente il vostro. Specificando lo stesso drum kit sia come fonte che come obiettivo della copia, potete riportare il drum kit alle impostazioni di default di fabbrica.

#### NOTA

Eseguita la copia, i contenuti esistenti del drum kit selezionato come destinazione saranno cancellati. Usate questa funzione con cautela.

#### 1. Premete il tasto [PATTERN].

Il tasto [PATTERN] si accende e RT-223 passa al modo pattern.

# 2. Premete il tasto [DRUM] e poi il tasto [KIT/PROG].

Appare la videata di selezione di drum kit.

**3.** Usate i tasti VALUE [+]/[-] per selezionare il drum kit da usare come fonte di copia.

### 4. Premete il tasto [INSERT/COPY].

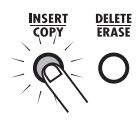

Il tasto [INSERT/COPY] lampeggia, e il drum kit attuale é selezionato come fonte di copia.

**5.** Usate i tasti VALUE [+]/[-] per selezionare il numero di drum kit destinazione di copia.

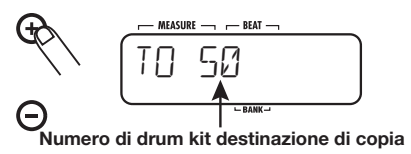

Per riporatre un drum kit alle condizioni di default di fabbrica, selezionate lo stesso numero sia come fonte che come destinazione di copia (appare l'indicazione "COPY" sul display). Poi eseguite il punto 6.

## 6. Per eseguire una copia, premete il tasto [INSERT/COPY].

 Se é selezionato un numero diverso di drum kit come fonte e obiettivo della copia

La copia sarà effettuata quando premete il tasto [INSERT/COPY].

 Se avete selezionato lo stesso drum kit sia come fonte che come obiettivo di copia

Appaiono le indicazioni "FACTORY" e "REVERT" alternativamente sul display quando premete il tasto [INSERT/COPY]. Per eseguire il processo di ripristino delle condizioni di fabbrica, premete ancora una volta il tasto [INSERT/COPY].

A processo di copia completato, appare l'indicazione "DONE", e RT-223 torna alla videata di selezione di drum kit. Premendo il tasto [EXIT] invece di [INSERT/COPY], il processo é annullato e RT-223 torna alla videata di selezione di drum kit.

# Assegnare un nome a un drum kit

Per dare un nome a un drum kit o cambiare quello esistente, procedete come segue.

### 1. Premete il tasto [PATTERN].

Il tasto [PATTERN] si accende e RT-223 passa al modo pattern.

# 2. Premete il tasto [DRUM] e poi il tasto [KIT/PROG].

Appare la videata di selezione di drum kit.

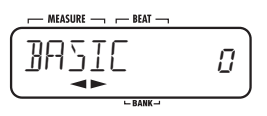

# **3.** Usate i tasti VALUE [+]/[-] per selezionare il drum kit il cui nome volete editare.

Appare un menu per impostazioni specifiche di pad.

# **4.** Usate i cursori destra/sinistra per visualizzare l'indicazione "KITNAME" sul display.

Dopo poco, appare il nome del drum kit attuale. Il carattere del nome di drum kit selezionato attualmente lampeggia.

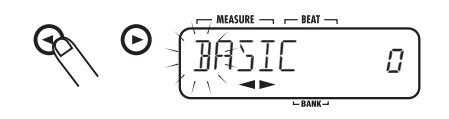

#### CONSIGLIO

Il parametro "KITNAME" si riferisce a tutti i pads.

#### Usate i cursori destra/sinistra per spostare il cursore, e usate i tasti VALUE [+]/[-] per selezionare il carattere.

Per informazioni sui caratteri disponibili, vd. pag. 33.

# **6.** Ripetete il punto 5 fino a completare il nome.

# 7. Finito l'inserimento del nome, premete il tasto [EXIT].

Il nuovo nome é accettato, e riappare la videata di selezione di drum kit.

Per tornare al modo pattern, premete il tasto [PATTERN].

## Usare gli Effetti (Modo Effect)

Questa sezione illustra gli effetti che si possono usare con drum kit/programma basso.

### Gli effetti

RT-223 presenta due tipi di effetti. L'effetto COMP EQ consente di formare direttamente il suono complessivo del drum kit/programma basso. L'effetto REVERB é missato al suono originale del drum kit/programma basso. Questi due tipi di effetto possono essere usati contemporaneamente e possono essere attivati/ disattivati singolarmente. Le caratteristiche di ogni tipo sono descritte sotto.

#### Effetto COMP EQ

L'effetto COMP EQ é inserito nell'uscita del segnale drum kit/programma basso e include funzioni quali compressore e simulazione di suono low-fi.

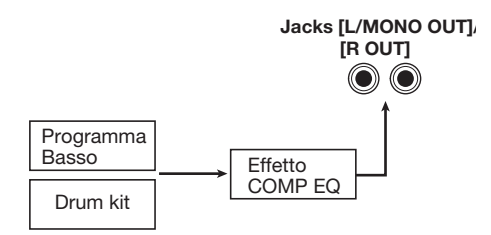

#### Effetto REVERB

L'effetto REVERB di RT-223 consente di regolare l'intensità d'effetto controllando il livello di segnale inviato dal drum kit e dal programma basso all'effetto. Il segnale processato dall'effetto REVERB é poi aggiunto al segnale stereo finale. Per il drum kit, potete anche impostare il livello di mandata singolarmente per ogni suono di strumento.

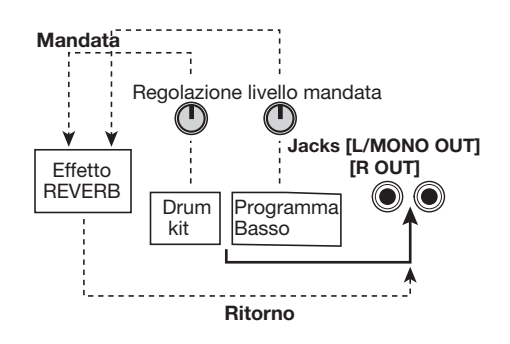

#### CONSIGLIO

Nel modo effect, regolate il livello complessivo di mandata del drum kit/ programma basso. Per regolare il livello di mandata di singoli strumenti del drum kit, eseguite la regolazione di livello di mandata del pad in modo kit ( $\rightarrow$  p. 51).

### Le patches

Gli effetti COMP EQ e REVERB comprendono tipi diversi di effetto che determinano la categoria dell'effetto e i diversi parametri effetto che definiscono l'intensità e altri aspetti dell'effetto stesso. Selezionando dapprima un tipo di effetto e poi regolandone i parametri, potete ottenere un'ampia gamma di caratteristiche di suono. La somma di queste impostazioni d'effetto editate é detta una patch. Salvando e richiamando patches consente di attivare istantaneamente le diverse impostazioni d'effetto. RT-223 consente di usare 40 patches sia per l'effetto COMP EQ che per l'effetto REVERB.

### Usare l'effetto COMP EQ

Questa sezione illustra come usare l'effetto COMP EQ .

#### **1.** Nei modi pattern, song, o groove play, premete il tasto [COMP EQ] più volte, così da accenderlo.

RT-223 passa al modo effect, e l'effetto COMP EQ passa su ON. Il display varia come segue.

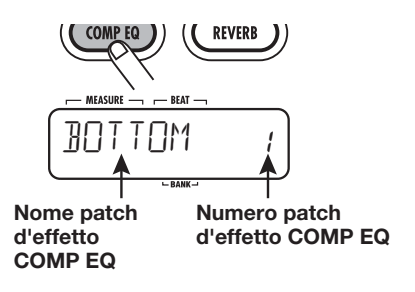

**2.** Usate i tasti VALUE [+]/[-] per selezionare la patch da usare.

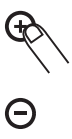

La nuova patch é richiamata immediatamente.

#### CONSIGLIO

- Selezionando una patch vuota, appare l'indicazione "EMPTY" sul display. In questo caso, il suono non cambia.
- Se é selezionato un pattern o una song eseguibile, in modo pattern o song, premendo il tasto PLAY [▶] inizierà l'esecuzione del pattern o song. Ciò consente di controllare il suono.

#### **3.** Per bypassare temporaneamente l'effetto COMP EQ, premete il tasto [COMP EQ] fino a disattivarlo.

L'effetto COMP EQ viene spento, e appare l'indicazione "BYPASS" sul display. Per riattivare l'effetto COMP EQ, premete ancora una volta il tasto [COMP EQ].

# **4.** Selezionata la patch effetto COMP EQ , premete il tasto [EXIT].

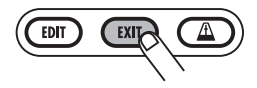

Il modo effetto é finito, e RT-223 torna al modo precedente.

### Usare l'effetto REVERB

Questa sezione illustra come usare l'effetto REVERB. Per questo effetto, selezionate dapprima la patch e poi separatamente regolate il livello di mandata per il drum kit e programma basso.

#### Nei modi pattern, song, o groove play, premete più volte [REVERB], fino ad accendere il tasto.

RT-223 passa al modo effect, e l'effetto REVERB passa su ON. Il display varia come segue.

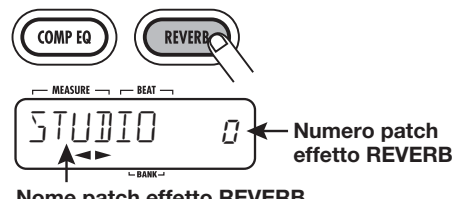

Nome patch effetto REVERB

**2.** Usate i tasti VALUE [+]/[-] per selezionare la patch da utilizzare.

La nuova patch é richiamata immediatamente.

#### CONSIGLIO

Selezionando una patch vuota, appare l'indicazione "EMPTY" sul display. In questo caso il suono non cambia.

#### 3. Premete il tasto [EDIT].

Il tasto [REVERB] lampeggia e appare la videata per editare patches.

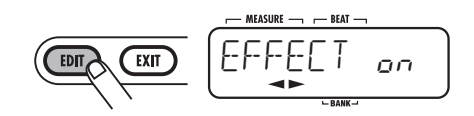

#### Usate i cursori destra/sinistra per visualizzare l'indicazione "DR SEND" sul display.

Questa videata consente di regolare il livello di mandata complessivo del drum kit.

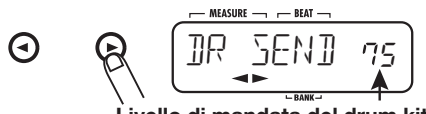

Livello di mandata del drum kit

#### CONSIGLIO

Potete cambiare il livello di mandata di ogni suono drum/percussione separatamente. Per far ciò, regolate il livello di mandata di ogni pad in modo kit  $(\rightarrow p. 51)$ .

#### 5. Usate i tasti VALUE [+]/[-] per

regolare il livello di mandata del drum kit. Il livello di mandata può essere regolato in una gamma da 0 -100.

#### CONSIGLIO

L'effetto REVERB comprende il parametro KICKDRY che esclude il suono della cassa dal processo effetti. Quando questo parametro é su ON, il suono del pad 0 nel banco pad 1/2 non verrà cambiato dall'effetto REVERB. (Lo stesso accade se il livello di mandata del pad é alzato nel modo kit). Per informazioni su come attivare/disattivare il parametro KICKDRY, vd. la sezione "Editare patches d'effetto".

#### Usate i tasti VALUE [+]/[-] per visualizzare l'indicazione "BS SEND" sul display.

Questa videata consente di regolare il livello di mandata del programma basso.

# **7.** Usate i tasti VALUE [+]/[-] per regolare il livello di mandata del programma basso.

# 8. Regolata la patch del livello di mandata, premete il tasto [EXIT].

RT-223 torna alla condizione del punto 1.

### 9. Salvate la patch attuale.

Per informazioni su come salvare una patch effetto, vd. pag. 58.

#### NOTA

L'impostazione del livello di mandata del drum kit/programma basso é salvata come parte della patch. Se passate ad altra patch senza salvare prima la patch editata, i contenuti di editing andranno persi.

#### 10. Per bypassare temporaneamente l'effetto REVERB, premete il tasto [REVERB] così da disattivarlo.

L'effetto REVERB é spento, e appare l'indicazione "BYPASS"sul display. Per riattivare l'effetto REVERB, premete ancora una volta il tasto [REVERB] fino ad accenderlo.

#### 11. Per finire l'impostazione dell'effetto REVERB, premete il tasto [EXIT].

Il modo effect é finito e RT-223 torna al modo precedente.

### Editare patches d'effetto

Per editare una patch d'effetto, selezionate prima un tipo d'effetto e poi regolatene i parametri per mettere a punto il suono finale. Poiché vari tipi d'effetto hanno i loro propri parametri d'effetto, attivare un tipo d'effetto varierà anche i parametri. Un esempio di parametri d'effetto per tipi d'effetto di COMP EQ é illustrato sotto.

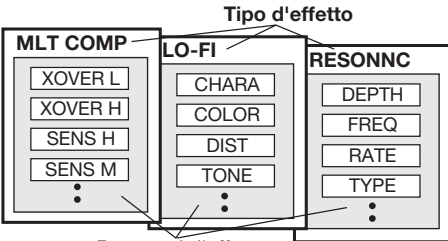

Parametri d'effetto

Questa sezione illustra come editare le patches d'effetto per gli effetti COMP EQ e REVERB.

**1.** Premete più volte il tasto [COMP EQ] (per editare l'effetto COMP EQ) o il tasto [REVERB] (per editare l'effetto REVERB), fino a che il tasto si accende.

RT-223 passa al modo effect, e appare la videata di selezione di patch.

### 2. Usate i tasti VALUE [+]/[-] per

selezionare la patch da editare.

#### CONSIGLIO

Per cambiare l'intensità dell'effetto di REVERB, usate i cursori destra/sinistra per visualizzare l'indicazione "DR SEND" sul display, e regolate il livello di mandata.

### 3. Premete il tasto [EDIT].

Il tasto [COMP EQ] o [REVERB] lampeggia, e appare la videata di editing di patch.

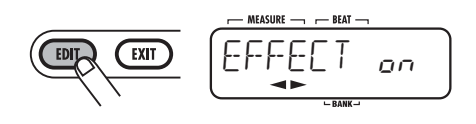

#### CONSIGLIO

Quando appare "EFFECT" sul display, potete usare i tasti VALUE [+]/[-] per attivare/disattivare l'effetto.

**4.** Premete i cursori destra/sinistra una volta per visualizzare l'indicazione del tipo d'effetto sul display.

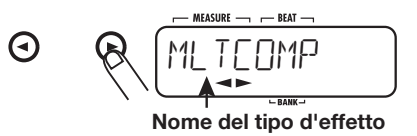

**5.** Usate i tasti VALUE [+]/[-] per selezionare il tipo d'effetto da usare.

#### CONSIGLIO

Se viene selezionato un pattern o una song eseguibile in modo pattern o song, premendo il tasto PLAY [▶] inizierà la riproduzione del pattern o song. Ciò consente di controllare il suono.

# **6.** Usate i cursori destra/sinistra per selezionare il parametro dell'effetto da editare.

Quali parametri d'effetto appariranno sul display dipende dal tipo d'effetto.

Nella figura sotto, é stato selzionato MLTCOMP come tipo d'effetto dell'effetto COMP EQ, ed é visualizzato il parametro "XOVER H".

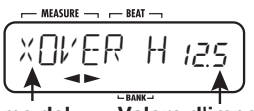

Nome del Valore d'impostazione parametro d'effetto

# 7. Usate i tasti VALUE [+]/[-] per variare il valore di impostazione.

Per informazioni sui tipi d'effetto e parametri, vd. l'appendice alla fine del manuale.

#### 8. Ripetete i punti 6 - 7 secondo necessità per regolare altri parametri d'effetto.

#### CONSIGLIO

- Editando l'effetto COMP EQ, potete richiamare "LEVEL" per regolare il volume complessivo della patch.
- Editando l'effetto REVERB, potete richiamare "EFX LVL" per regolare il missaggio del suono effettato.
- Editando l'effetto REVERB, potete richiamare "KICKDRY" per attivare/ disattivare singolarmente l'effetto per il pad 0 del banco pad 1/2 (generalmente assegnato alla cassa).

### **9.** Finito di editare la patch, premete il tasto [EXIT].

Riappare la videata di selezione di patch. Premete ancora una volta [EXIT] per chiudere il modo effect.

#### NOTA

Se passate ad altra patch senza prima salvare la patch editata, i contenuti editati andranno persi. Per informazioni su come salvare una patch, vd. la sezione successiva.

#### Salvare, alternare o inizializzare patches d'effetto

Questa sezione illustra come salvare una patch degli effetti COMP EQ o REVERB.

Se salvate una patch già salvata in un altro punto, viene creata una copia della patch. Potete anche alternare due patches nei loro punti rispettivi, o usare questa procedura per riportare una patch alle condizioni di default di fabbrica.

**1.** Sulla videata di selezione di patch per gli effetti COMP EQ o REVERB, selezionate la patch da salvare o da alternare.

#### CONSIGLIO

- Potete anche salvare o alternare patches dalla videata di editing di patch. In tal caso, la patch editata sarà quella che verrà salvata o alternata.
- Per inizializzare una patch, selezionate quella che volete riportare alle impostazioni di default di fabbrica.

### 2. Premete il tasto [INSERT/COPY].

Il tasto [INSERT/COPY] lampeggia, e appaiono alternativamente sul display il nome/numero di patch e l'indicazione "STORE >".

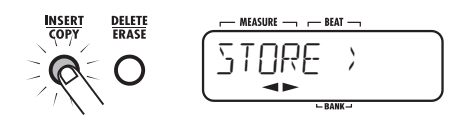

#### **3.** Usate i cursori destra/sinistra per selezionare "STORE >", "SWAP >", o "FACTORY" (inizializzazione).

Se avete selezionato "SWAP >",appaiono alternativamente sul display il nome/numero di patch e l'indicazione "SWAP >".

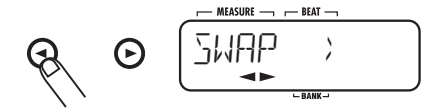

Se avete selezionato "FACTORY", appaiono alternativamente sul display le indicazioni FACTORY" e "REVERT". Per continuare con la procedura di inizializzazione, andate direttamente al punto 5.

 Se avete selezionato "STORE >" o "SWAP >", usate i tasti VALUE [+]/[-] ] per selezionare il numero di patch obiettivo del salvataggio/alternanza. € (-)

Se é stato selezionato salvare, la patch attuale sarà salvata con questo numero di patch.

Se é selezionato alternare, la patch attuale sarà alternata con quella di quel numero di patch.

## **5.** Per eseguire il processo, premete il tasto [INSERT/COPY].

L'azione di salvare, alternare o inizializzare é eseguita, e riappare la videata di selezione di patch. Se premete il tasto [EXIT] invece di [INSERT/COPY], il processo corrispondente é annullato.

# Assegnare un nome a una patch effetto

Per dare un nome a una patch degli effetti COMP EQ o REVERB , procedete come segue.

**1.** Dalla videata di selezione di patch per gli effetti COMP EQ o REVERB, selezionate la patch il cui nome é da cambiare.

Appaiono il nome/numero di patch.

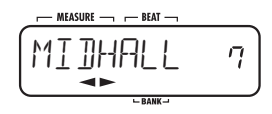

### 2. Premete il tasto [EDIT].

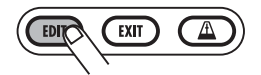

Appare la videata di editing di patch. Il display

mostra il tipo di effetto.

# **3.** Usate i cursori destra/sinistra per visualizzare l'indicazione "PATNAME" sul display.

Dopo poco, appare il nome della patch attuale. Il carattere del nome della patch attualmente selezionato lampeggia.

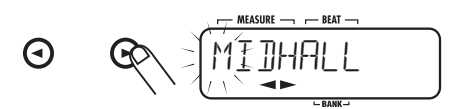

#### **4.** Usate i cursori destra/sinistra per cambiare la posizione del cursore, e usate i tasti VALUE [+]/[-] per selezionare il carattere.

Per informazioni sui caratteri disponibili, vd. pag. 33.

# **5.** Ripetete il punto 4 fino a completare il nome.

# 6. A inserimento del nome completato, premete il tasto [EXIT].

Riappare la videata di selezione di patch. Premete ancora una volta [EXIT] per finire il modo effect.

#### NOTA

Se passate ad altra patch senza aver prima salvato la patch editata, i contenuti di editing andranno persi. Per informazioni su come salvare una patch, vd. la sezione precedente.

### Usare il Metronomo (Modo Metronomo)

RT-223 possiede una funzione metronomo ideale per fornire un ritmo guida per l'esercizio. Il metronomo consente inoltre di usare patterns con tempi misti, come combinazioni di  $2 + 3 \circ 3 + 4$ .

#### Tipi di battuta

Il metronomo di RT-223 può usare quarte o ottave come denominatore (unità di nota). Possono essere selezionati i seguenti numeratori ( numero di battute).

| Denominatore<br>(unità nota) | Numeratore (numero battute)         |
|------------------------------|-------------------------------------|
| Quarta                       | 1, 2, 3, 4, 2+3, 3+2, 3+3, 3+4, 4+3 |
| Ottava                       | 6/8, 7/8, 12/8                      |

All'interno di battute che usino un denominatore di quarta, vi sono cinque sottospecie (C1, C2, C3, C4, C5) che differiscono in dinamica e dettaglio. Ad es., se é selezionata una battuta di 4/4, le variazioni C1 - C5 sono come segue.

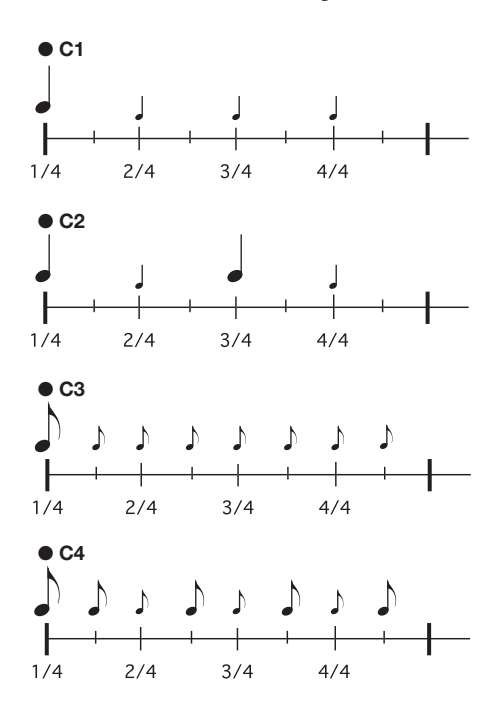

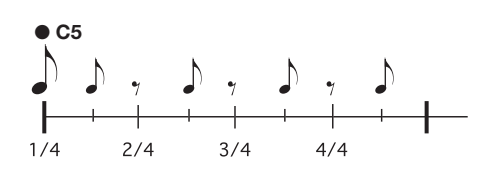

#### NOTA

- A seconda della battuta, alcune combinazioni dinamiche non sono disponibili.
- Per battute che usino il denominatore di ottava (6/8, 7/8 12/8), le dinamiche non possono essere variate.

#### Patterns con tempi misti

Usando il metronomo a 5/4, potete selezionare  $2 + 3 \circ 3 + 2$  come numeratore.

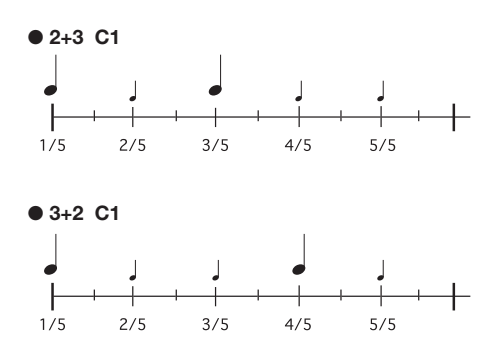

Allo stesso modo, usando il metronomo a 7/4, potete selezionare 3 + 4, o 4 + 3, danno luogo a modi diversi di calcolare la misura.

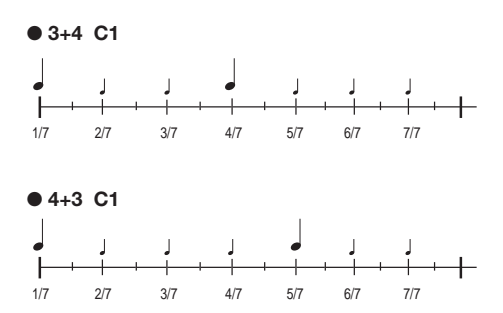

Per usare la funzione metronomo, procedete come segue.

#### **1.** Nei modi pattern, song, o groove play, premete il tasto [METRONOME].

Il tasto [METRONOME] si accende, e RT-223 passa al modo metronomo. Il display mostra il nome e numero del pattern del metronomo.

Il nome del pattern é costituito da una combinazione numero/simbolo che rappresenta il tipo di battuta, e un numero che rappresenta l'impostazione dinamica. Per un elenco delle battute e impostazioni dinamiche, vd. pag. 60.

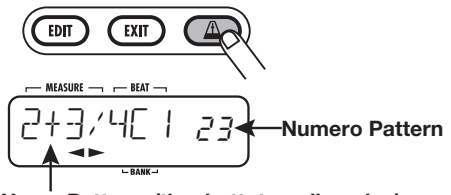

Nome Pattern (tipo battuta + dinamica)

#### CONSIGLIO

• Quando RT-223 é su modo metronomo, tutti gli effetti sono bypassati e non viene eseguito alcun processo di effetto. 2. Usate i tasti VALUE [+]/[-] per selezionare il pattern del metronomo.

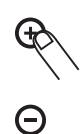

#### **3.** Per cambiare suono al metronomo, premete il tasto [KIT/PROG] e usate i cursori destra/sinistra per selezionare il suono.

Le scelte di suono per il metronomo sono elencate sotto.

| Display | indicazione e suono corrispondente |
|---------|------------------------------------|
| M-BELL  | Suono Metronomo                    |
| M-CLICK | Suono Metronomo (solo click)       |
| STICK   | Suono bacchetta                    |
| COWBELL | Suono campanaccio                  |
| HIGH-Q  | Click sintetizzatore               |

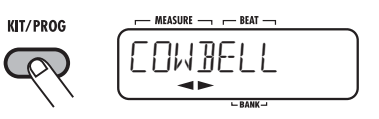

# **4.** Per lasciare la videata di selezione di suono, premete [EXIT].

Il display torna alle condizioni del punto 1.

 Per impostare il tempo, premete il tasto [TEMPO] e poi usate i tasti VALUE [+]/[-] per regolare il tempo.

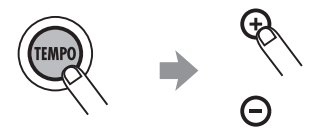

#### CONSIGLIO

Premendo due volte il tasto [TEMPO],l'intervallo é impostato su una quarta ( funzione tap tempo).

### 6. Per attivare il suono del metronomo, premete il tasto PLAY [►].

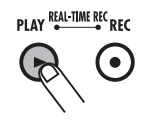

Il metronomo comincia a lavorare. Il display mostra ora la battuta attuale in tempo reale.

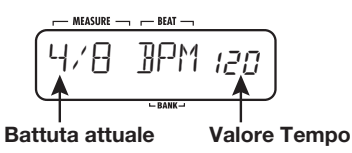

#### NOTA

Quando é collegato un interruttore a pedale a RT-223 e la sua funzione non é su "TAP", l'interruttore a pedale verrà automaticamente impostato in modo da controllare l'avvio/arresto quando viene attivato il metronomo.

#### CONSIGLIO

Potete cambiare il suono del metronomo e anche il tempo mentre il metronomo é in funzione.

## 7. Per fermare il metronomo, premete il tasto STOP [■].

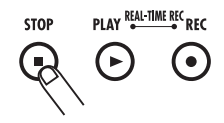

8. Per finire col modo metronomo, premete il tasto [PATTERN] o [SONG].

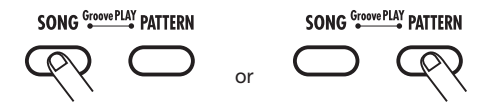

RT-223 torna al modo pattern o song. Finito il modo metronomo, la condizione di bypass d'effetto é annullata, e l'impostazione dell'interruttore a pedale torna alla condizione originale.

Premendo [EXIT] a questo punto, RT-223 torna al modo precedente.

### Cambiare varie impostazioni di RT-223

Il tasto [FUNCTION] é usato per eseguire varie impostazioni di RT-223. I passi fondamentali per usare il tasto [FUNCTION] e gli elementi di impostazione sono descritti sotto.

# Procedura base impostazione di funzione

Il tasto [FUNCTION] é usato allo stesso modo per la maggior parte degli elementi di impostazione. I punti fondamentali sono i seguenti.

#### 1. Premete il tasto [FUNCTION].

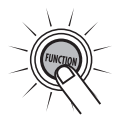

Il tasto [FUNCTION] lampeggia, indicando che potete selezionare un elemento di impostazione.

#### NOTA

Per alcuni elementi, dovete dapprima selezionare il pattern prima di premere il tasto [FUNCTION], o dovete prima fermare l'esecuzione. Per dettagli, vd. la descrizione degli elementi corrispondenti.

#### **2.** A seconda dell'elemento desiderato, premete uno dei pads 1 - 13 o il tasto [PATTERN].

I 13 pads sul pannello superiore e il tasto [PATTERN] sono usati per selezionare elementi. L'elemento é identificato dall'etichetta sotto il pad o il tasto, come illustrato tra parentesi nella lista sottostante.

Pad 0 (BASS KEY)

Imposta la tonalità di riferimento per il programma basso e per la radice del pattern.

- Pad 1 (MIX) Imposta il livello della traccia drum/basso.
- Pad 2 (BASS TUNE)

Consente di accordare un programma basso.

Pad 3 (TIME SIG)

Imposta l'indicazione del tempo del pattern.

• Pad 4 (PRE COUNT)

Attiva/disattiva il pre-count e imposta il numero di battute.

- Pad 5 (QUANTIZE) Imposta il valore quantizzato.
- Pad 6 (CLICK VOL) Imposta il volume del metronomo.
- Pad 7 (BAR LENGTH) Imposta il numero di misure del pattern.
- Pad 8 (FOOT SW) Imposta la funzione dell'interruttore a pedale.
- Pad 9 (SWING) Imposta la quantità di swing dell'esecuzione.
- Pad [+] (PAD SENS) Regola la sensibilità del pad.
- Pad [x] (SHIFT)

Sposta in avanti o indietro il tempo d'esecuzione.

 Pad [0] (MIDI) Attiva/disattiva la ricezione di messaggi di sincronizzazione MIDI e assegna il canale MIDI per ogni traccia.

Tasto [PATTERN]

Serve a visualizzare la capacità di memoria residua.

#### NOTA

Per alcuni elementi, il suono o la traccia da impostare devono essere selezionati dopo aver scelto l'elemento.

### **3.** Usate i tasti VALUE [+]/[-] per cambiare impostazione.

#### CONSIGLIO

- Tenendo premuto un tasto VALUE [+]/[-] i numeri cambiano continuamente.
- Per cambiare i numeri velocemente, tenete premuto uno dei tasti VALUE [+]/
- [-] e premete l'altro. I numeri cambieranno rapidamente.
- Cambiando un'impostazione di funzione, la

nuova impostazione é subito effettiva. Per tornare all'impostazione precedente, eseguite ancora la procedura di impostazione.

### **4.** Premete ancora una volta il tasto [FUNCTION], o il tasto [EXIT].

Il modo impostazione di funzione é concluso.

#### CONSIGLIO

II tasto [FUNCTION] é usato anche per l'esecuzione di demo song ( $\rightarrow$  p. 8), FAST input ( $\rightarrow$  p. 39), e altro.

### Elementi impostazione di funzione

Questa sezione illustra i vari elementi che si possono impostare e fornisce informazioni sulla gamma di impostazione.

### Impostare la tonalità di riferimento del programma basso (BASS KEY)

#### Gamma impostazione: C - B

Imposta la tonatiltà assegnata al pad 0 nella gamma da C a B. La nota impostata qui esprime anche la radice del pattern.

Usando i tasti VALUE [+]/[-] per cambiare tonalità al pad 0, anche la tonalità dei pads 1 - 9, [+], [x], e [()] viene spostata di conseguenza.

Una tonalità diesis (#) viene espressa con "[" '(dove o rappresenta #).

#### CONSIGLIO

Questa impostazione é salvata per ogni pattern singolarmente.

#### Impostare il livello della traccia drum/basso (MIX) Gamma impostazione: 0 - 15

Imposta il volume di ogni traccia in un pattern su una gamma da 0 - 15.

Dopo aver selezionato questo elemento, usate i tasti [DRUM] o [BASS] per selezionare la traccia e poi usate i tasti VALUE [+]/[-] per eseguire

l'impostazione.

#### CONSIGLIO

L'impostazione é salvata per ogni pattern singolarmente.

#### Accordare un programma basso (BASS TUNE)

### Gamma impostazione: 435 - 445 (Default: 440)

Consente di accordare il programma basso in una gamma da A = 435 Hz a A = 445 Hz.

### Impostare l'indicazione di tempo di un pattern (TIME SIG)

Gamma impostazione: 1, 2, 3, 4, 5, 6, 7, 8

Imposta l'indicazione di tempo del pattern da 1 - 8 (1/4 - 8/4 di battuta).

L'indicazione di tempo di un pattern già registrato (indicato da "\*" sul display) non é possibile.

#### CONSIGLIO

Questa impostazione é salvata per ogni pattern singolarmente.

### Impostare il pre-count (PRE COUNT)

#### Gamma impostazione: oFF, 1 - 8, SP (Default: 4)

Il pre-count (nummero di colpi di metronomo prima della partenza della registrazione di pattern in tempo reale) può essere attivato/disattivato, e il numero di misure ecc. può essere scelto. L'impostazione vale per tutti i patterns.

Le impostazioni hanno il seguente significato.

#### • oFF

Pre-count spento.

#### • 1 - 8

Inizia la registrazione in tempo reale dopo il numero di misure corrispondente stabilito.

• SP

Inizia la registrazione in tempo reale dopo il seguente pre-count speciale.

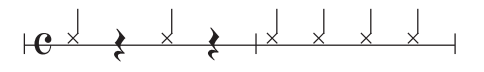

### Impostare la risoluzione di pattern (QUANTIZE) Gamma impostazione: 4, 8, 12, 16, 24, 32, 48, Hi (Default: 16)

Imposta il valore quantizzato (nota più breve) del pattern. L'impostazione quantizzata riguarda le seguenti 4 funzioni:

- Nota più breve per registrazione in tempo reale
- Nota più breve per registrazione a step
- Intervallo di suono se [REPEAT/STEP] vengono usati assieme al pad per ripetizione in continuo
- Rilevamento tempo di pressione/ rilascio del pad durante groove play

Le seguenti 8 impostazioni sono disponibili per il valore quantizzato.

- 4 .....Quarta24......Terzina di sedicesima8 .....Ottava32 ......Trentaduesima
- 12 .... Terzina di ottava
- 32 ...... I rentaduesima48 ....... Terzina di trentaduesima
- 16 ..... Sedicesima Hi ...... 1 tick (1/96 di guarta)

#### NOTA

- Anche se il valore quantizzato é su Hi, l'intervallo di ripetizione continua per il tasto [REPEAT/STEP] é una terzina di trentaduesima.
- Premendo il tasto REC [•] invece di [FUNCTION] al punto 4 di "Procedura base impostazione di funzione", la nota registrata nel pattern attualmente selezionato é allineata col valore quantizzato.

#### Impostare il volume del metronomo (CLICK VOL) Gamma impostazione: 0 - 15 (Default: 15)

Il volume del suono del metronomo che si sente durante la registrazione in tempo reale può essere regolato con questa impostazione.

L'impostazione vale per tutti i patterns.

#### Impostare il numero di misure del pattern (BAR LENGTH) Gamma impostazione: 1 - 99

Imposta la lunghezza del pattern in una gamma da 1 - 99 misure. Dopo aver impostato la lunghezza del pattern, premete il tasto [FUNCTION] per confermare l'impostazione.L'impostazione iniziale di un pattern vuoto viene quindi cambiata. E' anche possibile cambiare la lunghezza di un pattern già registrato. Per far ciò, selezionate il pattern da cambiare, e poi premete il tasto REC [●] invece di [FUNCTION] al punto 4 di "Procedura base impostazione di funzione". L'azione varierà come segue.

• Aumentare il numero di misure

Misure vuote sono aggiunte alla fine del pattern.

• Ridurre il numero di misure Le misure in eccesso alla fine del pattern sono eliminate.

#### CONSIGLIO

Questa impostazione é salvata per ogni pattern singolarmente.

#### Selezionare la funzione dell'interruttore a pedale (FOOT SW)

Gamma impostazione: PAD00 - PAD38, TAP, COUNT, START, MUTE, REPEAT, JAM (Default: JAM)

Determina la funzione di un interruttore a pedale (FS01) collegato al jack [FOOT SW] nel pannello posteriore.

L'impostazione é effettuata premendo il tasto [FUNCTION] seguito dal pad 8 (FOOT SW). Appare l'indicazione "FOOT SW" sul display, ed é visualizzata la funzione del pedale attualmente selezionata. In queste condizioni, potete cambiare l'impostazione.

Impostazioni disponibili e procedure iniziali sono elencate sotto.

Eseguire un suono drum di pad con FS01
 Potete eseguire uno dei suoni drum assegnati ai
 pads di un pattern col pedale. Ciò é utile per
 suonare la cassa col piede. Per eseguire

l'impostazione, premete [FUNCTION] seguito dal pad 8 (FOOT SW), e poi premete il pad desiderato tra i 13 pads x 3 banchi. (Anche la forza con cui colpite il pad viene registrata.) A seconda del pad selezionato, appare l'indicazione PAD00 - PAD38.

#### Attivare suoni drum del pad con FS01

Potete attivare due suoni drum assegnati ai pads di un pattern con l'interruttore a pedale. Per eseguire l'impostazione, premete [FUNCTION] seguito dal pad 8 (FOOT SW). Poi abbassate FS01 e premete il primo pad. Rilasciate FS01 e premete il secondo pad. Il suono del primo pad può essere attivato con FS01.Quando l'interruttore a pedale viene abbassato, si sente il suono del primo pad. Quando questo viene rilasciato, si sente il suono del secondo pad. Le ultime tre cifre a sinistra del display mostrano il numero del primo pad, e le tre cifre a destra mostrano il numero del secondo pad.

Per passare da hi-hat aperto a chiuso col piede, premete FS01 e il pad 4 (CLOSED HAT). Poi rilasciate FS01 e premete il pad 6 (OPEN HAT).

• Usare FS01 per impostare il tempo Potete regolare il tempo colpendo l'interruttore

a pedale due volte in successione (funzione tap tempo). Per eseguire l'impostazione, premete [FUNCTION] seguito dal pad 8 (FOOT SW), e poi premete il tasto [TEMPO] key. (Appare l'indicazione "TAP" sul display.)

 Usare FS01 per controllare inizio/pausa Con questa impostazione, FS01 agirà allo stesso modo del tasto PLAY [▶], passando da "Inizio esecuzione" → "Pausa" → "Riprendi esecuzione" ad ogni pressione. Per eseguire l'impostazione, premete [FUNCTION] seguito dal pad 8 (FOOT SW), e poi premete PLAY
 [▶]. (Appare l'indicazione "COUNT" sul display.)

#### Usare FS01 per controllare inizio/stop

Con questa impostazione, FS01 agirà come quando i tasti PLAY [▶] e STOP [■] sono usati alternativamente, passando da "Inizio esecuzione" → "Stop" → "Esecuzione dall'inizio" ad ogni pressione. Per eseguire l'impostazione, premete [FUNCTION] seguito dal pad 8 (FOOT SW), e poi premete STOP [ $\blacksquare$ ]. (Appare l'indicazione "START" sul display.)

### Usare FS01 per mettere in sordina una traccia

Con questa impostazione, la traccia selezionata, (drum o basso) é in sordina quando il pedale é premuto. Per eseguire l'impostazione, premete [FUNCTION] seguito dal pad 8 (FOOT SW), e poi dal tasto VALUE [-]. (Appare l'indicazione "MUTE" sul display.)

#### Usare FS01 per controllare il suono percussioni in continuo

Con questa impostazione, potete eseguire il suono di un pad in continuo colpendo il pad col pedale abbassato. Per eseguire l'impostazione, premete [FUNCTION] seguito dal pad 8 (FOOT SW), e poi premete [REPEAT/STEP]. (Appare l'indicazione "REPEAT" sul display.)

#### • Usare FS01 per controllare l'esecuzione jam (solo modo song)

Quando RT-223 é su modo song, FS01 può essere usato per la funzione jam che consente di passare attraverso patterns multipli premendo semplicemente il pedale. Per eseguire l'impostazione, premete [FUNCTION] seguito dal pad 8 (FOOT SW), e poi da [SONG]. (Appare l'indicazione "JAM" sul display.) Per dettagli sulla funzione jam, vd. pag. 68.

### Impostare la quantità swing d'esecuzione (SWING) Gamma impostazione: 8°, 16°/50 - 75 (Default: 8°/50)

Questa impostazione controlla la quantità swing (enfatizzazione ritmica).

Per eseguire l'impostazione, premete [FUNCTION] seguito dal pad 9 (SWING). Appare l'indicazione "SWING" sul display per un attimo. Quando cambia l'indicazione sul display, usate i cursori destra/sinistra per selezionare "8th" (swing in unità di ottave) o "16th" (swing in unità di sedicesime), e usate poi i tasti VALUE [+]/[-] per cambiare l'impostazione. Impostando 50, non vi sono cambiamenti.Valori più alti danno maggiore swing. (I valori sono percentuali.). Questo elemento influenza solo il tempo di esecuzione. Non influisce sui dati registrati del pattern.

#### Impostare la sensibilità del pad (PAD SENS)

#### Gamma impostazione: SOFT, MEDIUM, LOUD, LIGHT, NORMAL, HARD, EX HARD (Default: NORMAL)

Questa impostazione controlla la sensibilità del pad. Sono disponibili le seguenti 7 impostazioni.

#### • SOFT

Volume basso indipendentemente dall'intensità di pressione sul pad

#### MEDIUM

Volume medio indipendentemente dall'intensità di pressione sul pad

#### • LOUD

Volume alto indipendentemente dall'intensità di pressione sul pad

#### • LIGHT

Massima sensibilità. Volume alto anche se il pad é solo leggermente colpito.

#### NORMAL

Sensibilità media

#### • HARD

Bassa sensibilità. I pads devono esser colpiti forte per produrre volume.

• EX HARD

Più bassa sensibilità. I pads devono essere colpiti fortissimo per produrre volume.

### Impostare lo spostamento di tempo dell'esecuzione (SHIFT) Gamma impostazione: -192 a +192 (Default: 0)

Sposta avanti o indietro il tempo di esecuzione di una specifica traccia nel pattern attualmente selezionato, in unità di 1-tick (1/96di quarta). Lo spostamento massimo é di  $\pm$  2 battute.

#### NOTA

- L'impostazione fatta non può essere annullata. Usate la funzione con cautela.
- Spostando il tempo di una traccia, le note precedenti o successive sono cancellate.

#### Attivare/disattivare l'ingresso di messaggi di sincronizzazione MIDI (MIDI)

### Gamma impostazione: int, Ext (Default: int)

Se l'elemento é su "Ext", RT-223 accetta i seguenti messaggi MIDI:

- MIDI clock
- Start/Stop/Continue
- Song Select

#### ΝΟΤΑ

Se l'elemento é su "Ext", l'inserimento in tempo reale non é possibile.

### Impostare il canale MIDI

ricevente per ogni traccia (MIDI) Gamma impostazione: oFF, 1 - 16, AUt (solo traccia basso) (Default: traccia drum = 10, traccia basso = 9)

Imposta il canale MIDI di ogni traccia. Le impostazioni disponibili per la traccia drum sono oFF (non ricevuto) e 1 - 16.Le impostazioni disponibili per la traccia basso sono oFF (non ricevuto), 1 - 16, e AUt.

"AUt" é una impostazione speciale per eseguire files MIDI standard compatibili GM. Quando RT-223 riceve un messaggio di cambiamento di programma per un suono basso GM, passa automaticamente la traccia basso su quel canale MIDI.

Premendo [FUNCTION] seguito dal pad [()] (MIDI), appare la videata per attivare/disattivare l'impostazione del canale MIDI ricevente per la traccia drum/basso. Tenete premuto [DRUM] o [BASS] (il display mostra l'impostazione attuale di traccia), e usate i tasti VALUE [+]/[-] per cambiare impostazione.

## Visualizzare la memoria residua (PATTERN)

Premendo [FUNCTION] seguito da [PATTERN] viene visualizzata la percentuale di memoria residua. La videata é di sola consultazione, e non può essere variata. Questa sezione presenta esempi di combinazione di RT-223 con apparecchiature opzionali e componenti esterni.

### Usare la funzione jam

La funzione jam consente di usare l'interruttore a pedale per eseguire patterns multipli assegnati ai pads in modo song. E' utile quando volete usare le mani per suonare uno strumento, ed essere in grado comunque di eseguire patterns attivandoli in qualunque momento o punto desiderato.

#### NOTA

La funzione jam é disponibile solo quando RT-223 é in modo song.

I quattro pads seguenti possono essere controllati direttamente con la funzione jam: pad 0, pad 4, pad 8, e pad [()].

Premendo l'interruttore a pedale mentre RT-223 é fermo, il pattern del pad 0 inizia a suonare.

Ogni pressione successiva sul pedale alterna i patterns tra pad 4 e pad 8.Tenendo premuto il pedale durante l'esecuzione, il pattern passa al pad [()] (vd. illustrazione 1 sotto).

Specificando il parametro NEXT ( $\rightarrow$  p. 38) per i pads sopra, potete usare altre combinazioni di pattern o fermare l'esecuzione dopo un pattern specifico.

Ad es., poniamo che INTRO sia assegnato al pad 0 e VERSE A al pad 2. Impostando il parametro NEXT per il pad 0 su"P02", premere il pedale farà in modo da far suonare INTRO seguito da VERSE A (vd. illustrazione 2 sotto). Allo stesso modo, se FILL A é assegnato al pad 4 e VERSE B al pad 6, impostare il parametro NEXT per il pad 4 su "F06" farà in modo da far suonare FILL A a partire dalla battuta successiva alla pressione del pedale, e l'esecuzione può poi passare a VERSE B (vd. illustrazione 3 sotto).

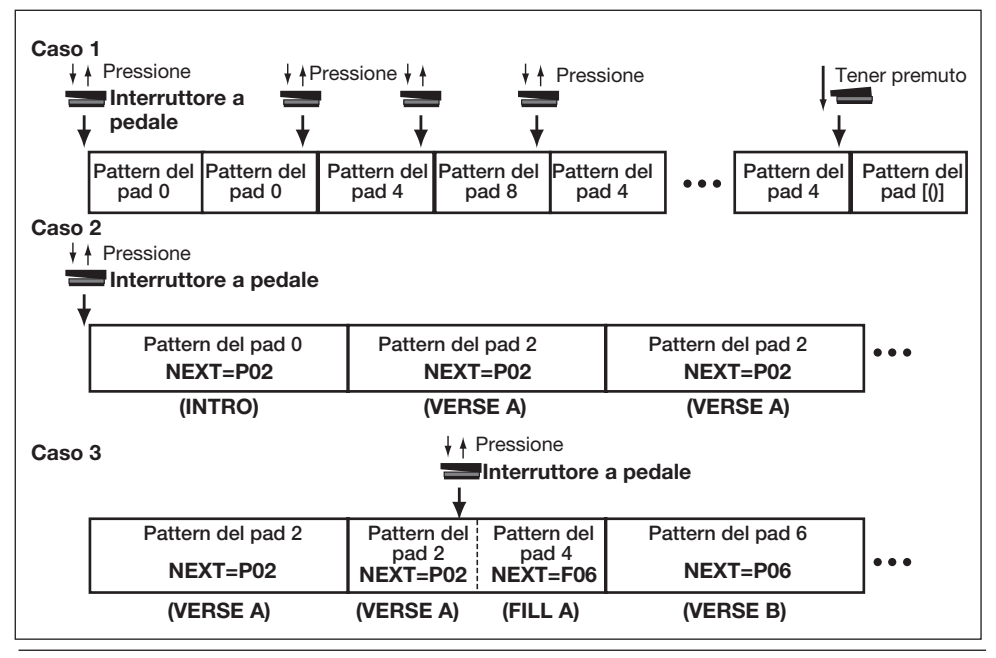

Se il pattern ENDING é assegnato al pad [()] e il parametro NEXT é su "StP", abbassando e tenendo abbassato il pedale si eseguirà ENDING, e poi l'esecuzione si fermerà.

#### CONSIGLIO

Per songs che hanno patterns preassegnati (song numero 0 - 9), il parametro NEXT é impostato come segue per i pads corrispondenti.

| Pad | parametro NEXT |
|-----|----------------|
| 0   | P02            |
| 2   | P02            |
| 4   | F06            |
| 6   | P06            |
| 8   | F02            |
| [0] | STP            |

- **1.** Collegate FS01 al jack [FOOT SW] sul pannello posteriore.
- 2. Premete il tasto [SONG] per far passare RT-223 al modo song.

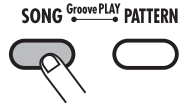

**3.** Premete il tasto [FUNCTION] e poi il pad 8 (FOOT SW).

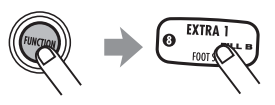

Appare l'indicazione "FOOT SW" brevemente sul display, seguita dalla funzione del pedale attualmente selezionata.

In queste condizioni, potete variare l'impostazione dell'interruttore a pedale.

### 4. Premete il tasto [SONG].

Appare l'indicazione "JAM" sul display.

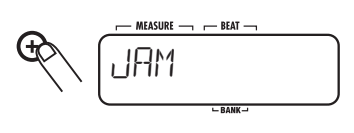

#### NOTA

Quando la funzione jam é assegnata all'interruttore a pedale, e RT-223 é su un modo diverso dal modo song, il pedale controllerà l'esecuzione/fine esecuzione del pattern/song.

### 5. Premete il tasto [FUNCTION].

L'impostazione del pedale é completata. In questa condizione, potete usare la funzione jam.

**6.** Se necessario, impostate il parametro NEXT per ogni pad ( $\rightarrow$  p. 38).

### **7.** Abbassate l'interruttore a pedale.

Inizia l'esecuzione del pattern assegnato al pad [()]. Ogni pressione successiva del pedale attiverà i patterns secondo l'impostazione del parametro NEXT. Se tenete abbassato il pedale durante l'esecuzione, suona il pattern del pad [()]. (Se avete impostato il parametro NEXT del pad [()] su "Stp", l'esecuzione del pattern si fermerà dopo questo.)

# Sincronizzare RT-223 ad unità MIDI esterna

RT-223può ricevere segnali MIDI clock per operatività sincronizzata con registratore multitraccia, sequencer, macchina ritmica o simili. Ciò consente l'esecuzione di patterns o songs di RT-223 a un tempo determinato dall'unità esterna.

 Collegate il jack MIDI OUTdi MTR, macchina ritmica o altro componente MIDI al connettore [MIDI IN] di RT-223, tramite cavo MIDI.

#### NOTA

Verificate che l'unità MIDI esterna sia in grado di inviare messaggi MIDI Clock e messaggi Start/Stop/Continue.

#### 2. Premete il tasto [FUNCTION] seguito dal pad [()] (MIDI).

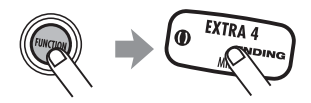

Appare il display che attiva/disattiva la ricezione di messaggi di sincronizzazione MIDI.

# **3.** Usate i tasti VALUE [+]/[-] per visualizzare l'indicazione "Ext" sul display.

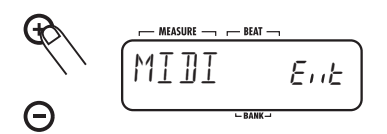

#### 4. Premete il tasto [FUNCTION].

In queste condizioni, l'operatività di esecuzione di RT-223 é sincronizzata con l'unità MIDI esterna.

### **5.** Selezionare il pattern o song da eseguire in sincrono.

### 6. Inizia l'esecuzione sull'unità MIDI esterna.

Il pattern o song di RT-223 suona in sincrono col tempo dell'unità MIDI esterna.

### Usare unità MIDI esterna per suonare RT-223

Usando una tastiera MIDI, un sequencer MIDI, o simili unità MIDI potete usare i suoni incorporati

#### di RT-223.

**1.** Collegate la tastiera MIDI , il sequencer MIDI o altro componente MIDI al connettore [MIDI IN] di RT-223, tramite un cavo MIDI.

# 2. Premete il tasto [FUNCTION] seguito dal pad [()] (MIDI).

Appare il display che attiva/disattiva la ricezione di messaggi di sincronizzazione MIDI.

#### 3. Premete il tasto [DRUM] (o [BASS]).

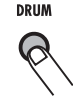

Appare sul display il valore d'impostazione attuale della traccia selezionata.

**4.** Continuando a tener premuto il tasto premuto al punto 3, usate i tasti VALUE [+]/[-] per impostare il canale ricevente MIDI per la traccia e il canale di mandata dell'unità MIDI esterna.

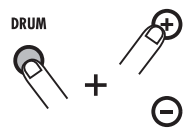

Per informazioni sull'impostazione del canale MIDI, vd. pag. 67.

### 5. Premete il tasto [FUNCTION].

Il canale ricevente MIDI é impostato per la traccia. RT-223 produce suono secondo i numeri di nota ricevuti tramite il connettore [MIDI IN]. Messaggi di cambio programma possono essere usati per attivare drum kits e programmi basso di RT-223. Per informazioni sui numeri di cambio programma e relativi drum kits e programmi basso, vd. l'appendice alla fine del manuale.

# Controllare la memoria residua

Per visualizzare la quantità di memoria residua, procedete come segue.

## 1. Premete il tasto [FUNCTION] seguito dal tasto [PATTERN].

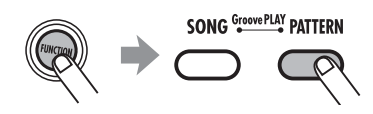

Viene visualizzata la quantità di memoria residua ( in percentuale). Questa videata é di sola consultazione, e non può essere cambiata.

#### CONSIGLIO

Per aumentare la memoria libera, cancellate patterns e songs non più necessari.

**2.** Per tornare al modo precedente, premete il tasto [FUNCTION] o [EXIT].

### Spegnere la luce posteriore

Potete usare RT-223 tenendo spenta la luce posteriore del display.

Accendete RT-223 tenendo premuto il tasto VALUE [-]. La luce posteriore si spegnerà e l'unità consumerà meno potenza. Ciò é utile quando la capacità delle batterie é bassa.

### Riportare RT-223 alle impostazioni di default di fabbrica (inizializzazione)

Potete riportare tutti i dati di RT-223 alle condizioni di default di fabbrica.

#### NOTA

Usate questa funzione con cautela, perché cancellerà tutti i patterns e le songs registrati dall'utente. Questi dati non possono essere recuperati.

### 1. Accendete RT-223 tenendo premuto il tasto REC [●].

Lampeggia l'indicazione "ALLINIT" sul display.

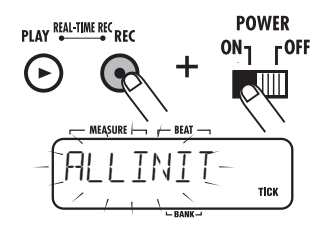

 Per proseguire con l'inizializzazione, premete ancora una volta il tasto REC [●]. Per annullare la procedura, premete il tasto [EXIT].

Eseguita l'inizializzazione, tutti i dati e le impostazioni di RT-223 sono riportati alle condizioni di default di fabbrica, e l'unità si riavvia.

Se la procedura é stata annullata, RT-223 si avvia normalmente.

#### CONSIGLIO

Se necessario, potete riportare alle condizioni di defualt di fabbrica i patterns selezionati ( $\rightarrow$  p. 32), drum kits ( $\rightarrow$  p. 52) o patches effetto ( $\rightarrow$  p. 58).

### Diagnostica

Controllate prima gli elementi seguenti in caso di problemi con RT-223.

| Sintomo                                                                    | Controllo                                                                                        | Rimedio                                                                                                    |
|----------------------------------------------------------------------------|--------------------------------------------------------------------------------------------------|----------------------------------------------------------------------------------------------------|
|                                                                            | L'adattatore Ac specificato<br>é collegato<br>adeguatamente?                                     | Assicuratevi di usare l'adattatore AC o le batterie giuste.                                                                                                    |
| Nessun suono o volume molto                                                | I jacks [R OUT] e [L/MONO<br>OUT] sono collegati<br>correttamente al sistema di<br>riproduzione? | Eseguite i collegamenti come esposto<br>in "Eseguire i collegamenti" (pag. 6).                                                                                              |
| basso                                                                      | C'é un problema col cavo?                                                                        | Porvate a usare un altro cavo.                                                                                                    |
|                                                                            | Il sistema di riproduzione<br>collegato lavora<br>normalmente?                                   | Controllate il sistema e assicuratevi<br>che il livello di volume sia regolato<br>adeguatamente.                                                                            |
|                                                                            | Il volume di RT-223 é<br>regolato correttamente?                                                 | Impostate il controllo [VOLUME] in modo adeguato.                                                                                                    |
| Colpendo i pads non si produce<br>suono o un suono molto basso             | Le impostazioni dei pads sono corrette?                                                          | Usate il tasto [FUNCTION] e il pad<br>[+] (PAD SENS) per impostare la<br>sensibilità del pad ( $\rightarrow$ p. 67).                                                        |
| Il suono é distorto o                                                      | Il livello di uscita di RT-223<br>é troppo alto?                                                 | Impostate il controllo [VOLUME] di RT-223 in modo adeguato.                                                                                                    |
| intermittente                                                              | Il segnale d'uscita<br>dell'effetto COMP EQ é<br>troppo alto?                                    | Impostate il parametro LEVEL<br>dell'effetto COMP EQ su un valore<br>adeguato.                                                                                              |
| Non si riesce a registrare song/<br>pattern                                | E' stato raggiunto il limite<br>di memoria?                                                      | Cancellate patterns e songs non necessari.                                                                                                    |
| Usare l'interruttore a pedale                                              | FS01 é collegato<br>correttamente al jack<br>[FOOT SW]?                                          | Eseguite i collegamenti come esposto<br>in "Eseguire i collegamenti" (pag. 6).                                                                                              |
| FS01 non ha effetto                                                        | Le impostazioni del pedale sono adeguate?                                                        | Usate il tasto [FUNCTION] e il pad 8<br>(FOOT SW) per impostare la<br>sensibilità del pad ( $\rightarrow$ p. 65).                                                           |
| Non é possibile la riproduzione<br>simultanea con altri componenti<br>MIDI | La funzione di ricezione<br>MIDI é su ON?                                                        | Usate il tasto [FUNCTION] e il pad<br>[()] (MIDI) per cambiare impostazione<br>da "Int" (Ricezione MIDI clock<br>disabilitata) a "Ext" (Ricezione MIDI<br>clock abilitata). |
## Specifiche di prodotto RT-223

| Frequenza di campionamento<br>Conversione D/A<br>Polifonia Massima<br>Risoluzione<br>Gamma Tempo<br>Numero di Eventi Nota registrabili<br>Suoni Drum<br>Suoni Basso<br>Drum Kits<br>Patterns ritmici<br>Songs<br>Numero di Pads | 44.1 kHz<br>24-bit 8-volte di sovracampionamento<br>18 voci<br>96 pulsazioni orologio per quarto di nota<br>40 - 250 BPM<br>32,000<br>213<br>12<br>127<br>511<br>100<br>13 (con sensore velocità)                           |
|----------------------------------------------------------------------------------------------------|----------------------------------------------------------------------------------------------------|
| Display<br>Tipo di Display                                                                                                    | Custom LCD con 128 segmenti                                                                                                    |
| Connettori Esterni<br>Connettore Controllo Esterno<br>MIDI                                                                                                    | FS01 ingresso<br>IN                                                                                                    |
| Ingressi/Uscite<br>LINE IN<br>USCITA<br>Line Out (L/MONO)<br>Line Out (R)<br>Cuffie                                                                                                    | Jack Stereo Standard<br>(Impedenza ingresso 10 kilohms, livello ingresso -10<br>dBm)<br>Jack Standard<br>Jack Standard (Impedenza uscita 1 kilohm o<br>meno, livello uscita -10 dBm)<br>Jack mini, 50 mW (in 32 ohm carico) |
| Dimensioni                                                                                                    | 217.9 (W) x 182.6 (D) x 35.5 (H) mm                                                                                                    |
| Peso                                                                                                    | 680 grammi                                                                                                    |
| Alimentazione                                                                                                    | 9 V DC, 300 mA (da adattatore AC AD-0006)<br>Batterie IEC R6 (tipo AA) x 4; operatività in continuo<br>8 ore o più                                                                                                    |
| Accessori forniti                                                                                                    | Manuale Operativo                                                                                                    |

### **Modulo Reverb**

|        | Parametri |                            |                                              |             |            |         |         |         |         |         |         |
|--------|-----------|----------------------------|----------------------------------------------|-------------|------------|---------|---------|---------|---------|---------|---------|
| EFFECT | нліі      | PRE DLY                    | DECAY                                        | EQ H        | EQ L       | DAMP    | E/R MIX | DR SEND | BS SEND | KICKDRY | EFX LVL |
| ON/OFF | TIALL     | Produce                    | riverbero                                    | del tipo sa | ala da con | certo.  |         |         |         |         |         |
| EFFECT | POOM      | PRE DLY                    | DECAY                                        | EQ H        | EQ L       | DAMP    | E/R MIX | DR SEND | BS SEND | KICKDRY | EFX LVL |
| ON/OFF | noom      | Produce                    | riverbero                                    | tipo stanz  | a.         |         |         |         |         |         |         |
| EFFECT | SPRING    | PRE DLY                    | DECAY                                        | EQ H        | EQ L       | DAMP    | KICKDRY | BS SEND | KICKDRY | EFX LVL |         |
| ON/OFF | orranda   | Simula u                   | Simula un riverbero a molla.                 |             |            |         |         |         |         |         |         |
| EFFECT |           | PRE DLY                    | DECAY                                        | EQ H        | EQ L       | DAMP    | KICKDRY | BS SEND | KICKDRY | EFX LVL |         |
| ON/OFF | FLAIL     | Simula un riverbero plate. |                                              |             |            |         |         |         |         |         |         |
| EFFECT |           | TIME                       | FB                                           | DAMP        | PAN        | KICKDRY | BS SEND | KICKDRY | EFX LVL |         |         |
| ON/OFF | DELAI     | Delay co                   | Delay con tempo di delay fino a 700 ms .     |             |            |         |         |         |         |         |         |
| EFFECT | CHORUS    | LFO TYP                    | DEPTH                                        | RATE        | PRE DLY    | KICKDRY | BS SEND | KICKDRY | EFX LVL |         |         |
| ON/OFF | 01101103  | Aggiung                    | Aggiunge modulazione e spazialità.           |             |            |         |         |         |         |         |         |
| EFFECT |           | DEPTH                      | RATE                                         | FB          | LFO SFT    | KICKDRY | BS SEND | KICKDRY | EFX LVL |         |         |
| ON/OFF | LANGEN    | Aggiung                    | Aggiunge suono ondulato dal forte carattere. |             |            |         |         |         |         |         |         |

### **Descrizione Parametro**

| Nome Parametro                                             | Gamma impostazione                  | Descrizione Parametro                                                                                                    |  |  |
|------------------------------------------------------------|-------------------------------------|----------------------------------------------------------------------------------------------------|--|--|
| EFFECT ON/OFF                                              | ON, OFF                             | Attiva/disattiva l'effetto per ogni patch.                                                                                                    |  |  |
| TYPE HALL, ROOM , SPRING, PLATE, DELAY,<br>CHORUS, FLANGER |                                     | Seleziona tra sette tipi disponibili.                                                                                                    |  |  |
| LFO TYP                                                    | Mn, St                              | Imposta la fase LFO su Mn (Mono) o St (Stereo).                                                                                                    |  |  |
| LFO SFT                                                    | 0 - 180                             | Imposta la differenza di fase tra destra/sinistra.                                                                                                    |  |  |
| DEPTH                                                      | 0 - 10                              | Imposta la profondità effetto.                                                                                                    |  |  |
| DATE                                                       | CHORUS : 1 - 30                     | Imposta il livello d'effetto. Impostato su "tx" o "Mx", il livello                                                                                        |  |  |
| INALE                                                      | FLANGER : 1 - 30, t0 - t9, M1 - M4  | é in sincronia col tempo ritmico (vd. pag. seguente Tab. 1).                                                                                              |  |  |
| PRF DLY                                                    | CHORUS : 1 - 30                     | Imposta il predelav                                                                                                    |  |  |
|                                                            | HALL, ROOM, SPRING, PLATE : 1 - 100 |                                                                                                    |  |  |
| TIME                                                       | 1 - 700, t0 - t7                    | Imposta il tempo di delay in intervalli di 1-ms. Impostato su<br>"tx", il tempo di delay é sincronizzato col tempo ritmico (vd.<br>pag. seguente Tab. 1). |  |  |
| FB                                                         | DELAY : 0 - 10                      | Imposta la quantità di feedback                                                                                                    |  |  |
|                                                            | FLANGER : -10 - 10                  |                                                                                                    |  |  |
| DAMP                                                       | 0 - 10                              | Imposta l'attenuazione degli acuti del suono di riverbero e<br>delay.                                                                                     |  |  |
| PAN                                                        | L10 - L1, 0, r1 - r10               | Imposta la posizione stereo del suono di delay.                                                                                                    |  |  |
| DECAY                                                      | 1 - 30                              | Imposta il tempo di riverbero.                                                                                                    |  |  |
| EQ H                                                       | -12 - 6                             | Controlla il livello degli acuti del suono effetto.                                                                                                    |  |  |
| EQ L                                                       | -12 - 6                             | Controlla il livello dei bassi del suono effetto.                                                                                                    |  |  |
| E/R MIX                                                    | 0 - 30                              | Imposta il livello della riflessione iniziale.                                                                                                    |  |  |
| KICKDRY                                                    | ON, OFF                             | Attiva/disattiva l'effetto KICK (cassa) che processa il pad 0.                                                                                            |  |  |
| DR SEND                                                    | 0 - 100                             | Regola il livello di mandata del suono d'effetto drum.                                                                                                    |  |  |
| BS SEND                                                    | 0 - 100                             | Regola il livello di mandata del suono d'effetto basso.                                                                                                   |  |  |
| EFX LVL                                                    | 0 - 30                              | Imposta il mix del suono effetto.                                                                                                    |  |  |

### Modulo COMP EQ

|        | Parametri |                                                                                                    |            |           |           |            |            |            |          |         |                |                |                |       |
|--------|-----------|----------------------------------------------------------------------------------------------------|------------|-----------|-----------|------------|------------|------------|----------|---------|----------------|----------------|----------------|-------|
| EFFECT | MLT CMP   | XOVER<br>L                                                                                                    | XOVER<br>H | SENS<br>H | SENS<br>M | SENS<br>L  | MIX<br>H   | MIX<br>M   | MIX<br>L | EQ<br>H | EQ<br>M        | EQ<br>L        | BASS<br>ON/OFF | LEVEL |
| ON/OFF |           | Divide il segnale in tre bande di frequenza e imposta separatamente il compressore e il mix di ciascuna. Comprende anche un equalizzatore a 3-bande. |            |           |           |            |            |            |          |         |                |                |                |       |
| EFFECT | LO-FI     | CHARA                                                                                                    | COLOR      | DIST      | TONE      | EFX<br>LVL | DRY<br>LVL | EQ H       | EQ M     | EQ L    | BASS<br>ON/OFF | LEVEL          |                |       |
|        |           | Simula suono low-fi . Comprende anche un equalizzatore a 3-bande.                                                                                    |            |           |           |            |            |            |          |         |                |                |                |       |
| EFFECT | RESONNC   | DEPTH                                                                                                    | FREQ       | RATE      | TYPE      | RESO       | EFX<br>LVL | DRY<br>LVL | EQ H     | EQ M    | EQ L           | BASS<br>ON/OFF | LEVEL          |       |
|        |           | Filtro                                                                                                    | di rison   | anza co   | n LFO.    | Compre     | nde ancl   | he un ec   | jualizza | atore a | 3-bande.       |                |                |       |

#### **Descrizione Parametro**

| Nome Parametro | Impostazione            | Descrizione Parametro                                                        |  |  |
|----------------|-------------------------|------------------------------------------------------------------------------|--|--|
| EFFECT ON/OFF  | ON, OFF                 | Attiva/disattiva l'effetto per ogni patch.                                   |  |  |
| TYPE           | MLT CMP, LO-FI, RESONNC | Seleziona tra tre tipi disponibili.                                          |  |  |
| XOVER L        | 50 - 16000              | Imposta il punto di separazione delle bande di frequenza basse/medie.        |  |  |
| XOVER H        | 50 - 16000              | Imposta il punto di separazione delle bande di frequenza medie/alte.         |  |  |
| SENS H         | 0 - 24                  | Imposta la sensibilità del compressore negli alti.                           |  |  |
| SENS M         | 0 - 24                  | Imposta la sensibiltà del compressore nei medi.                              |  |  |
| SENS L         | 0 - 24                  | Imposta la sensibiltà del compressore nei bassi.                             |  |  |
| MIX H          | 0FF, -24 - 6            | Imposta il mix degli alti.                                                   |  |  |
| MIX M          | 0FF, -24 - 6            | Imposta il mix dei medi.                                                     |  |  |
| MIX L          | 0FF, -24 - 6            | Imposta il mix dei bassi.                                                    |  |  |
| CHARA          | 0 - 10                  | Imposta le caratteristiche del filtro.                                       |  |  |
| COLOR          | 1 - 10                  | Regola il colore del suono.                                                  |  |  |
| DIST           | 0 - 10                  | Regola la distorsione.                                                       |  |  |
| TONE           | 0 - 10                  | Regola la qualità tonale.                                                    |  |  |
| DEPTH          | 0 - 10                  | Imposta la profondità d'effetto.                                             |  |  |
| FREQ           | 1 - 30                  | Imposta la compensazione LFO .                                               |  |  |
| BATE           | 1 - 30 t0 - t9 M1 - M4  | Imposta il livello d'effetto. Su "tx" o "Mx", il livello é sincronizzato col |  |  |
|                |                         | tempo ritmico (Tab. 2).                                                      |  |  |
| TYPE           | HPF, LPF, bPF           | Seleziona il tipo di filtro.                                                 |  |  |
| RESO           | 1 - 30                  | Applica risonanza all'effetto.                                               |  |  |
| EFX LVL        | 0 - 30                  | Imposta il mix del suono effetto.                                            |  |  |
| DRY LVL        | 0 - 30                  | Imposta il mix del suono originale.                                          |  |  |
| EQ H           | -12 - 12                | Applica boost/cut agli alti.                                                 |  |  |
| EQ M           | -12 - 12                | Applica boost/cut ai medi.                                                   |  |  |
| EQ L           | -12 - 12                | Applica boost/cut ai bassi.                                                  |  |  |
| BASS ON/OFF    | ON, OFF                 | Attiva/disattiva il processo d'effetto basso.                                |  |  |
| LEVEL          | 1 - 30                  | Imposta il livello d'uscita della patch.                                     |  |  |

#### [Tab. 1 Sncronizzazione impostazione parametro RATE e TIME ]

| Valore Imp. | Frequenza          | Valore Imp. | Frequenza        | Valore Imp. | Frequenza      |
|-------------|--------------------|-------------|------------------|-------------|----------------|
| t0          | Trentaduesima      | t5          | Terzina di mezza | M1          | Nota piena     |
| t1          | Sedicesima         | t6          | Ottava puntata   | M2          | Nota piena x 2 |
| t2          | Terzina di quarta  | t7          | Quara            | M3          | Nota piena x 3 |
| t3          | Sedicesima puntata | t8          | Quarta puntata   | M4          | Nota piena x 4 |
| t4          | Ottava             | t9          | Mezza            |             |                |

## **ELENCO PATCH**

### COMP EQ

| Ν. | Sezione | NAME    | Commento                                      |
|----|---------|---------|-----------------------------------------------|
| 0  |         | STANDRD | Suono compressore standard                    |
| 1  |         | BOTTOM  | Forte compressione di bassi                   |
| 2  |         | FULLRG  | Forte compressione di piena frequenza         |
| 3  |         | CRUSH   | Forte compressione di medi                    |
| 4  |         | POWER   | Accentua punch complessivo                    |
| 5  |         | EQBOOST | Compressore per accentuare<br>i medi          |
| 6  | COMP    | EQHIBST | Compressore per accentuare gli alti           |
| 7  |         | EQHICUT | EQ per tagliare gli alti                      |
| 8  |         | EQLIGHT | EQ per creare suono leggero                   |
| 9  |         | EQTIGHT | EQ per creare suono<br>compatto               |
| 10 |         | LO&HI   | Compressore per accentuare<br>alti e bassi    |
| 11 |         | NATURAL | Compressore con ampia<br>gamma d'utilizzo     |
| 12 |         | FATDRUM | Simula suono di una<br>grancassa              |
| 13 |         | LO-FI   | Suono Lo-fi                                   |
| 14 | LO-FI   | RETRO   | Suono anni 1930                               |
| 15 |         | 8-Bit   | Simula vecchia macchina ritmica old low bit   |
| 16 |         | ANGRY   | Aggiunge una ruvidezza<br>complessiva         |
| 17 |         | RAVEREZ | Effetto sweep speciale<br>usando filtro acuti |
| 18 | RESONNC | HiPASS  | Filtro ampio con risonanza                    |
| 19 |         | RAY-GUN | Suono FX stile arma laser                     |

### REVERB

| Ν. | Sezione | NOME    | Commento                                                  |
|----|---------|---------|-----------------------------------------------------------|
| 0  |         | STUDIO  | Simula il riverbero di uno<br>studio prove                |
| 1  | ROOM    | BRIGHT  | Riverbero di stanza con dura<br>qualità tonale            |
| 2  |         | DARK    | Riverbero di stanza con<br>morbida qualità tonale         |
| 3  |         | TUNNEL  | Simula riverbero di un tunnel                             |
| 4  |         | GATE 1  | Suono riverbero gate                                      |
| 5  | GATE    | GATE 2  | Profondo suono riverbero gate                             |
| 6  |         | SM HALL | Simula riverbero di una<br>piccola sala                   |
| 7  |         | MIDHALL | Simula riverbero di una sala media                        |
| 8  | НАЦ     | BIGHALL | Simula il riverbero di una grande sala                    |
| 9  | TALL    | CLEAR   | Simula il riverbero brillante<br>di una sala concerti     |
| 10 |         | SOFT    | Riverbero di sala con<br>morbida qualità tonale           |
| 11 |         | BUDOKAN | Simula il riverbero del<br>Budokan di Tokyo               |
| 12 |         | PLATE   | Simula riverbero plate                                    |
| 13 | PLATE   | SHARPPL | Riverbero acuto                                           |
| 14 |         | SHORTPL | Riverbero breve                                           |
| 15 |         | SLAP    | Breve delay                                               |
| 16 |         | SHORT   | Delay di un sedicesimo in<br>sinc. col tempo ritmico      |
| 17 |         | REPEAT  | Delay di ottava in sinc. col tempo ritmico                |
| 18 |         | TRIPLET | Delay di sedicesima puntata<br>in sinc. col tempo ritmico |
| 19 | DELAY   | JAMMING | Delay di ottava puntata in<br>sinc. col tempo ritmico     |
| 20 |         | SYNCHRO | Delay di ottava puntata in<br>sinc. col tempo ritmico     |
| 21 |         | ACCENT  | Delay di terzina di quarta in<br>sinc. col ritmo          |
| 22 |         | RHYTHM  | Delay di terzina di mezza in<br>sinc. col ritmo           |
| 23 | CHORUS  | AIR-CHO | Ampio suono chorus                                        |
| 24 | FLANGER | FLANGER | Flanger standard per suono drum                           |
| 25 | DEMO    | BIGVERB | Profondo riverbero usato per<br>demo song                 |
| 26 | DEIVIO  | MINVERB | Riverbero piatto usato per<br>demo song                   |

## **ELENCO DRUM KIT**

| Categoria | NOME    | N. |
|-----------|---------|----|
|           | BASIC   | 0  |
|           | REZROCK | 1  |
| Rock      | LIVE    | 2  |
|           | MODERN  | 3  |
|           | ROCKET  | 4  |
|           | SNAPPY  | 5  |
|           | ROOM    | 6  |
| D.9.D     | ACUSTIK | 7  |
| nαD       | STUDIO  | 8  |
|           | PUNCH   | 9  |
|           | AMBIENT | 10 |
|           | BEATBX1 | 11 |
|           | BEATBX2 | 12 |
| Voice     | BEATBX3 | 13 |
|           | BEATBX4 | 14 |
|           | BEATBX5 | 15 |
|           | SUPRFLY | 16 |
|           | FUNKY   | 17 |
|           | DRYFUNK | 18 |
| Funk      | FUNKSTR | 19 |
|           | FUNKIFY | 20 |
|           | BIGFUNK | 21 |
|           | CRACKER | 22 |
|           | LIVE ZM | 23 |
|           | EPIC ZM | 24 |
| ZOOM      | REAL ZM | 25 |
| Classic   | SNAP ZM | 26 |
|           | MOD ZM  | 27 |
|           | FUNK ZM | 28 |
|           | HIPHOP  | 29 |
| HinHon    | STREET  | 30 |
| пірпор    | HOMIE   | 31 |
|           | RAPPER  | 32 |
|           | SYNTECH | 33 |
|           | POWER   | 34 |
| Dance     | ELECTRO | 35 |
|           | KICKER  | 36 |
|           | REZNANZ | 37 |

| Categoria | NOME    | N. |
|-----------|---------|----|
|           | BRUSH1  | 38 |
|           | BRUSH2  | 39 |
| Jazz      | BRUSH3  | 40 |
| Udll      | BRUSH4  | 41 |
|           | BRUSH5  | 42 |
|           | POPROCK | 43 |
|           | LITEPOP | 44 |
| Don       | DRY POP | 45 |
| Рор       | HIT POP | 46 |
|           | AMBIPOP | 47 |
|           | SUPRPOP | 48 |
|           | HARDROK | 49 |
|           | RESOROK | 50 |
| Hard Rock | BIGBEAT | 51 |
|           | HARD RM | 52 |
|           | HEAVY   | 53 |
|           | B-FUSON | 54 |
|           | L-FUSON | 55 |
| Fusion    | X-FUSON | 56 |
| FUSION    | S-FUSON | 57 |
|           | T-FUSON | 58 |
|           | D-FUSON | 59 |
|           | LATIN 1 | 60 |
|           | LATIN 2 | 61 |
|           | METAL   | 62 |
|           | REGGAE  | 63 |
| World     | AFRICAN | 64 |
| wond      | TURKISH | 65 |
|           | INIDAN  | 66 |
|           | ASIAN   | 67 |
|           | SFX 1   | 68 |
|           | SFX 2   | 69 |

I suori BEATBX sono formiti da Big Fish Audio. Big Fish Audio é i piú grande produttore mondaie di loops e campioni. I suoi produttori musicali di tutti gii sulli e sono una fonte attendibile per la produzione musicale. Per ulteriori nitrazzioni vastate i sto svavu bightaudo com. Ber ulteriori nitrazzioni vastate i sto svavu bightaudo com. Di ging fisha dudio: professional sound libraries

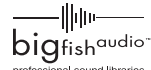

### ELENCO PROGRAMMA BASSO

| No. | PC#                                       | DISPLAY |
|-----|-------------------------------------------|---------|
| 0   | 0,12,24,34,41,53,65,77,89,101,113,<br>125 | FINGER  |
| 1   | 1,13,25,35,42,54,66,78,90,102,114,<br>126 | BRIGHT  |
| 2   | 2,14,26,37,43,55,67,79,91,103,115,<br>127 | SLAP    |
| 3   | 3,15,27,33,44,56,68,80,92,104,116         | ACUSTIK |
| 4   | 4,16,28,38,45,57,69,83,93,105,117         | MUTE    |
| 5   | 5,17,29,36,46,58,70,84,94,106,118         | DARK    |
| 6   | 6,18,30,39,47,59,71,85,95,107,119         | SYNTH1  |
| 7   | 7,19,31,40,48,60,72,86,96,108,120         | SYNTH2  |
| 8   | 8,20,32,49,61,73,87,97,109,121            | HARMONX |
| 9   | 9,21,50,62,74,88,98,110,122               | LO-SINE |
| 10  | 10,22,51,63,75,81,99,111,123              | SQUARE  |
| 11  | 11,23,52,64,76,82,100,112,124             | SAW     |

### ELENCO NOTA # DRUM PAD

| PAD N | NOME<br>PAD     | BANCO1 | BANCO2 | BANCO3 |
|-------|-----------------|--------|--------|--------|
| PAD1  | KICK            | 36     | 35     | 61     |
| PAD2  | TOM1            | 50     | 48     | 64     |
| PAD3  | SNARE           | 38     | 40     | 60     |
| PAD4  | TOM2            | 47     | 45     | 62     |
| PAD5  | CLOSED<br>HAT   | 42     | 44     | 68     |
| PAD6  | TOM3            | 43     | 41     | 63     |
| PAD7  | OPEN HAT        | 46     | 54     | 67     |
| PAD8  | CRASH           | 49     | 57     | 66     |
| PAD9  | EXTRA 1         | 37     | 70     | 71     |
| PAD10 | RIDE            | 51     | 59     | 65     |
| PAD11 | EXTRA 2         | 39     | 52     | 72     |
| PAD12 | EXTRA<br>CYMBAL | 53     | 55     | 69     |
| PAD13 | EXTRA 3         | 56     | 58     | 73     |

## ELENCO NOTA # MIDI

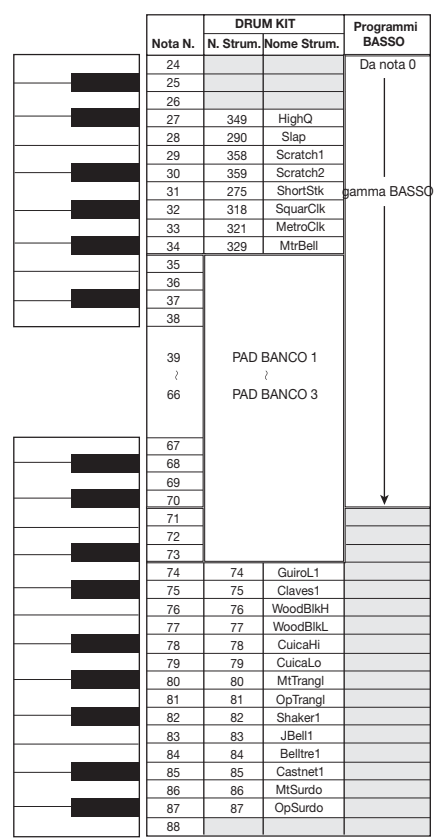

Il numero di nota più alto che si può eseguire dipende dal programma basso. Il PAD BANCO1 - 3 N. Strumento, Nome Strumento, dipendono dal kit. La gamma di numeri di note che si possono eseguire coi pads di RT-323 é 12 - 63.

## **ELENCO STRUMENTI**

| Categoria | AbsN    | Ν. | Categoria | AbsN    | Ν. | Categoria | AbsN    | Ν. | Categoria | AbsN    | Ν. |
|-----------|---------|----|-----------|---------|----|-----------|---------|----|-----------|---------|----|
|           | TIGHT   | 0  |           | ROLL1   | 27 |           | OPANLG1 | 9  |           | VIBSLAP | 9  |
|           | ACO-BD1 | 1  | [         | ROLL2   | 28 |           | OPANLG2 | 10 |           | HIBONGO | 10 |
|           | ACO-BD2 | 2  |           | VO-SD1  | 29 |           | CLSSTDO | 11 |           | LOBONGO | 11 |
|           | CLASSC1 | 3  | Snare     | VO-SD2  | 30 | 1121-4    | CLSBEND | 12 |           | MTHICNG | 12 |
|           | CLASSC2 | 4  |           | VO-SD3  | 31 | нінат     | OPBEND  | 13 |           | HICNG1  | 13 |
|           | STD-BD1 | 5  |           | VO-SD4  | 32 |           | PEDACO  | 14 |           | HICNG2  | 14 |
|           | STD-BD2 | 6  |           | VO-SD5  | 33 |           | CLSHMN  | 15 |           | LOCNG   | 15 |
|           | STD-BD3 | 7  |           | LIVETM1 | 0  |           | OPHMN   | 16 |           | HITIMBA | 16 |
|           | PUNCH   | 8  |           | LIVETM2 | 1  |           | LIVECYM | 0  |           | LOTIMBA | 17 |
|           | ATTK-BD | 9  |           | LIVETM3 | 2  |           | CRSH'17 | 1  |           | HIAGOGO | 18 |
|           | ANALOG1 | 10 |           | DRY-TM1 | 3  |           | CRSH'20 | 2  |           | LOAGOGO | 19 |
|           | ANALOG2 | 11 |           | DRY-TM2 | 4  |           | CRSH3   | 3  |           | CABASA  | 20 |
|           | DIGALG1 | 12 |           | DRY-TM3 | 5  |           | SPLASH1 | 4  |           | MARACAS | 21 |
| Kick      | DIGALG2 | 13 |           | 808_1   | 6  |           | SPLASH2 | 5  |           | WHISL1  | 22 |
|           | LIVE-BD | 14 |           | 808_2   | 7  | Cumbal    | RIDE1   | 6  | Clobal    | WHISL2  | 23 |
|           | STDO-BD | 15 |           | 808_3   | 8  | Cymbai    | RIDE2   | 7  | Giobai    | GUIROS  | 24 |
|           | RESO-BD | 16 | [         | ACO-TM1 | 9  |           | CUP1    | 8  |           | GUIROL  | 25 |
|           | HUGE    | 17 |           | ACO-TM2 | 10 |           | CUP2    | 9  |           | CLAVES  | 26 |
|           | STAGE   | 18 |           | ACO-TM3 | 11 |           | CRSH-B  | 10 |           | WDBLKH  | 27 |
|           | DEEP-BD | 19 |           | SYNTH   | 12 |           | RIDE-B  | 11 |           | WDBLKL  | 28 |
|           | HARD-BD | 20 |           | POPHI1  | 13 |           | CHINA   | 12 |           | MTCUICA | 29 |
|           | BEND-BD | 21 | [         | POPHI2  | 14 |           | VO-CYM  | 13 |           | OPCUICA | 30 |
|           | BD-DRY1 | 22 |           | POPMID  | 15 |           | EXRIM1  | 0  |           | MTTRAGL | 31 |
|           | BD-DRY2 | 23 | [         | POPLO   | 16 |           | EXRIM2  | 1  |           | OPTRAGL | 32 |
|           | VO-BD1  | 24 |           | STDOTM1 | 17 |           | EXRIM3  | 2  |           | SHAKER  | 33 |
|           | VO-BD2  | 25 | Tama      | STDOTM2 | 18 |           | EXCWBL1 | 3  |           | JGBELL  | 34 |
|           | VO-BD3  | 26 | Toms      | STDOTM3 | 19 |           | EXCWBL2 | 4  |           | BELLTR  | 35 |
|           | LIVE-SD | 0  |           | AMBI1   | 20 |           | EXCLAP1 | 5  |           | CSTNET  | 36 |
|           | HIGHSD1 | 1  |           | AMBI2   | 21 |           | EXCLAP2 | 6  |           | MTSRDO  | 37 |
|           | TIGHT   | 2  |           | AMBI3   | 22 |           | EXSN909 | 7  |           | OPSRDO  | 38 |
|           | ANALOGM | 3  |           | HARDTM1 | 23 |           | EXTMBRB | 8  |           | FLITSWP | 0  |
|           | ANALOGS | 4  |           | HARDTM2 | 24 |           | EXCLAPB | 9  |           | GAMELAN | 1  |
|           | DIGALGM | 5  |           | HARDTM3 | 25 |           | C'MON   | 10 |           | BASSSLD | 2  |
|           | DIGALGS | 6  |           | BENDTM1 | 26 | Extra     | SCRATCH | 11 |           | BELL    | 3  |
|           | POWER   | 7  |           | BENDTM2 | 27 |           | H RIM01 | 12 |           | OODAIKO | 4  |
|           | ROOM    | 8  |           | BENDTM3 | 28 |           | DJEMBE1 | 13 |           | CUDAIKO | 5  |
|           | SNAP1   | 9  |           | GATE1   | 29 |           | DJEMBE2 | 14 |           | OEDO    | 6  |
|           | SNAP2   | 10 |           | GATE2   | 30 |           | DJEMBE3 | 15 |           | TEMPLE  | 7  |
|           | FUNK    | 11 |           | GATE3   | 31 |           | DUMBEK1 | 16 |           | MOKUGYO | 8  |
|           | STD-SD  | 12 |           | ELECT01 | 32 |           | DUMBEK2 | 17 |           | CLOCK   | 9  |
| Snare     | REGAE   | 13 |           | ELECTO2 | 33 |           | DUMBEK3 | 18 | SFX       | UFO     | 10 |
|           | ATTK-SD | 14 |           | ELECTO3 | 34 |           | TABLA1  | 19 |           | D-CLOSE | 11 |
|           | DRY-SD  | 15 |           | BRSHTMH | 35 |           | TABLA2  | 20 |           | D-OPEN  | 12 |
|           | DRY-SDH | 16 |           | BRSHTMM | 36 |           | TABLA3  | 21 |           | KISHIMI | 13 |
|           | RESO-SD | 17 |           | BRSHTML | 37 |           | TABLA4  | 22 |           | SLIDING | 14 |
|           | DEEP-SD | 18 |           | CLS14'  | 0  |           | HIGH Q  | 0  |           | ENGINE  | 15 |
|           | BASIC   | 19 |           | CLS14'2 | 1  |           | SLAP    | 1  |           | SONAR   | 16 |
|           | BRSTAP  | 20 |           | CLSLIVE | 2  |           | SCRCH1  | 2  |           | SPACE   | 17 |
|           | BRSSWIP | 21 |           | OPLIVE  | 3  |           | SCRCH2  | 3  |           | SQENCE  | 18 |
|           | BRSSWEP | 22 | HiHat     | CLCLEAR | 4  | Global    | STICKS  | 4  |           | MAJOR7  | 19 |
|           | BRSSMT  | 23 |           | OPCLEAR | 5  |           | SQRCLK  | 5  |           | MINOR7  | 20 |
|           | BRSSSLP | 24 |           | CLSANLG | 6  |           | MTRCLK  | 6  |           |         |    |
|           | SD-DRY1 | 25 |           | CLSDGAN | 7  |           | MTRBELL | 7  |           |         |    |
|           | SD-DRY2 | 26 |           | OPDGAN  | 8  |           | TAMBRIN | 8  |           |         |    |

**ZOOM RT-223** 

## **ELENCO PATTERN PRESETTATI**

|             | Ν. | Nome    | DrKit | BassPG | BPM |       | N. | Nome    | DrKit | BassPG | BPM |
|-------------|----|---------|-------|--------|-----|-------|----|---------|-------|--------|-----|
|             | 0  | ROCK    | 0     | 0      | 120 |       | 42 | ROCK07  | 19    | 1      | 117 |
|             | 1  | HARDROK | 23    | 1      | 120 |       | 43 | ROCK08  | 5     | 1      | 117 |
|             | 2  | RnB     | 26    | 5      | 138 |       | 44 | ROCK09  | 50    | 1      | 120 |
|             | 3  | POP     | 44    | 0      | 120 |       | 45 | ROCK10  | 28    | 1      | 136 |
|             | 4  | FUNK    | 19    | 2      | 112 |       | 46 | ROCK11  | 28    | 1      | 112 |
|             | 5  | HIP     | 32    | 7      | 98  |       | 47 | ROCK12  | 28    | 1      | 140 |
|             | 6  | BEATBOX | 11    | 9      | 84  |       | 48 | ROCK13  | 7     | 1      | 120 |
| DemoPattern | 7  | HOUSE   | 36    | 7      | 120 |       | 49 | ROCK14  | 10    | 1      | 120 |
|             | 8  | FUSION  | 48    | 4      | 124 |       | 50 | ROCK15  | 1     | 1      | 120 |
|             | 9  | DnB     | 33    | 1      | 150 |       | 51 | ROCK16  | 2     | 1      | 120 |
|             | 10 | BLUS    | 25    | 4      | 120 |       | 52 | ROCK17  | 53    | 0      | 116 |
|             | 11 | BRUSH   | 42    | 3      | 120 |       | 53 | ROCK18  | 4     | 1      | 92  |
|             | 12 | JAZZ    | 41    | 3      | 120 |       | 54 | ROCK19  | 53    | 0      | 96  |
|             | 13 | AFRO    | 64    | 5      | 123 |       | 55 | ROCK20  | 53    | 0      | 96  |
|             | 14 | MIDEAST | 65    | 5      | 122 |       | 56 | ROCK21  | 27    | 1      | 137 |
|             | 15 | 8BEAT01 | 0     | 1      |     |       | 57 | ROCK22  | 27    | 1      | 112 |
|             | 16 | 8BEAT02 | 0     | 5      |     |       | 58 | ROCK23  | 27    | 1      | 103 |
|             | 17 | 8BEAT03 | 0     | 1      |     |       | 59 | ROCK24  | 27    | 1      | 120 |
|             | 18 | 8BEAT04 | 1     | 0      |     |       | 60 | ROCK25  | 26    | 1      | 99  |
|             | 19 | 8BEAT05 | 1     | 0      |     |       | 61 | ROCK26  | 26    | 1      | 96  |
|             | 20 | 8BEAT06 | 1     | 0      |     |       | 62 | ROCK27  | 26    | 1      | 132 |
|             | 21 | 8BEAT07 | 1     | 0      |     |       | 63 | ROCK28T | 2     | 1      | 120 |
|             | 22 | 8BEAT08 | 2     | 1      |     |       | 64 | ROCK1VA | 0     | 0      | 120 |
|             | 23 | 8BEAT09 | 2     | 1      |     | SONG  | 65 | ROCK1FA | 0     | 0      | 120 |
|             | 24 | 8BEAT10 | 2     | 1      |     |       | 66 | ROCK1VB | 0     | 0      | 120 |
|             | 25 | 8BEAT11 | 2     | 1      |     |       | 67 | ROCK1FB | 0     | 0      | 120 |
|             | 26 | 8BEAT12 | 57    | 0      |     |       | 68 | ROCK2VA | 49    | 1      | 110 |
|             | 27 | 16BEAT1 | 54    | 0      |     | SONG  | 69 | ROCK2FA | 49    | 1      | 110 |
|             | 28 | 16BEAT2 | 54    | 0      |     | 30110 | 70 | ROCK2VB | 49    | 1      | 110 |
|             | 29 | 16BEAT3 | 54    | 0      |     |       | 71 | ROCK2FB | 49    | 1      | 110 |
|             | 30 | 16BEAT4 | 54    | 0      |     |       | 72 | ROCK3VA | 25    | 4      | 124 |
|             | 31 | 16BEAT5 | 55    | 0      |     | SONG  | 73 | ROCK3FA | 25    | 4      | 124 |
|             | 32 | 16BEAT6 | 55    | 1      |     |       | 74 | ROCK3VB | 25    | 4      | 124 |
|             | 33 | 16BEAT7 | 55    | 1      |     |       | 75 | ROCK3FB | 25    | 4      | 124 |
|             | 34 | 16BEAT8 | 57    | 0      |     |       | 76 | ROCK4VA | 0     | 0      | 130 |
|             | 35 | 16BEAT9 | 57    | 0      |     |       | 77 | ROCK4FA | 0     | 0      | 130 |
|             | 36 | ROCK01  | 4     | 1      | 120 | SONG  | 78 | ROCK4VB | 0     | 0      | 130 |
|             | 37 | ROCK02  | 4     | 1      | 140 |       | 79 | ROCK4FB | 0     | 0      | 130 |
|             | 38 | ROCK03  | 4     | 1      | 107 |       | 80 | ROCK4BR | 0     | 0      | 130 |
|             | 39 | ROCK04  | 19    | 1      | 136 |       | 81 | HRK 01  | 49    | 1      | 130 |
|             | 40 | ROCK05  | 19    | 1      | 120 |       | 82 | HRK 02  | 49    | 1      | 113 |
|             | 41 | ROCK06  | 19    | 1      | 115 |       | 83 | HRK 03  | 10    | 1      | 96  |

|       | N.  | Nome    | DrKit | BassPG | BPM |       | N.  | Nome    | DrKit | BassPG | BPM |
|-------|-----|---------|-------|--------|-----|-------|-----|---------|-------|--------|-----|
|       | 84  | HRK 04  | 4     | 1      | 120 | SONG  | 130 | POP 2FB | 48    | 4      | 134 |
|       | 85  | HRK 05  | 52    | 1      | 121 |       | 131 | POP 3VA | 44    | 1      | 120 |
|       | 86  | HRK 06  | 24    | 1      | 136 |       | 132 | POP 3FA | 44    | 1      | 120 |
|       | 87  | HRK 07  | 59    | 1      | 120 | SONG  | 133 | POP 3VB | 44    | 1      | 120 |
|       | 88  | HRK 1VA | 49    | 1      | 120 |       | 134 | POP 3FB | 44    | 1      | 120 |
|       | 89  | HRK 1FA | 49    | 1      | 120 |       | 135 | RnB 01  | 49    | 5      | 138 |
| SONG  | 90  | HRK 1VB | 49    | 1      | 120 |       | 136 | RnB 02  | 9     | 0      | 100 |
|       | 91  | HRK 1FB | 49    | 1      | 120 |       | 137 | RnB 03  | 7     | 1      | 120 |
|       | 92  | HRK 2VA | 53    | 1      | 115 |       | 138 | RnB 04  | 6     | 0      | 168 |
| SONG  | 93  | HRK 2FA | 53    | 1      | 115 |       | 139 | RnB 05  | 9     | 2      | 100 |
| SONG  | 94  | HRK 2VB | 53    | 1      | 115 |       | 140 | RnB 06  | 17    | 0      | 120 |
|       | 95  | HRK 2FB | 53    | 1      | 115 |       | 141 | RnB 07  | 9     | 0      | 92  |
|       | 96  | MTL 01  | 24    | 1      | 98  |       | 142 | RnB 08  | 9     | 0      | 116 |
|       | 97  | MTL 02  | 24    | 1      | 103 |       | 143 | RnB 09  | 20    | 2      | 104 |
|       | 98  | MTL 03  | 24    | 1      | 112 |       | 144 | RnB 1VA | 9     | 7      | 130 |
|       | 99  | MTL 04  | 59    | 1      | 150 | SONG  | 145 | RnB 1FA | 9     | 7      | 130 |
|       | 100 | MTL 1VA | 23    | 5      | 128 | 00110 | 146 | RnB 1VB | 9     | 7      | 130 |
| SONG  | 101 | MTL 1FA | 23    | 5      | 128 |       | 147 | RnB 1FB | 9     | 7      | 130 |
| 00110 | 102 | MTL 1VB | 23    | 5      | 128 |       | 148 | FUNK01  | 16    | 2      | 112 |
|       | 103 | MTL 1FB | 23    | 5      | 128 |       | 149 | FUNK02  | 19    | 2      | 120 |
|       | 104 | THRS01  | 21    | 1      | 135 |       | 150 | FUNK03  | 16    | 2      | 112 |
|       | 105 | THRS02  | 21    | 1      | 186 |       | 151 | FUNK04  | 18    | 4      | 98  |
|       | 106 | PUNK01  | 7     | 1      | 160 |       | 152 | FUNK05  | 20    | 0      | 94  |
|       | 107 | PUNK02  | 7     | 0      | 128 |       | 153 | FUNK06  | 16    | 0      | 92  |
|       | 108 | TP 1VA  | 21    | 1      | 129 |       | 154 | FUNK07  | 18    | 0      | 99  |
|       | 109 | TP 1FA  | 21    | 1      | 129 |       | 155 | FUNK08  | 19    | 5      | 112 |
|       | 110 | TP 1VB  | 21    | 1      | 129 |       | 156 | FUNK09  | 20    | 5      | 125 |
|       | 111 | TP 1FB  | 21    | 1      | 129 |       | 157 | FUNK10  | 16    | 0      | 92  |
|       | 112 | POP 01  | 48    | 0      | 142 |       | 158 | FUNK11  | 16    | 0      | 110 |
|       | 113 | POP 02  | 0     | 0      | 108 |       | 159 | FUNKIVA | 16    | 2      | 120 |
|       | 114 | POP 03  | 44    | 0      | 120 | SONG  | 160 | FUNKTFA | 16    | 2      | 120 |
|       | 115 | POP 04  | 48    | 0      | 112 |       | 161 |         | 16    | 2      | 120 |
|       | 116 | POP 051 | 35    | 5      | 80  |       | 162 |         | 16    | 2      | 120 |
|       | 11/ |         | 20    | U      | 117 |       | 103 |         | 19    | 0      | 118 |
|       | 110 |         | 43    | 4      | 100 | SONG  | 104 |         | 19    | 0      | 110 |
|       | 119 |         | 10    | 4      | 120 |       | 100 |         | 19    | 0      | 110 |
|       | 120 | POP 10  | 10    | 0      | 120 |       | 167 |         | 19    | 7      | 08  |
|       | 121 |         | 55    | 0      | 140 |       | 169 |         | 36    | 5      | 01  |
|       | 122 |         | 44    | 1      | 126 |       | 160 |         | 35    | 2      | 20  |
|       | 123 |         | 44    | 1      | 120 |       | 170 | HIP 04  | 30    | 5      | 00  |
| SONG  | 124 | POP 1VR | 44    | 1      | 120 |       | 171 | HIP 05  | 36    | 9      | 112 |
|       | 120 | POP 1FR | 44    | 1      | 120 |       | 172 | HIP 06  | 36    | 5      | 112 |
|       | 120 | POP 2VA | 48    | 4      | 134 |       | 172 | HIP 07  | 31    | 7      | 102 |
| SONG  | 128 | POP 2FA | 48    | 4      | 134 |       | 174 | HIP 08  | 29    | 0      | 92  |
| CONG  | 120 | POP 2VR | 48    | 4      | 134 |       | 175 | HIP 09  | 34    | 5      | 92  |
|       | 129 | FUEZVD  | 40    | +      | 134 |       | 175 |         | - 54  | 5      | 33  |

**ZOOM RT-223** 

|       | N.  | Nome    | DrKit | BassPG | BPM |
|-------|-----|---------|-------|--------|-----|
|       | 176 | HIP 10  | 33    | 9      | 85  |
|       | 177 | HIP 11  | 36    | 7      | 96  |
|       | 178 | HIP 12  | 36    | 7      | 116 |
|       | 179 | HIP 13  | 31    | 5      | 148 |
|       | 180 | HIP 14  | 36    | 5      | 107 |
|       | 181 | HIP 15  | 32    | 3      | 120 |
|       | 182 | HIP 16  | 31    | 7      | 98  |
|       | 183 | HIP 17  | 31    | 7      | 102 |
|       | 184 | HIP 18  | 20    | 5      | 99  |
|       | 185 | HIP 19  | 34    | 7      | 91  |
|       | 186 | HIP 20  | 34    | 6      | 88  |
|       | 187 | HIP 21  | 30    | 7      | 88  |
|       | 188 | HIP 22  | 30    | 4      | 136 |
|       | 189 | HIP 1VA | 33    | 7      | 96  |
|       | 190 | HIP 1FA | 33    | 7      | 96  |
| SONG  | 191 | HIP 1VB | 33    | 7      | 96  |
| SONG  | 192 | HIP 1FB | 33    | 7      | 96  |
|       | 193 | HIP 1VC | 33    | 7      | 96  |
|       | 194 | HIP 1VD | 33    | 7      | 96  |
|       | 195 | HIP 2VA | 29    | 4      | 110 |
|       | 196 | HIP 2VB | 29    | 4      | 110 |
| SONG  | 197 | HIP 2FB | 29    | 4      | 110 |
|       | 198 | HIP 2VC | 29    | 4      | 110 |
|       | 199 | HIP 2VD | 29    | 4      | 110 |
| SONO  | 200 | HIP 3VA | 29    | 5      | 112 |
| SONG  | 201 | HIP 3VB | 29    | 5      | 112 |
|       | 202 | BEATBX1 | 12    | 9      | 88  |
|       | 203 | BEATBX2 | 13    | 9      | 99  |
|       | 204 | BEATBX3 | 14    | 9      | 102 |
|       | 205 | BEATBX4 | 15    | 9      | 112 |
|       | 206 | DANCE1  | 35    | 5      | -   |
|       | 207 | DANCE2  | 34    | 0      | 111 |
|       | 208 | DANCE3  | 29    | 7      | 102 |
|       | 209 | DANCE4  | 34    | 5      | 120 |
|       | 210 | DANCE5  | 29    | 6      | 180 |
|       | 211 | DANCE6  | 35    | 7      | 103 |
|       | 212 | DANCE7  | 34    | 7      | 120 |
|       | 213 | DANC1VA | 29    | 7      | 110 |
| SONG  | 214 | DANC1FA | 29    | 7      | 110 |
| Conta | 215 | DANC1VB | 29    | 7      | 110 |
|       | 216 | DANC1FB | 29    | 7      | 120 |
|       | 217 | DANC2VA | 35    | 7      | 120 |
| SONG  | 218 | DANC2FA | 35    | 7      | 120 |
| 00110 | 219 | DANC2VB | 35    | 7      | 120 |
|       | 220 | DANC2FB | 35    | 7      | 120 |

|       | Ν.  | Nome    | DrKit | BassPG | BPM |
|-------|-----|---------|-------|--------|-----|
|       | 221 | HOUSE1  | 35    | 9      | 126 |
|       | 222 | HOUSE2  | 35    | 7      | 120 |
|       | 223 | HOUSE3  | 35    | 5      | 120 |
|       | 224 | HOUS1VA | 35    | 7      | 120 |
| SONG  | 225 | HOUS1FA | 35    | 7      | 120 |
| SONG  | 226 | HOUS1VB | 35    | 7      | 120 |
|       | 227 | HOUS1FB | 35    | 7      | 120 |
|       | 228 | TECH01  | 33    | 9      | 148 |
|       | 229 | TECH02  | 33    | 10     | 125 |
|       | 230 | TECH03  | 33    | 7      | 125 |
|       | 231 | TECH04  | 33    | 4      | 160 |
|       | 232 | TECH05  | 33    | 3      | 164 |
|       | 233 | TECH06  | 35    | 6      | 118 |
|       | 234 | TECH07  | 56    | 7      | 140 |
|       | 235 | TECH08  | 31    | 7      | 136 |
|       | 236 | TECH09  | 33    | 7      | 119 |
|       | 237 | TECH10  | 29    | 6      | 127 |
|       | 238 | TECH1VA | 33    | 7      | 135 |
| SONG  | 239 | TECH1FA | 33    | 7      | 135 |
| 30110 | 240 | TECH1VB | 33    | 7      | 135 |
|       | 241 | TECH1FB | 33    | 7      | 135 |
|       | 242 | FUS 01  | 58    | 2      | 120 |
|       | 243 | FUS 02  | 47    | 0      | 113 |
|       | 244 | FUS 03  | 59    | 1      | 105 |
|       | 245 | FUS 04  | 55    | 1      | 120 |
|       | 246 | FUS 05  | 58    | 5      | 120 |
|       | 247 | FUS 06  | 16    | 0      | 120 |
|       | 248 | FUS 07  | 58    | 0      | 94  |
|       | 249 | FUS 1VA | 55    | 2      | 110 |
| SONG  | 250 | FUS 1FA | 55    | 2      | 110 |
| 30110 | 251 | FUS 1VB | 55    | 2      | 110 |
|       | 252 | FUS 1FB | 55    | 2      | 110 |
|       | 253 | FUS 2VA | 54    | 0      | 124 |
| SONG  | 254 | FUS 2FA | 54    | 0      | 124 |
| 00110 | 255 | FUS 2VB | 54    | 0      | 124 |
|       | 256 | FUS 2FB | 54    | 0      | 124 |
|       | 257 | FUS 3VA | 57    | 4      | 118 |
| SONG  | 258 | FUS 3FA | 57    | 4      | 118 |
| 00110 | 259 | FUS 3VB | 57    | 4      | 118 |
|       | 260 | FUS 3FB | 57    | 4      | 118 |
|       | 261 | INDT1VA | 24    | 6      | 134 |
| SONG  | 262 | INDT1FA | 24    | 6      | 134 |
| 50110 | 263 | INDT1VB | 24    | 6      | 134 |
|       | 264 | INDT1FB | 24    | 6      | 134 |
|       | 265 | DnB 01  | 38    | 0      | 150 |

|       |     |         |       |        |     | <br> |
|-------|-----|---------|-------|--------|-----|------|
|       | Ν.  | Nome    | DrKit | BassPG | BPM |      |
|       | 266 | DnB 02  | 56    | 9      | 150 |      |
|       | 267 | DnB 03  | 29    | 9      | 144 |      |
|       | 268 | DnB 04  | 31    | 9      | 154 |      |
|       | 269 | DnB 05  | 36    | 9      | 154 |      |
|       | 270 | DnB 1VA | 56    | 7      | 150 | so   |
| SONG  | 271 | DnB 1FA | 56    | 7      | 150 |      |
| 00110 | 272 | DnB 1VB | 56    | 7      | 150 |      |
|       | 273 | DnB 1FB | 56    | 7      | 150 |      |
|       | 274 | TRIP01  | 45    | 9      | 120 |      |
|       | 275 | TRIP02  | 45    | 5      | 75  |      |
|       | 276 | TRIP03  | 45    | 9      | 97  |      |
|       | 277 | TRIP04  | 48    | 7      | 101 |      |
|       | 278 | AMB 01  | 35    | 5      | 106 |      |
|       | 279 | AMB 02  | 33    | 5      | 98  |      |
|       | 280 | AMB 03  | 45    | 5      | 157 |      |
|       | 281 | AMB 04  | 9     | 3      | 89  |      |
|       | 282 | AMB 1VA | 9     | 5      | 114 |      |
| SONG  | 283 | AMB 1FA | 9     | 5      | 114 |      |
| 30110 | 284 | AMB 1VB | 9     | 5      | 114 | 601  |
|       | 285 | AMB 1FB | 9     | 5      | 114 | 301  |
|       | 286 | BALD01  | 57    | 5      | 76  |      |
|       | 287 | BALD02  | 58    | 5      | 75  |      |
|       | 288 | BALD03  | 58    | 5      | 65  |      |
|       | 289 | BALD04  | 25    | 5      | 65  |      |
|       | 290 | BALD05  | 25    | 5      | 108 |      |
|       | 291 | BALD06  | 25    | 5      | 99  |      |
|       | 292 | BALD07  | 4     | 5      | 80  |      |
|       | 293 | BALD08  | 25    | 0      | 75  |      |
|       | 294 | BALD09  | 58    | 0      | 110 | 501  |
|       | 295 | BALD10  | 25    | 5      | 105 |      |
|       | 296 | BALD11T | 26    | 0      | 112 |      |
|       | 297 | BALD1VA | 25    | 5      | 96  |      |
| 00110 | 298 | BALD1FA | 25    | 5      | 96  |      |
| SONG  | 299 | BALD1VB | 25    | 5      | 96  |      |
|       | 300 | BALD1FB | 25    | 5      | 96  |      |
|       | 301 | BLUSE01 | 7     | 0      | 72  |      |
|       | 302 | BLUSE02 | 17    | 0      | 120 |      |
|       | 303 | BLUSE03 | 25    | 0      | 111 |      |
|       | 304 | BLUSE04 | 0     | 0      | 91  |      |
|       | 305 | BLUSE05 | 25    | 4      | 105 |      |
|       | 306 | BLUS1VA | 7     | 5      | 136 | SO   |
| 00110 | 307 | BLUS1FA | 7     | 5      | 136 |      |
| SONG  | 308 | BLUS1VB | 7     | 5      | 136 |      |
|       | 309 | BLUS1FB | 7     | 5      | 136 |      |
|       | 310 | CNTRY01 | 57    | 0      | -   |      |
|       | 311 | CNTRY02 | 48    | 0      | 120 |      |
|       |     |         |       |        | -   | <br> |

|       | N.  | Nome    | DrKit | BassPG | BPM  |
|-------|-----|---------|-------|--------|------|
|       | 312 | CNTRY03 | 56    | 0      | 120  |
|       | 313 | CNTRY04 | 0     | 4      | 95   |
|       | 314 | CNTRY05 | 51    | 0      | 115  |
|       | 315 | CNTR1VA | 51    | 0      | 118  |
| SONG  | 316 | CNTR1FA | 51    | 0      | 118  |
| 30110 | 317 | CNTR1VB | 51    | 0      | 118  |
|       | 318 | CNTR1FB | 51    | 0      | 118  |
|       | 319 | BRUSH1  | 39    | 3      | 120  |
|       | 320 | BRUSH2  | 39    | 3      | 120  |
|       | 321 | BRUSH3  | 40    | 3      | 120  |
|       | 322 | BRUSH4  | 41    | 3      | 120  |
|       | 323 | JAZZ01  | 39    | 3      | 102  |
|       | 324 | JAZZ02  | 7     | 3      | 72   |
|       | 325 | JAZZ03  | 38    | 3      | 111  |
|       | 326 | JAZZ04  | 39    | 3      | 92   |
|       | 327 | JAZZ05  | 40    | 3      | 105  |
|       | 328 | JAZZ06  | 0     | 0      | 136  |
|       | 329 | JAZZ1VA | 41    | 3      | 136  |
| SONG  | 330 | JAZZ1FA | 41    | 3      | 136  |
| Conta | 331 | JAZZ1VB | 41    | 3      | 136  |
|       | 332 | JAZZ1FB | 41    | 3      | 136  |
|       | 333 | SHFL01  | 7     | 4      | 125  |
|       | 334 | SHFL02  | 51    | 4      | 120  |
|       | 335 | SHFL03  | 51    | 1      | 122  |
|       | 336 | SHFL04  | 23    | 0      | 120  |
|       | 337 | SHFL05  | 54    | 1      | 120  |
|       | 338 | SHFL1VA | 7     | 4      | 115  |
| SONG  | 339 | SHFL1FA | 7     | 4      | 115  |
|       | 340 | SHFL1VB | 7     | 4      | 115  |
|       | 341 | SHFL1FB | 7     | 4      | 115  |
|       | 342 | SKA 01  | 44    | 4      | 160  |
|       | 343 | SKA 02  | 44    | 5      | 1441 |
|       | 344 | SKA 03  | 44    | 4      | 160  |
|       | 345 | SKA 04  | 44    | 4      | 144  |
|       | 346 | REGGAE1 | 63    | 5      | 132  |
|       | 347 | REGGAE2 | 63    | 2      | 161  |
|       | 348 | REGGAE3 | 63    | 5      | 129  |
|       | 349 | REGGAE4 | 63    | 5      | 150  |
|       | 350 | REGG1VA | 63    | 5      | 132  |
| SONG  | 351 | REGG1VB | 63    | 5      | 132  |
|       | 352 | REGG1FA | 63    | 5      | 132  |
|       | 353 | REGG1FB | 63    | 5      | 132  |
|       | 354 | AFRO01  | 18    | 0      | 123  |
|       | 355 | AFRO02  | 60    | 4      | 98   |
|       | 356 | AFRO03  | 60    | 1      | 115  |
|       | 357 | AFRO04  | 18    | 0      | 11   |

**ZOOM RT-223** 

|       | Ν.  | Nome    | DrKit | BassPG | BPM | 1 |   | N.  | Nome    | DrKit | BassPG | BPM   |
|-------|-----|---------|-------|--------|-----|---|---|-----|---------|-------|--------|-------|
|       | 358 | AFRO05  | 64    | 0      | 106 | 1 |   | 401 | INTRO02 | 1     | 0      |       |
|       | 359 | AFRO06  | 64    | 0      | 92  | 1 |   | 402 | INTRO03 | 49    | 1      |       |
|       | 360 | AFRO07  | 64    | 0      | 116 | 1 |   | 403 | INTRO04 | 2     | 0      |       |
|       | 361 | AFRO1VA | 60    | 0      | 107 | 1 |   | 404 | INTRO05 | 3     | 0      |       |
| SONG  | 362 | AFRO1FA | 60    | 0      | 107 | 1 |   | 405 | INTRO06 | 0     | 0      |       |
| SONG  | 363 | AFRO1VB | 60    | 0      | 107 | 1 |   | 406 | INTRO07 | 0     | 0      |       |
|       | 364 | AFRO1FB | 60    | 0      | 107 | 1 |   | 407 | INTRO08 | 7     | 4      |       |
|       | 365 | LATIN01 | 60    | 0      | 116 | 1 |   | 408 | INTRO09 | 16    | 2      |       |
|       | 366 | LATIN02 | 61    | 0      | 130 |   |   | 409 | INTRO10 | 1     | 0      |       |
|       | 367 | LATIN03 | 62    | 5      | 118 |   |   | 410 | INTRO11 | 9     | 7      |       |
|       | 368 | LATIN04 | 61    | 0      | 88  |   |   | 411 | INTRO12 | 41    | 3      |       |
|       | 369 | LATIN05 | 60    | 4      | 109 | 1 |   | 412 | INTRO13 | 39    | 0      |       |
|       | 370 | LATIN06 | 7     | 0      | 150 |   |   | 413 | INTRO14 | 7     | 5      |       |
|       | 371 | LATIN07 | 61    | 7      | 141 |   |   | 414 | INTRO15 | 61    | 5      |       |
|       | 372 | LATIN08 | 61    | 3      | 104 |   |   | 415 | INTRO16 | 53    | 7      |       |
|       | 373 | LATIN09 | 60    | 0      | 100 | 1 |   | 416 | ENDING1 | 0     | 0      |       |
|       | 374 | LATIN10 | 60    | 0      | 78  |   |   | 417 | ENDING2 | 16    | 2      |       |
|       | 375 | LATIN11 | 7     | 5      | 109 |   |   | 418 | ENDING3 | 10    | 2      |       |
|       | 376 | LATN1VA | 7     | 5      | 126 | 1 |   | 419 | ENDING4 | 7     | 4      |       |
| SONG  | 377 | LATN1FA | 7     | 5      | 126 | 1 |   | 420 | ENDING5 | 33    | 7      |       |
| 30110 | 378 | LATN1VB | 7     | 5      | 126 | 1 |   | 421 | ENDING6 | 43    | 1      |       |
|       | 379 | LATN1FB | 7     | 5      | 126 | 1 |   | 422 | ENDING7 | 61    | 5      |       |
|       | 380 | LATN2VA | 61    | 0      | 112 | 1 |   | 423 | ENDING8 | 43    | 3      |       |
| SONG  | 381 | LATN2FA | 61    | 0      | 112 | 1 |   | 424 | ENDING9 | 7     | 5      |       |
| 30110 | 382 | LATN2VB | 61    | 0      | 112 |   |   | 425 | ENDNG10 | 9     | 7      |       |
|       | 383 | LATN2FB | 61    | 0      | 112 |   |   | No. | Nome    | DrKit | BassPG | PAD#  |
|       | 384 | MIDEST1 | 65    | 5      | 122 |   |   | 426 | GRVARP1 | -     | 8      | PAD2  |
|       | 385 | MIDEST2 | 65    | 5      | 122 |   |   | 427 | GRVARP2 | -     | 8      | PAD4  |
|       | 386 | MDEST3  | 65    | 5      | 112 |   |   | 428 | GRVBAS1 | -     | 0      | PAD13 |
|       | 387 | MIDE1VA | 65    | 5      | 118 |   |   | 429 | GRVBAS2 | -     | 1      | PAD9  |
| SONG  | 388 | MIDE1FA | 65    | 5      | 118 |   |   | 430 | GRVBAS3 | -     | 4      | PAD12 |
| 30110 | 389 | MIDE1VB | 65    | 5      | 118 |   |   | 431 | GRVBAS4 | -     | 2      | PAD11 |
|       | 390 | MIDE1FB | 65    | 5      | 118 | 1 |   | 432 | GRVPRC1 | 60    | -      | PAD6  |
|       | 391 | TURKSH1 | 65    | 0      | 100 | 1 |   | 433 | GRVPRC2 | 64    | -      | PAD10 |
|       | 392 | TURKSH2 | 65    | 0      | 100 | 1 |   | 434 | GRVDRM1 | 22    | -      | PAD1  |
|       | 393 | AFRICA1 | 64    | 0      | 89  |   |   | 435 | GRVDRM2 | 18    | -      | PAD5  |
|       | 394 | AFRICA2 | 64    | 0      | 95  | 1 |   | 436 | GRVDRM3 | 35    | -      | PAD7  |
|       | 395 | AFRICA3 | 64    | 0      | 108 |   |   | 437 | GRVDRM4 | 0     | -      | PAD8  |
|       | 396 | AFRICA4 | 64    | 0      | 120 | 1 |   | 438 | GRVSNFL | 0     | -      | PAD3  |
|       | 397 | INDIAN1 | 66    | 0      | 120 | 1 |   | 439 | ALLMUTE | -     | -      |       |
|       | 398 | INDIAN2 | 66    | 0      | 100 | 1 | - |     |         | -     |        |       |
|       | 399 | COUNT   | 46    | 0      |     | 1 |   |     |         |       |        |       |
|       | 400 | INTRO01 | 44    | 1      |     | 1 |   |     |         |       |        |       |

## PARAMETRO SONG PAD PRESETTATO

| N.0     | RCK  | TMP  |
|---------|------|------|
| Pattern | ROOT | Next |
| 407     | E    | P02  |
| 64      | Α    | P01  |
| 64      | E    | P02  |
| 64      | В    | P03  |
| 65      | E    | F06  |
| 66      | A    | P05  |
| 66      | E    | P06  |
| 66      | В    | P07  |
| 67      | E    | F02  |
| 0       | E    | P09  |
| 0       | G    | P10  |
| 80      | F    | F02  |
| 416     | E    | Stp  |

| N.3     | HRK  | TMP  |
|---------|------|------|
| Pattern | ROOT | Next |
| 403     | Α    | P02  |
| 88      | D    | P01  |
| 88      | Α    | P02  |
| 88      | E    | P03  |
| 89      | Α    | F06  |
| 90      | D    | P05  |
| 90      | А    | P06  |
| 90      | Е    | P07  |
| 91      | А    | F02  |
| 70      | Е    | P09  |
| 418     | G    | P02  |
| 70      | F    | P11  |
| 418     | A    | stp  |

| N.6     | JZZ  | IMP  |
|---------|------|------|
| Pattern | ROOT | Next |
| 411     | F#   | P02  |
| 329     | D#   | P01  |
| 329     | F#   | P02  |
| 329     | F    | P03  |
| 330     | F#   | F06  |
| 331     | D#   | P05  |
| 331     | F#   | P06  |
| 331     | F    | P07  |
| 332     | F#   | F02  |
| 322     | D#   | P09  |
| 322     | F#   | P10  |
| 322     | E    | F11  |
| 423     | F#   | stp  |
|         |      |      |

| N.9     | RLL  | TMP  |
|---------|------|------|
| Pattern | ROOT | Next |
| 400     | Α    | P02  |
| 131     | D    | P01  |
| 131     | Α    | P02  |
| 131     | E    | P03  |
| 132     | Α    | F06  |
| 133     | D    | P05  |
| 133     | Α    | P06  |
| 133     | E    | P07  |
| 134     | Α    | F02  |
| 123     | D    | P09  |
| 124     | Α    | F02  |
| 123     | E    | P11  |
| 421     | Α    | stp  |

| N.1     | FNK TMP |      |  |
|---------|---------|------|--|
| Pattern | ROOT    | Next |  |
| 408     | D       | P02  |  |
| 159     | G       | P01  |  |
| 159     | D       | P02  |  |
| 159     | A       | P03  |  |
| 160     | D       | F06  |  |
| 161     | G       | P05  |  |
| 161     | D       | P06  |  |
| 161     | Α       | P07  |  |
| 162     | D       | F02  |  |
| 148     | D       | P11  |  |
| 417     | D       | P02  |  |
| 148     | G       | P09  |  |
| 417     | D       | stp  |  |

| N.4     | LTN TMP |      |  |
|---------|---------|------|--|
| Pattern | ROOT    | Next |  |
| 414     | G       | P02  |  |
| 376     | A#      | P01  |  |
| 376     | G       | P02  |  |
| 376     | С       | P03  |  |
| 377     | G       | F06  |  |
| 379     | A#      | P05  |  |
| 378     | G       | P06  |  |
| 379     | С       | P07  |  |
| 379     | G       | F02  |  |
| 375     | F       | P09  |  |
| 377     | G       | F12  |  |
| 375     | G       | P11  |  |
| 422     | G       | stp  |  |

| N.7     | RnB TMP |      |
|---------|---------|------|
| Pattern | ROOT    | Next |
| 410     | F#      | P02  |
| 144     | A       | P01  |
| 144     | F#      | P02  |
| 144     | В       | P03  |
| 145     | F#      | F06  |
| 146     | Α       | P05  |
| 146     | F#      | P06  |
| 146     | В       | P07  |
| 147     | F#      | F02  |
| 144     | E       | P09  |
| 145     | В       | F11  |
| 419     | F#      | P00  |
| 419     | F#      | stp  |

| N.2     | HIP TMP |      |  |
|---------|---------|------|--|
| Pattern | ROOT    | Next |  |
| 415     | E       | P02  |  |
| 189     | E       | P01  |  |
| 189     | E       | P02  |  |
| 189     | E       | P03  |  |
| 190     | E       | F06  |  |
| 191     | E       | P05  |  |
| 191     | E       | P06  |  |
| 191     | E       | P07  |  |
| 192     | E       | F02  |  |
| 193     | E       | P09  |  |
| 190     | E       | F02  |  |
| 194     | E       | P11  |  |
| 420     | E       | stp  |  |

| N.5     | SHL TMP |      |  |
|---------|---------|------|--|
| Pattern | ROOT    | Next |  |
| 405     | С       | P02  |  |
| 338     | D       | P01  |  |
| 338     | С       | P02  |  |
| 338     | D#      | P03  |  |
| 339     | С       | F06  |  |
| 340     | D#      | P05  |  |
| 340     | С       | P06  |  |
| 340     | F       | P07  |  |
| 341     | D       | F02  |  |
| 333     | С       | P09  |  |
| 333     | F       | P10  |  |
| 333     | D#      | P11  |  |
| 419     | С       | stp  |  |

| N.8     | BLS TMP |      |  |
|---------|---------|------|--|
| Pattern | ROOT    | Next |  |
| 413     | E       | P02  |  |
| 306     | Α       | P01  |  |
| 306     | E       | P02  |  |
| 306     | В       | P03  |  |
| 307     | E       | F06  |  |
| 308     | Α       | P05  |  |
| 308     | E       | P06  |  |
| 308     | В       | P07  |  |
| 309     | E       | F02  |  |
| 306     | D       | P11  |  |
| 307     | D       | F02  |  |
| 306     | G       | P09  |  |
| 424     | E       | stp  |  |

### **Implementazione MIDI**

ZOOM Corporation TOKYO, JAPAN

1. Messaggi riconosciuti

| Status                   | l°                       | 2°                   | Descrizione                                                                                                    |
|--------------------------|--------------------------|----------------------|----------------------------------------------------------------------------------------------------|
| 8nH                      | kk                       | vv                   | Nota Spenta kk: numero nota<br>vv: la velocità sarà ignorata                                                                 |
| 9nH                      | kk                       | 00H                  | Nota Spenta kk: numero nota                                                                                                  |
| 9nH                      | kk                       | vv                   | Nota Accesa kk: numero nota<br>vv: velocità                                                                                  |
| BnH<br>BnH<br>BnH<br>BnH | 07H<br>11H<br>78H<br>7BH | VV<br>VV<br>XX<br>XX | Volume canale vv: valore volume<br>Espressione canale vv: valore espressione<br>Tutti i suoni spenti<br>Tutte le note spente |
| CnH                      | pp                       |                      | Cambio programma pp: numero programma (Vd. nota 1)                                                                           |
| EnH                      | 11                       | hh                   | Cambio Pitch Bend hhll: valore pitch bend                                                                                    |
| F2H<br>F3H               | sl<br>ss                 | sh                   | Indicatore posizione song shsl: posizione song (Vd. Nota 2)<br>Selezione Song ss: nummero song 0-99                          |
| F8H<br>FAH<br>FBH<br>FCH |                          |                      | Timing Clock<br>Start<br>Continue<br>Stop                                                                                    |

- NOTA: n = Numero canale MIDI( 0000 1111 ) 1. Relazione tra Numeri Programma e Numeri Kit assegnati come da Elenco Kits e Programma" allegato.
  - 2. Indicatore posizione song per un pattern, la nuova posizione é attorno alla barra di lunghezza del pattern.
  - 3. Nota sui messaggi può essere registrata sul pattern.
- 2. Messaggi trasmessi

NESSUNO.

3. Messaggi esclusivi di sistema

Nessun messaggio SysEx riconosciuto/trasmesso.

## Tabella di implementazione MIDI

[Macchina Ritmica Multitraccia Modello RhythmTrak RT-223 ] Tabella Implementazione MIDI Data : 30.Nov.,2004 Versione :1.00

| +                                                                                     |                                       | +                               | ++                    |  |
|---------------------------------------------------------------------------------------|---------------------------------------|---------------------------------|-----------------------|--|
| Funzione                                                                              | Trasmesso                             | Riconosciuto                    | Note                  |  |
| Canale Default<br>Base Variato                                                        |                                       | 1-16<br>  1-16                  | Memorizzato           |  |
| Default<br>Modo Messaggi<br>Alterato                                                  | <br>  ******************************* | 3                               |                       |  |
| Nota<br> Numero Voce vera                                                             | *****                                 | 0-127                           |                       |  |
| Velocità Nota ON<br>Nota OFF                                                          |                                       | 0<br>  x                        |                       |  |
| Dopo Key's<br>Tocco Ch's                                                              |                                       | x<br>x                          |                       |  |
| Pitch Bend                                                                            |                                       | 0                               |                       |  |
| Cambio<br>Controllo                                                                   |                                       | 7<br>11                         | Volume<br>Espressione |  |
|                                                                                       |                                       | 120                             | Tutti suoni Off       |  |
| Cambio<br> Prog   Vero #                                                              |                                       | o 0-127                         |                       |  |
| Esclusivo sistema                                                                     |                                       | x                               |                       |  |
| Sistema   Song Pos<br>  Song Sel<br> Comune   Tune                                    |                                       | 0<br>  0<br>  X                 |                       |  |
| Sistema   Orologio<br> Tempo reale   Comand                                           | i                                     | 0<br>  0                        |                       |  |
| Aux   Locale ON/OFF<br>    Tutte le note OF<br> Mes-   Senso attivo<br> saggi   Reset | F                                     | x<br>  o<br>  x<br>  x          |                       |  |
| Note Nessun messaggio sarà trasmesso.                                                 |                                       |                                 |                       |  |
| Modo 1 : OMNI ON, P<br>Modo 3 : OMNI OFF, P                                           | OLY Modo 2 :<br>OLY Modo 4 :          | OMNI ON, MONO<br>OMNI OFF, MONO | +<br>o : Si<br>x : No |  |

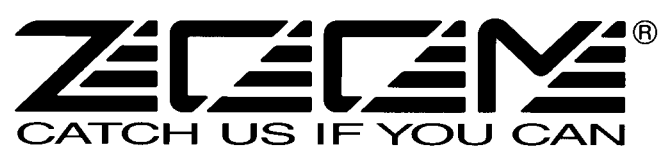

#### **ZOOM CORPORATION**

ITOHPIA Iwamotocho 2chome Bldg. 2F, 2-11-2, Iwamoto-cho, Chiyoda-ku, Tokyo 101-0032, Japan Web Site: http://www.zoom.co.jp

RT-223 - 5004-4